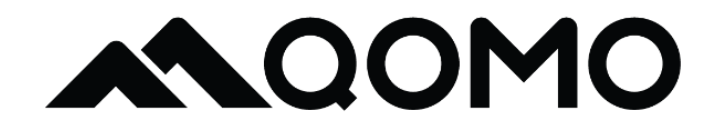

# BundleBoard i

## User manual

Update : 2025 March QOMO BundleBoard i Software User Guide

#### Contents

| Brief introduction                  |    |
|-------------------------------------|----|
| New features from EDLA-certified OS |    |
| Setup wizard                        |    |
| Launcher                            |    |
| Control & notification center       | 6  |
| New Recents                         |    |
| System navigation                   | 9  |
| Sidebar                             |    |
| Mark                                |    |
| Inputs                              |    |
| Timer                               |    |
| Freeze                              |    |
| Stopwatch                           |    |
| Spotlight                           |    |
| Screenlock                          | 21 |
| Snap                                |    |
| Vote                                | 23 |
| Voter                               |    |
| Responder                           | 25 |
| Selector                            |    |
| Message                             | 27 |
| Manage                              | 27 |

|     | Record                                | 28 |
|-----|---------------------------------------|----|
|     | PC                                    | 29 |
|     | Cast                                  | 29 |
|     | PIP                                   | 29 |
|     | Display Center                        | 30 |
| Sys | stem settings                         | 31 |
|     | Network & internet                    | 32 |
|     | Connected devices                     | 32 |
|     | Apps                                  | 33 |
|     | Notifications                         | 34 |
|     | Storage                               | 35 |
|     | Sound                                 | 36 |
|     | Display                               | 37 |
|     | Wallpaper                             | 38 |
|     | Accessibility                         | 39 |
|     | Security & privacy                    | 39 |
|     | Location                              | 41 |
|     | Passwords & accounts                  | 42 |
|     | Digital wellbeing & parental controls | 43 |
|     | Google                                | 43 |
|     | Advanced                              | 43 |
|     | Administrator                         | 45 |
|     | Bytello account mode                  | 46 |
|     | System                                | 47 |

| About                    |    |
|--------------------------|----|
| Native apps              |    |
| Account                  |    |
| Login                    |    |
| NFC login                |    |
| Account settings         | 51 |
| Q Board                  | 54 |
| Basic functions          | 54 |
| Tools                    |    |
| Add new note & open note | 68 |
| Save & Save as           | 68 |
| Import & export          | 69 |
| Share                    | 69 |
| Other settings           | 69 |
| Finder                   | 71 |
| Palette                  | 75 |

### **Brief introduction**

The BundleBoard i is designed for global education scenarios. It is fast, efficient, secure and easy to use. With the help of BundleBoard i, teachers can easily bring fun and interactive classroom experience.

Now, BundleBoard i is EDLA certified. With the addition of Google apps and the brand new system design, Bytello OS is bringing more possibilities for teaching.

### New features from EDLA-certified OS

#### Setup wizard

Bytello OS EDLA version has a new setup wizard with necessary device settings and Google services settings.

The new setup wizard contains below steps:

- Welcome page
- Network settings
- Copy data from old device
- Google account login
- Google service settings
- PIN code setting
- Google assistant settings
- Google Pay settings
- Other Google settings
- Bytello settings(country & region)
- Bytello account mode settings

|          |                                             | **   |                  |                                           | 0           |                  | *                                                                                |
|----------|---------------------------------------------|------|------------------|-------------------------------------------|-------------|------------------|----------------------------------------------------------------------------------|
|          |                                             |      | *                |                                           |             | *                |                                                                                  |
|          |                                             |      | Connect to Wi-Fi | GlobalPass, Wrt 2.40                      |             | Copy apps & data | You can choose to inamily your apps, plotter, contacts, Google Account, and more |
|          |                                             |      |                  | 🐔 GlobalPase_Wrt_55                       |             |                  |                                                                                  |
|          |                                             |      |                  | Redmi, AA3800, 25                         |             |                  |                                                                                  |
|          |                                             |      |                  | Recisi, AN3800, 50                        |             |                  | 8°                                                                               |
|          |                                             |      |                  | <b>1</b> 559.7657                         |             |                  |                                                                                  |
|          |                                             |      |                  | <ul> <li>Sec all Will networks</li> </ul> |             |                  | - B ° 📖 💻                                                                        |
|          | <ul> <li>English (United States)</li> </ul> |      |                  | + Add new network                         |             |                  |                                                                                  |
| Hi there | <ul> <li>Vision settings</li> </ul>         |      |                  |                                           |             |                  |                                                                                  |
|          |                                             | _    |                  |                                           |             |                  |                                                                                  |
|          |                                             | 9004 |                  |                                           |             |                  |                                                                                  |
|          |                                             |      | +                |                                           | Serve offen | +                | Early New York                                                                   |

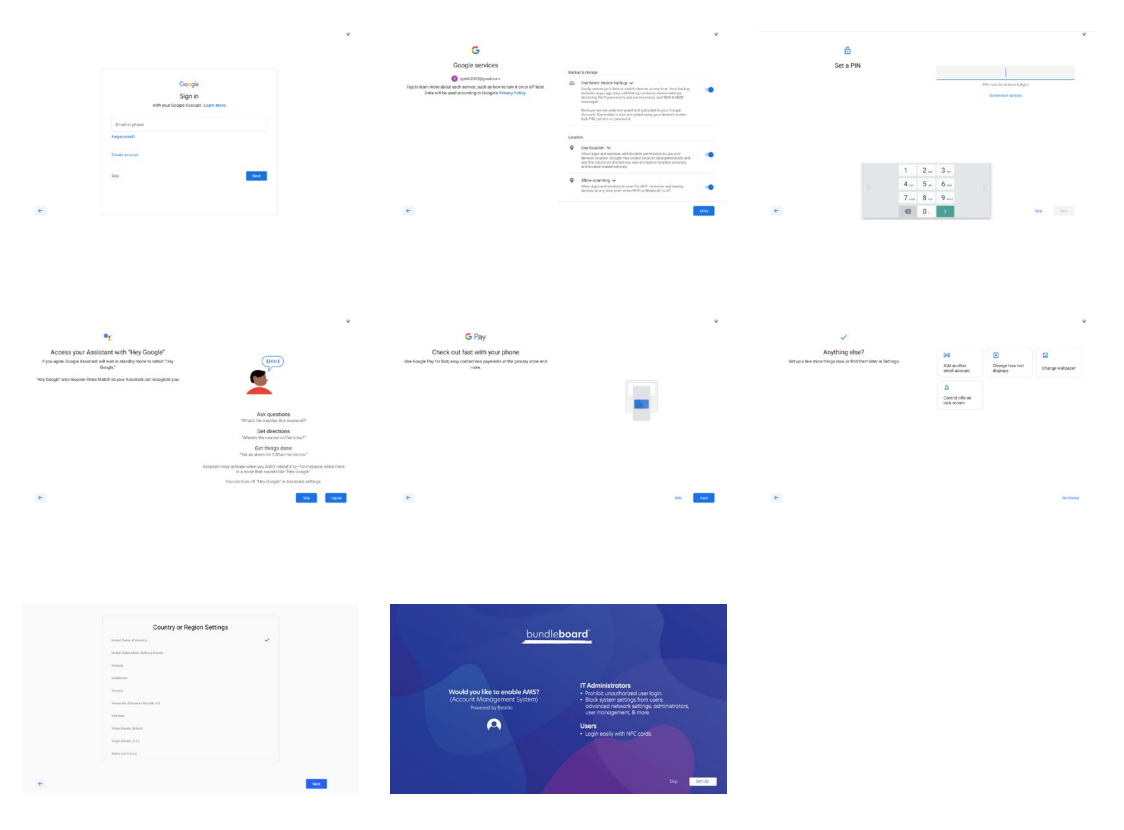

You can choose "setup offline" in network setting page to skip all Google settings and only need to go through the below settings:

- Google service settings
- PIN code setting
- Bytello settings(country & region)
- Bytello account mode settings

#### Launcher

After finishing setup wizard, you will be presented the new Bytello OS EDLA launcher.

The new launcher contains below elements:

• Status bar on top, containing time, app notifications and status icons such as Wi-Fi, USB connection etc.

- Time & date widget
- Browser widget
- Google search widget
- Apps: Q Board, Finder, Google Play Store, Google apps folder and Chrome
- Bottom Menu

| 2:39AM ✿ ♥ 单 ■ •           | []         |                     |                        | Ģ       |
|----------------------------|------------|---------------------|------------------------|---------|
|                            |            | 02:39               | <b>P AM</b><br>3, 2025 |         |
|                            | G          |                     | Ų ().                  |         |
|                            | Picy State | G C<br>Geogle Q Roo | nd Finder Chrame       |         |
|                            |            |                     |                        |         |
| <del>4</del>               |            |                     |                        | 4       |
| Settings Volume - Volume + | Browser    | Apps Strees         | cost Inputs Finder     | Profile |

Long press on the blank space in launcher to call up the launcher menu. In the launcher menu you can change wallpaper and style, add new widgets to launcher and change launcher settings.

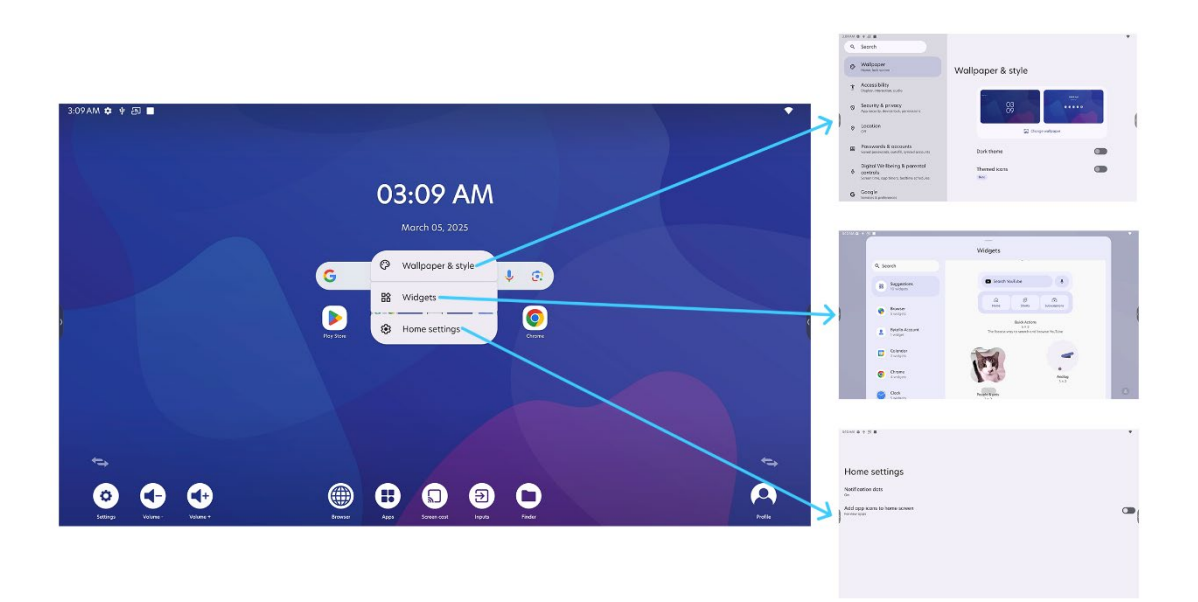

All the widgets and icons are movable, you can create a new page by long pressing and dragging a widget or an icon and place them into another page.

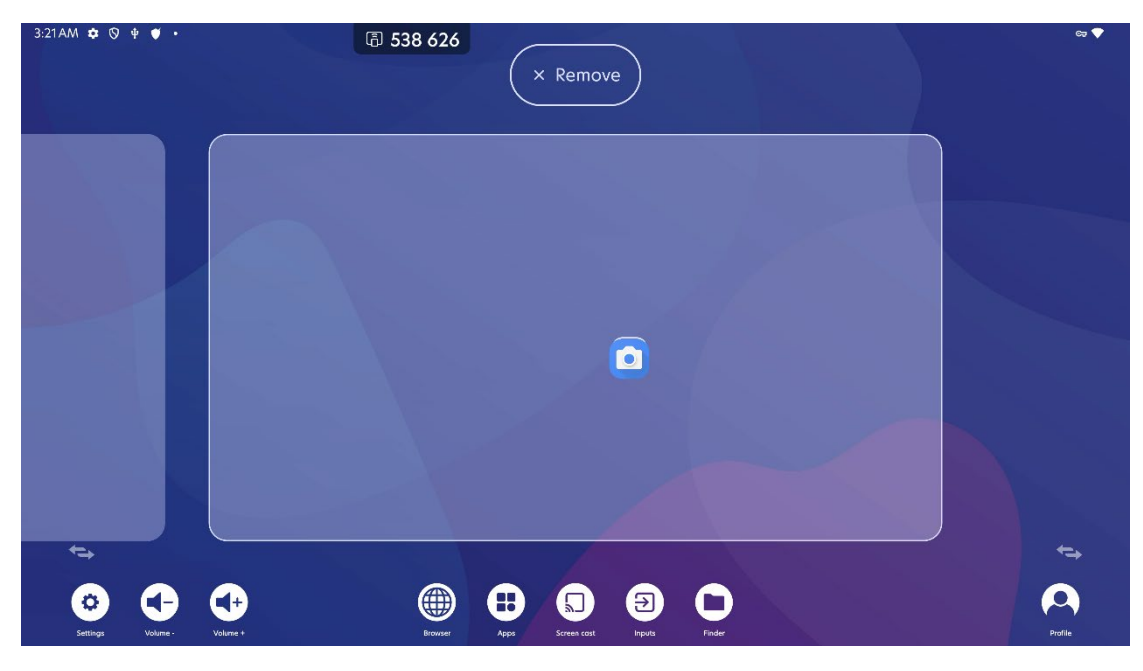

Long press and drag the app icon or widget to "remove" button to get the item removed from launcher.

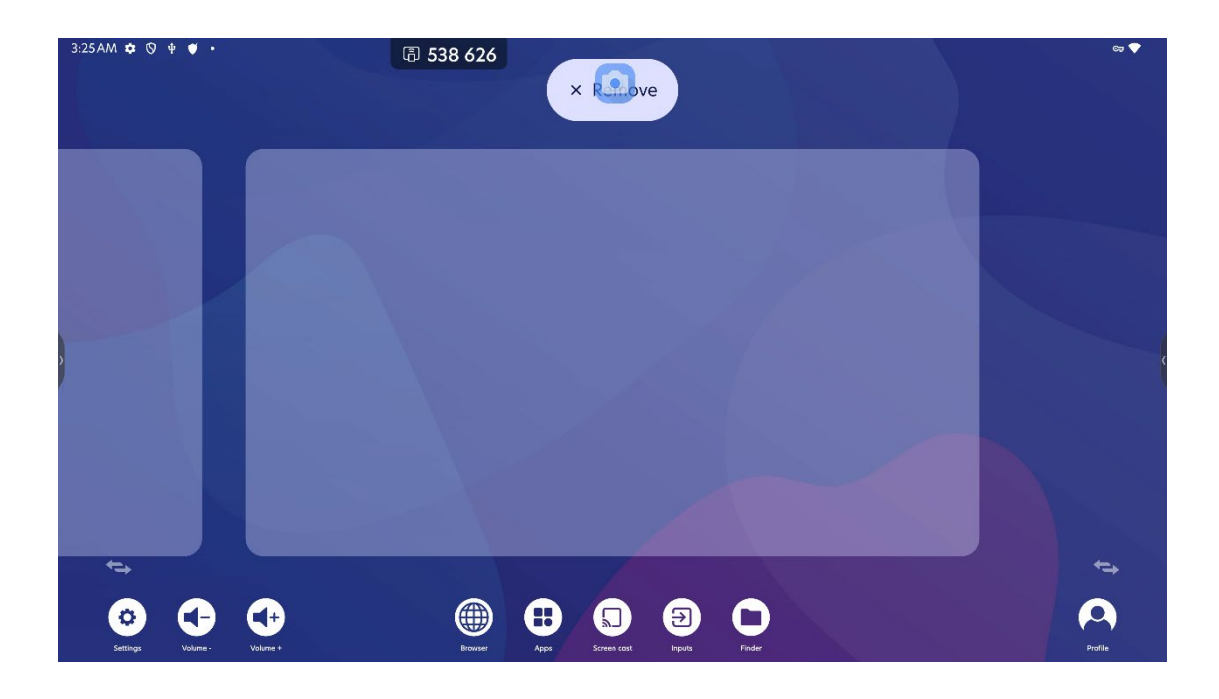

Long press on app icon to call up the app menu, including below elements:

- Get app info
- Split screen(left or right)
- Other quick access registered by the app

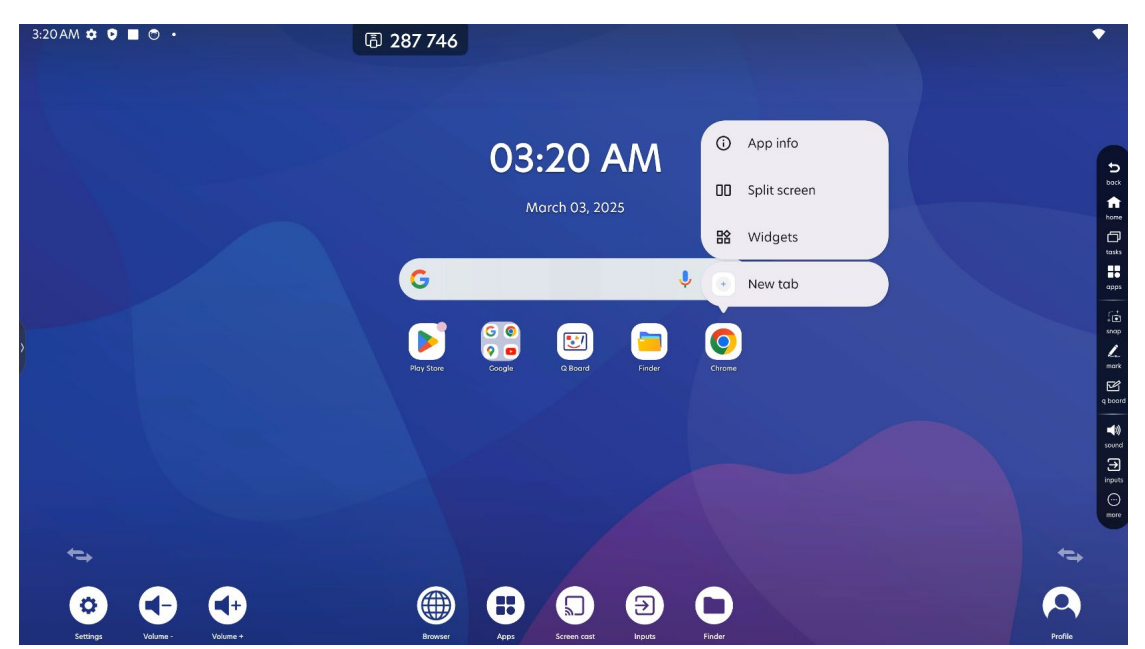

Tap "Apps" icon or swipe up from anywhere in launcher to call up all apps menu.

| 3:21AM 🗢 🛡 🔳 🔿 🔸 | ā        | 287 746         |                        |               |             |  |
|------------------|----------|-----------------|------------------------|---------------|-------------|--|
|                  |          |                 | Search apps            |               |             |  |
|                  | 0        | •               | Þ                      | M             |             |  |
|                  | Chrome   | Messages        | Play Store<br>All apps | Gmail         | YouTube     |  |
|                  | •        |                 |                        |               | - *         |  |
|                  | Browser  | Bytello Account | Bytello DMS            | Bytello Share | Calculator  |  |
|                  | [3]      |                 | Channe                 | Clask         |             |  |
|                  | Calendar | Coniero         | Chrome                 | CIOCK         | Cloud Drive |  |
|                  | Contacts | Drive           | Finder                 | Gmail         | Google      |  |
|                  |          |                 |                        |               |             |  |

You can add any app icon to launcher by long pressing the icon in all apps menu,drag the icon and place it in desired place in launcher.

Also, you can move the added icon or apps folder by long pressing it and dragging it to desired place in launcher.

| 3:22 AM 💠 🛡 🔳 💿 🔸 | 區 287 746     | × Cancel                              | •                                                                                                    |
|-------------------|---------------|---------------------------------------|----------------------------------------------------------------------------------------------------|
|                   |               | 03:22 AM<br>March 03, 2025            | 200<br>000<br>000<br>000<br>000                                                                                                    |
|                   |               | C C C C C C C C C C C C C C C C C C C | anap<br>Anap<br>Mark<br>Quord                                                                                                    |
|                   |               |                                       | ere<br>server<br>interest<br>control<br>control<br>co |
| tenngs Values -   | C+<br>Voice - | Appa Sames cost                       | ←→<br>Profile                                                                                                    |

#### **Control & notification center**

You can swipe down from anywhere in launcher to call up control & notification center.

In control center, you can directly adjust brightness and do quick controls by tapping on the tiles. Some tiles support extended control, usually they have an arrow in the tile, you can press the tile to enter the extended control page first. For example, the Internet tile below supports extended control.

tap on the "pen" icon to enter the tile editing page, you can drag to edit the order of tiles to decide which tiles to be shown in control center.

| 10:49PM Sun Mar 9     | G                               | 538 626                 |                                            | •         | 12.49956 Sun Mar 9                                                              | @ 538 626              |                                                             |        |
|-----------------------|---------------------------------|-------------------------|--------------------------------------------|-----------|---------------------------------------------------------------------------------|------------------------|-------------------------------------------------------------|--------|
|                       |                                 |                         |                                            |           |                                                                                 | Inte                   | ernet                                                       |        |
|                       |                                 | ۲                       | Silent                                     | ×         | * En                                                                            | Top o retwo            | ork to connect                                              |        |
|                       |                                 |                         | Viso • now                                 | ~         | $\blacksquare \ _{\rm Sphisper}^{\rm Wold} \rightarrow  S \ _{\rm Cl}^{\rm Ad}$ | W./1                   | e music and more                                            | ~      |
| ◆ Internet<br>QOMO-FZ | On                              | Off                     | Agent running                              |           |                                                                                 | ck Share               | ۲                                                           | *      |
|                       |                                 | All officers and the    | eventy B211 -                              |           |                                                                                 | **                     |                                                             |        |
| Tap to open           | Off                             | ✤ Airplane mode<br>Off  | For storing photos, videos, music and more | ~         |                                                                                 |                        |                                                             |        |
|                       |                                 |                         | ScreenRecorder                             | ~         |                                                                                 |                        |                                                             |        |
| Stort     Stort       | Quick Share →<br>Your devices → | Mic access<br>Available | 0                                          |           | Q 2 apps are active                                                             | • • • •                |                                                             |        |
|                       |                                 | 0                       | Android System                             | 2 🎔       |                                                                                 | Ø 538 626              |                                                             |        |
|                       |                                 |                         | Manage                                     | Clear all | ← Edit                                                                          |                        | Shert                                                       | ×      |
|                       |                                 |                         |                                            |           | • internet                                                                      | a so morrange Siles    | Vice-non                                                    | ۲      |
|                       |                                 |                         |                                            |           |                                                                                 |                        | O USB drive                                                 |        |
|                       |                                 |                         |                                            |           | a weter                                                                         |                        | For staring photos, venere, music are more     Scoenbounder |        |
|                       |                                 |                         |                                            |           | <ul> <li>Screen recard</li> <li>So Gale</li> </ul>                              | A Shore > & Mic occess | Andreid System                                              | T.     |
| ② 2 apps are active   |                                 | › (ð) (ð) (U)           |                                            |           | D Comero occess (D - y 8 )                                                      | orivecy > 💥 Somenshot  | Monoge                                                      | Cloral |
|                       |                                 |                         |                                            |           | E Sovercox >                                                                    |                        |                                                             |        |
|                       |                                 |                         |                                            |           | Hold and                                                                        | drog to odd siles      |                                                             |        |

tapping "active apps" bar calls up active apps page, you can see all the active apps here and choose to stop them if not needed.

tapping "user" icon to see all the users on this device. You can manage users by tapping "User settings" button in this page.

tapping "Settings" icon to open system settings.

tapping "Power" icon to open power menu, you can choose to lock, shut down or restart the device.

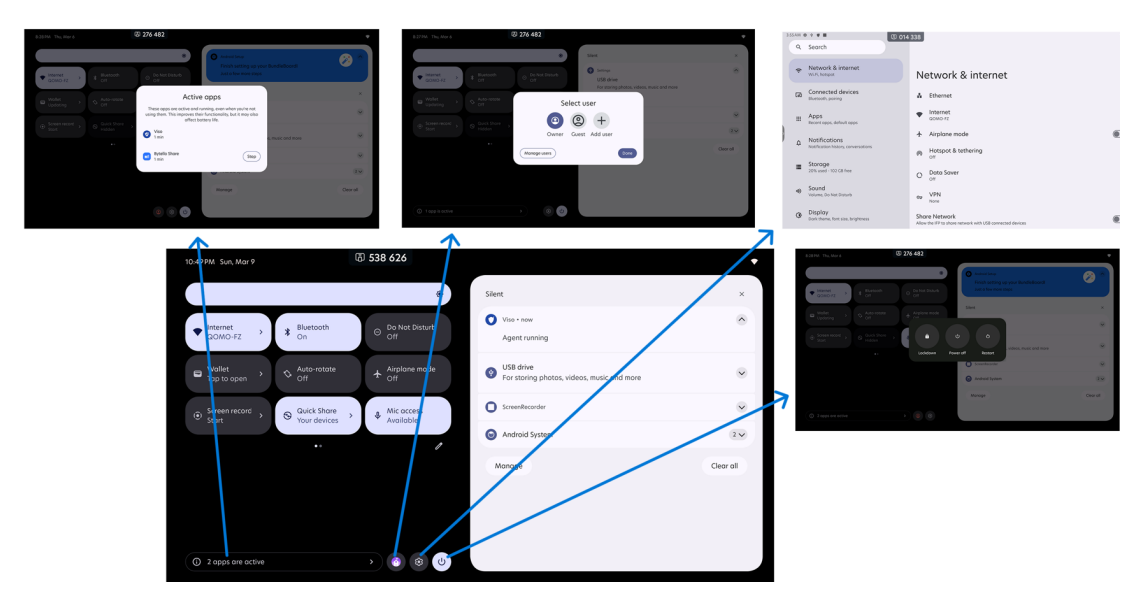

All app notifications will be displayed in notification center. Tap on the notification to enter the app interface.

You can also tap the arrow in notification to expand or fold it.

tap "Manage" button to enter notification settings.

If there are too many notifications, you can tap "clear all" to clear all clearable notifications.

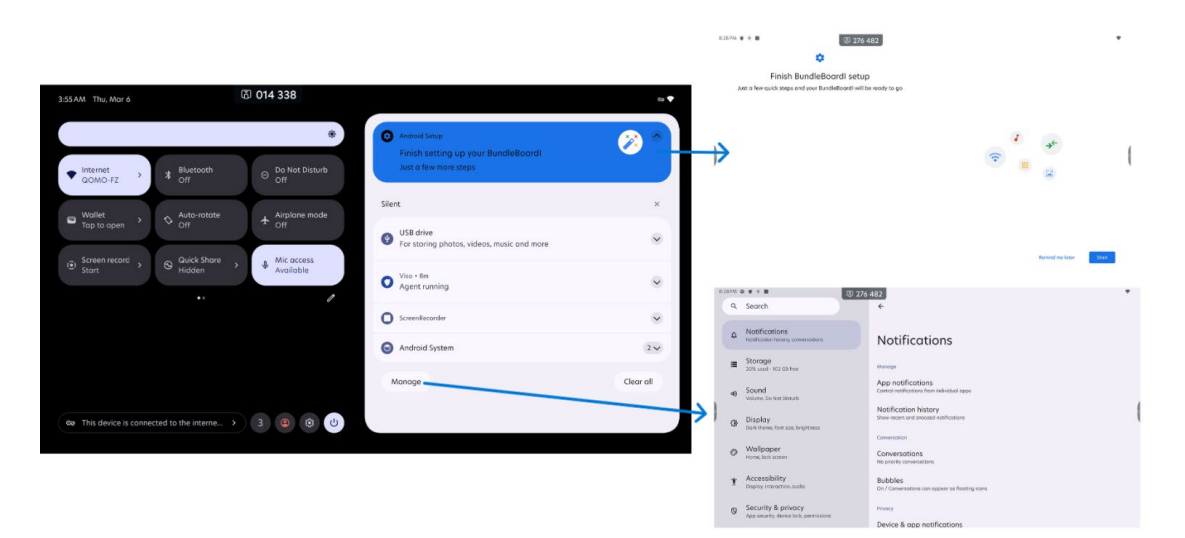

#### **New Recents**

Bytello OS EDLA version has a new background management page called Recents. Same as before, you can view and manage all opened tasks in this page, and now we have new quick action icons "Screenshot" and "Split-screen" in Recents page to help you have a better capture or multitasking experience.

| 3:11 AM 🏚 🛉 🖅 🔳 |                                                    |              |          |  |
|-----------------|----------------------------------------------------|--------------|----------|--|
|                 |                                                    |              |          |  |
| tyle            | Home settings                                      |              |          |  |
|                 | On<br>Add app icons to home screen<br>For new apps |              |          |  |
|                 |                                                    |              |          |  |
|                 |                                                    | C Screenshot | 00 Split |  |

Swipe to the left end and you can see the "Clear all" icon, tap the icon to clean up all opened tasks.

| 8.27PM O 🕈 🕈 🖩 | 63 276 482<br>193 |                                                                                                    | • 83                                                   | DPM ¢ ¢ † ■ (3) 276 48 | 2                 |   |
|----------------|-------------------|----------------------------------------------------------------------------------------------------|--------------------------------------------------------|------------------------|-------------------|---|
|                |                   | Automatical Automatical A | Finish BuncleBc<br>Aut a two excit stags out your tion |                        |                   |   |
| Clear all      | -                 | ۲                                                                                                    | 1×18                                                   |                        | No recent literns | 1 |
|                |                   | term     term    | 101<br>101<br>101                                      |                        |                   |   |
|                | •                 | Management     Marked Market Provide Advanced Advanced Background Providence advanced Background Providence advanced Background Providence Advanced Background Providence Advanced Ba |                                                        |                        |                   |   |

#### System navigation

In QOMO Bytello OS EDLA version, besides QOMO Launcher (from sidebar, Botton Menu), there are 2 extra navigations:

• Gesture navigation: same as Android mobile phones, swipe inwards from left right edges of screen to trigger Back, swipe up from bottom edge to trigger Home, swipe up from bottom edge and hold to trigger Recents.

• 3-button navigation: always show navigation bar at the bottom of screen, back/home/recents buttons are inside the navigation bar.

#### When system navigation is set to Gesture navigation:

1. When apps are opened, there will be a navigation bar at the bottom of screen.

2. All navigation buttons(back/home/recents), all apps icon and tools are retained in sidebar.

| 1:50 AM | 🏟 🖻 🔳                                                                                  |   |                                                                                                    | •          |  |  |  |  |
|---------|----------------------------------------------------------------------------------------|---|----------------------------------------------------------------------------------------------------|------------|--|--|--|--|
| ٩       | Search                                                                                 | ÷ | Navigation mode                                                                                                    |            |  |  |  |  |
| \$      | Digital Wellbeing & parental<br>controls<br>Screen time, app timers, bedtime schedules |   |                                                                                                    |            |  |  |  |  |
| G       | Google<br>Services & preferences                                                       |   |                                                                                                    |            |  |  |  |  |
| ☆       | Advanced<br>Input & output, Startup & shutdown                                         |   |                                                                                                    |            |  |  |  |  |
| کھ      | Administrator<br>Control, security, clone                                              | ۲ | Gesture navigation<br>To go home, swipe up from the bottom of the screen. To switch apps, swipe up from the<br>bottom, hold, then release. To go back, swipe from either the left or right edge. | <u>)</u>   |  |  |  |  |
| දු      | Bytello account mode<br>Convenient management and use                                  | 0 | 3-button navigation                                                                                                    | <b>6</b> 3 |  |  |  |  |
| ()      | System<br>Languages, gestures, time, backup                                            | 0 | Go back, Home, and switch apps with buttons at the bottom of your screen.     Go back, Home and switch apps with buttons at the left/right floating toolbar of your screen.                      |            |  |  |  |  |
|         | About<br>BundleBoardI                                                                  |   |                                                                                                    |            |  |  |  |  |

#### When system navigation is set to 3-button navigation:

Navigation bar is always displayed at the bottom of screen, where Back & Home & Recents as long as All apps and Account icon are placed in.

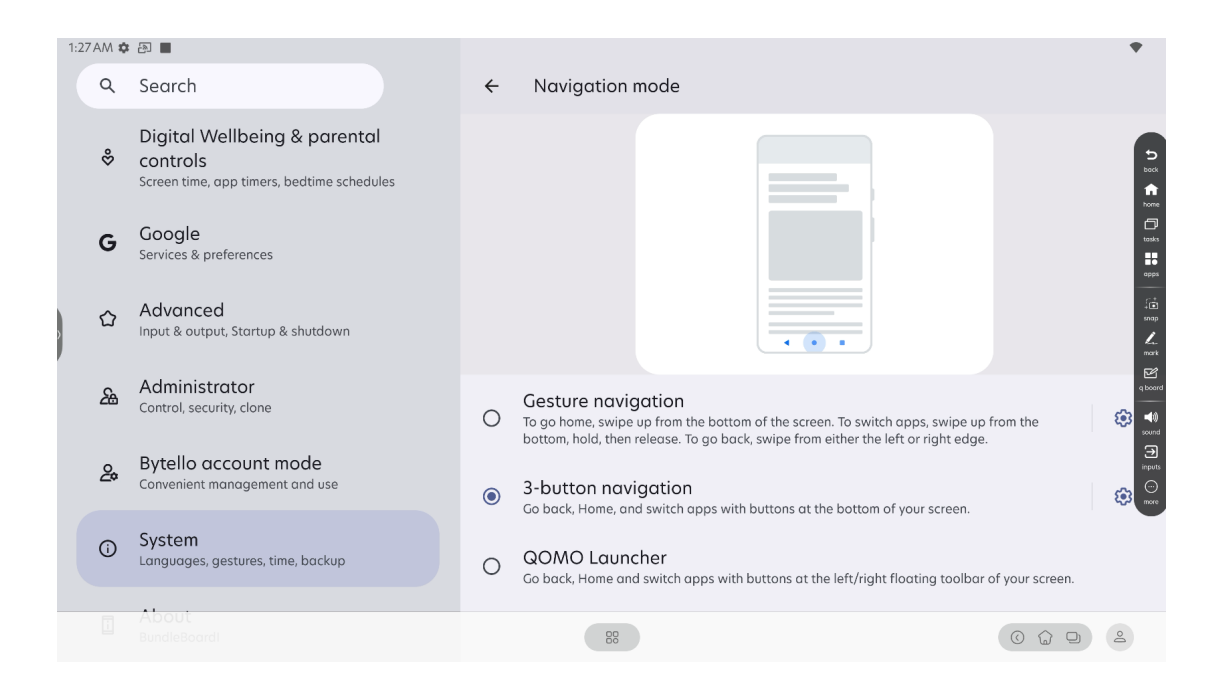

## In Bytello OS EDLA verison, Gesture navigation is set as the default navigation.

You can set your preferred system navigation in system settings.

| 3:11 | AM 🕻 | · 中 图 🔳                                                                                |   |                                                                                                    |  | • |  |  |
|------|------|----------------------------------------------------------------------------------------|---|----------------------------------------------------------------------------------------------------|--|---|--|--|
|      | ۹    | Search                                                                                 | ÷ | Navigation mode                                                                                                    |  |   |  |  |
|      | \$   | Digital Wellbeing & parental<br>controls<br>Screen time, app timers, bedtime schedules |   |                                                                                                    |  |   |  |  |
|      | G    | Google<br>Services & preferences                                                       |   |                                                                                                    |  |   |  |  |
|      | ☆    | Advanced<br>Input & output, Startup & shutdown                                         |   |                                                                                                    |  |   |  |  |
|      | 24   | Administrator<br>Control, security, clone                                              | 0 | Gesture navigation<br>To go home, swipe up from the bottom of the screen. To switch apps, swipe up from the<br>bottom, hold, then release. To go back, swipe from either the left or right edge. |  | ŵ |  |  |
|      | 2    | Bytello account mode<br>Convenient management and use                                  | 0 | <ul> <li>3-button navigation</li> <li>Ge back Hamp and with huttors at the battom of your screen.</li> </ul>                                                                                     |  |   |  |  |
|      | i    | System<br>Languages, gestures, time, backup                                            | ۲ | O back, Home, and switch apps with bottoms at the bottom of your screen.     Go back, Home and switch apps with buttons at the left/right floating toolbar of your screen                        |  |   |  |  |
|      |      | About<br>BundleBoardI                                                                  |   |                                                                                                    |  |   |  |  |

#### Sidebar

Tap the side icon to call up sidebar (The icon will automatically hide if there is no operation within 10 seconds) :

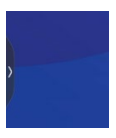

Sidebar contains 3 content areas: navigation (including app access), customizable tools, and fixed tools:

back
 back
 home
 tasks
 apps
 snap
 g board
 ford
 sound
 ford
 inputs
 more

- Navigation: Back, Home, tasks and apps.
- Customizable tools: Snap, Mark and q board
- Fixed tools: Sound, inputs and More.

Tap "All apps" icon to call up All apps menu.

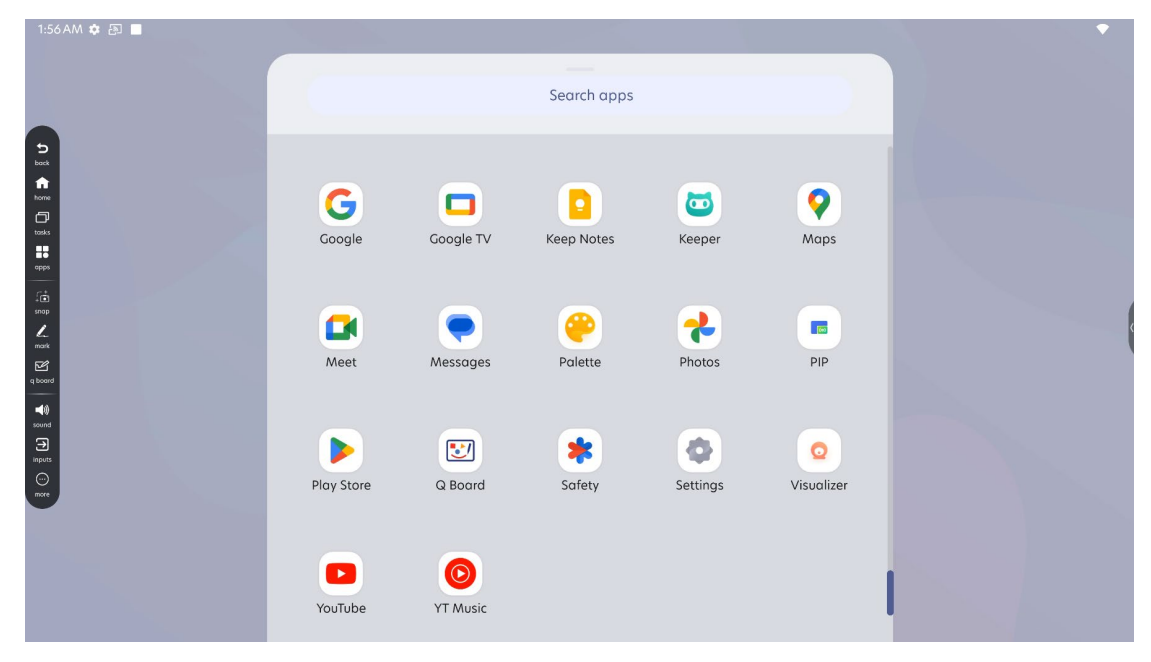

Tap "More" to find more tools and "Audio & Display" menu.

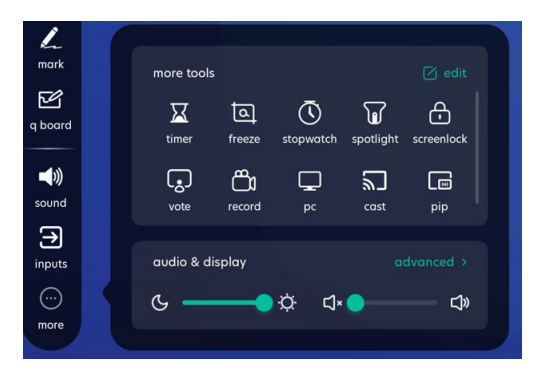

In the "More" menu, tap "Edit" or long press on any tool icon to activate edit mode. In edit mode you can drag to change the order of tools or add up to 4 tools to sidebar.

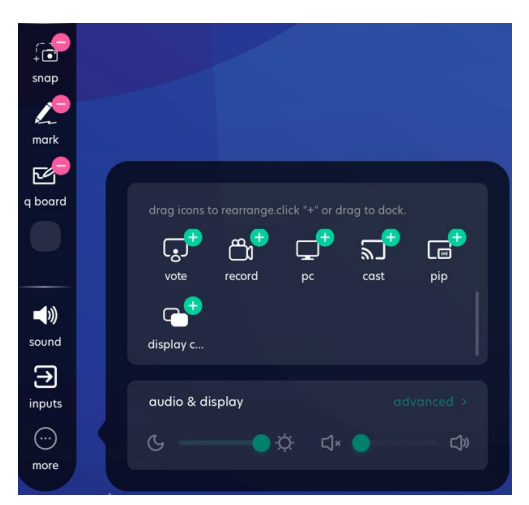

Adjust brightness and volume by dragging the dot on control bar, tap "Advanced" to enter advanced audio & video settings in Menu.

| more tools                          | ß       | Display         |            |
|-------------------------------------|---------|-----------------|------------|
|                                     | General | Auto brightness |            |
| vote record pc cast pip             | Display | Energy saving   |            |
| display c                           | ⊂)»     | Eye care        |            |
| audio & display advanced >          | Audio   | Paper eye care  |            |
| ଓ <b>───</b> ଫ଼: ଘ× <b>●</b> ─── ଘ» |         | Picture mode    | Standard 👻 |

#### Mark

Tap "Mark" to execute Mark:

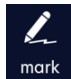

After Mark is excecuted, a toolbar with simple functions will be displayed.

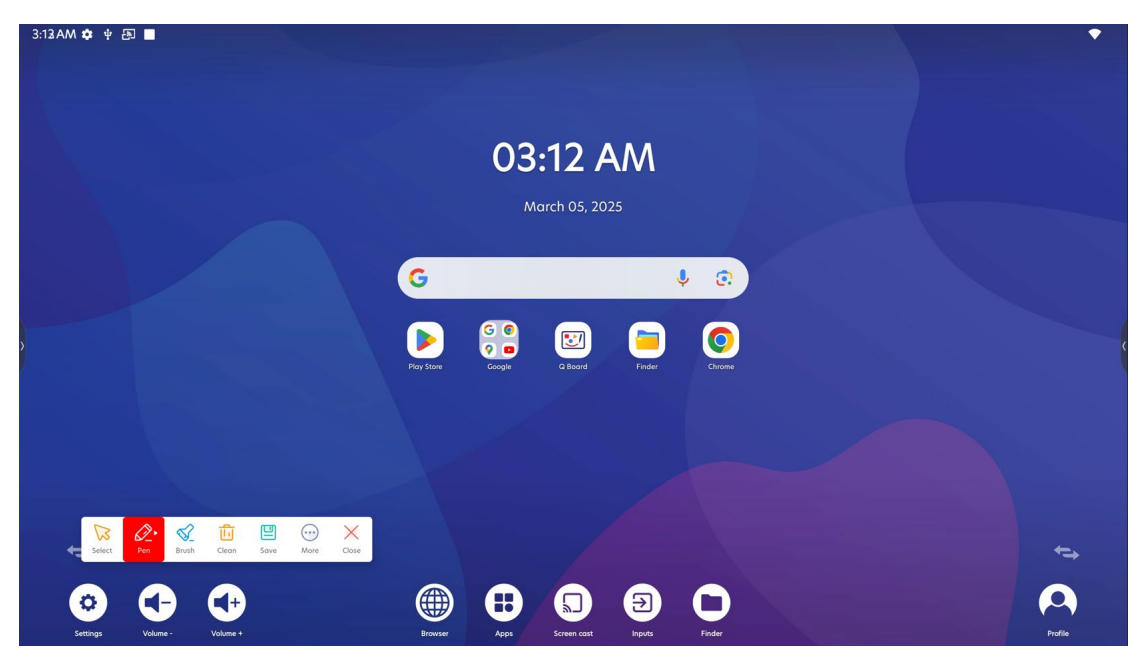

Tap "Select" to switch to touch mode. In touch mode, you will not be able to write. If you have already written on screen, then all the written strokes will be cleared.

Tap "Pen" to enable pen writing, tap "Pen" again to open pen settings page. In pen settings page, you can change pen thickness and color.

Tap "Brush" enable highlight brushing, tap "Brush" again to open brush settings page. In brush settings page, you can change brush thickness and color.

Tap "Clean" to clear all the written strokes.

Tap "Save" to save the annotation as picture.

Tap "More" to open the additional menu, such as Finder, Insert (insert into the Q Board), Share, and Cloud.

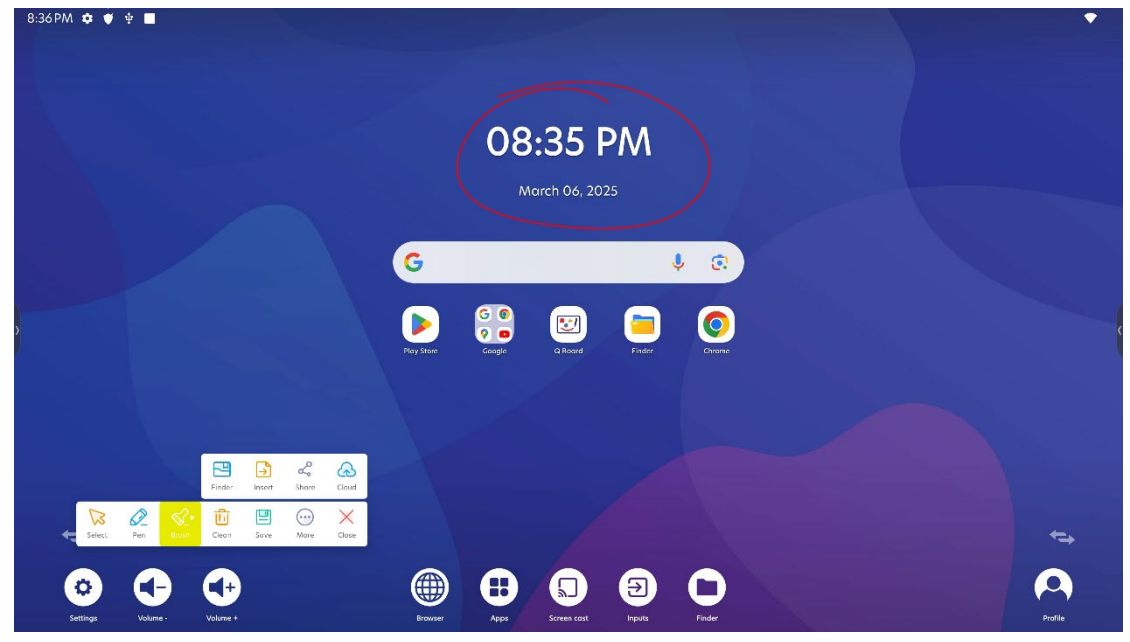

Tap "Close" to quit Mark. All unsaved annotations will be lost.

#### Inputs

Tap "inputs" to execute Menu.

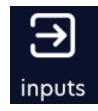

You can switch to any external source of the IFP, and adjust video & audio settings in Menu.

The default page General is for switching sources, adjusting brightness and volume.

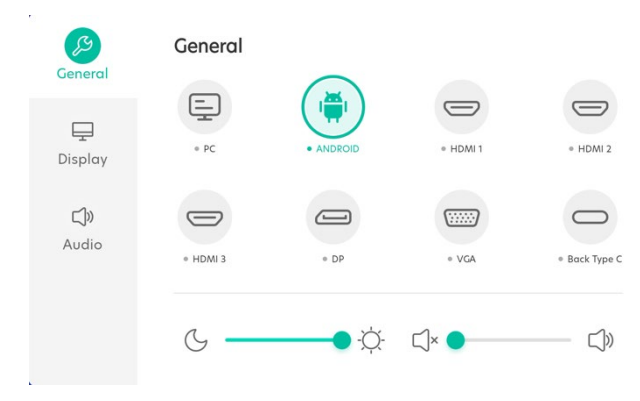

The Display page is for changing display settings, including eye protection, picture mode, color temperature and other advanced settings.

• Auto brightness: screen brightness will change automatically according to ambient brightness.

• Energy saving: after 1 minute of continuous low ambient brightness detected, screen will be turned off automatically.

• Eye care: screen will be adjusted to warm color to protect your eyes.

• Paper eye care: screen will be adjusted to warm color and displays a paperlike texture.

• Picture mode: set your preferred picture mode, or you can adjust brightness, contrast, saturation and sharpness by switching picture mode to Custom.

- Color temperature: change color temperature to your preferred status.
- Advanced settings: change advanced picture settings.

• Color space: set your preferred color space, note that display distortion may occur in certain scenarios when color space is not set to sRGB.

• HDMI range: the device connected to IFP via HDMI cable may support different color spaces, if the HDMI display is abnormal, it is suggested to change this setting.

• Pixel shift: screen will shift by certain pixels every certain time, in order to prevent the screen from burning.

• Dynamic contrast: enhance the contrast between light and dark effect for currently displayed picture.

| ß              | Display         |            | ß           | Display           |            |
|----------------|-----------------|------------|-------------|-------------------|------------|
| General        | Auto brightness |            | General     | Eye care          |            |
| <b>Display</b> | Energy saving   |            | Display     | Paper eye care    |            |
| Ľ)»            | Eye care        |            | <b>(</b> )) | Picture mode      | Standard 👻 |
| Audio          | Paper eye care  |            | Audio       | Color Temperature | Standard 👻 |
|                | Picture mode    | Standard 👻 |             | Advanced settings | >          |

| چې<br>General       | Display           |    | €<br>General        | < Advanced settings   |            |
|---------------------|-------------------|----|---------------------|-----------------------|------------|
| •                   | Contrast          | 50 | •                   | Color space           | Standard 👻 |
| Display             | Saturation        | 50 | Display             | HDMI range            | Auto 💌     |
| <b>⊑)»</b><br>Audio | Sharpness         | 50 | <b>□</b> »<br>Audio | Pixel shift           |            |
|                     | Color Temperature | 0  |                     | Dynamic contrast(DCR) |            |
|                     | Advanced settings | >  |                     |                       |            |

The Audio page is for changing audio settings, including audio mode, volume and audio balance etc.

- Audio mode: change your preferred audio more, the preset audio modes are:
  - Standard
  - Meeting
  - Class
  - Custom

If the audio mode is set to Custom, you will be able to adjust detailed parameters:

- Bass
- Treble
- Balance
- Mute: turn on/off this switch to disable/enable system sound.

| ß       | Audio      | 0          | ß       | Audio   |   |   |
|---------|------------|------------|---------|---------|---|---|
| General | Audio mode | Standard 👻 | General | Volume  | • | 1 |
| Lisplay | Volume     | • 1        | Display | Bass    |   | 0 |
|         | Bass       | 0          |         | Treble  |   | 0 |
| Audio   | Treble     | 0          | Audio   | Balance | • | 0 |
|         | Balance    | o          |         | Mute    |   |   |
|         |            |            |         |         |   |   |

#### Timer

Tap "Timer" to execute Timer.

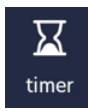

Set desired time and tap "Start" to excecute the countdown.

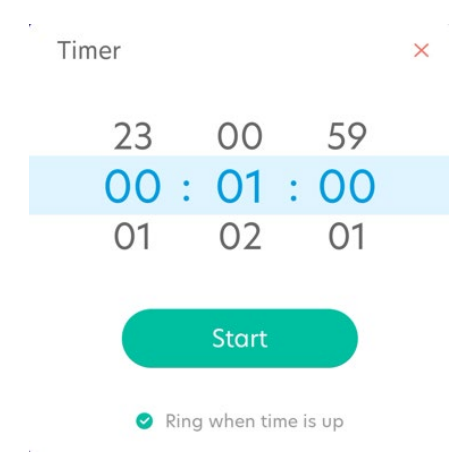

When countdown starts, tap "Pause" to pause the countdown, tap "Reset" to reset the timer.

| Timer |      |       |
|-------|------|-------|
| 00 :  | 00 : | 58    |
| Pause |      | Reset |

When countdown is paused, the "Pause" button will change to "Resume". tap "Resume" to continue the countdown.

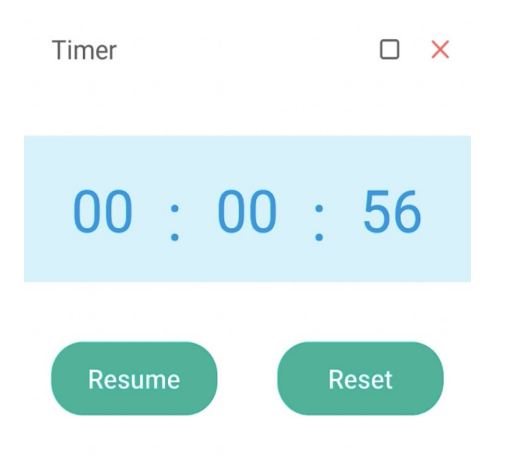

Tap "Fullscreen" icon on the upper right corner to enlarge Timer to full screen.

Timer

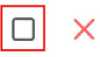

Tap "Close" icon on the upper right corner to close Timer.

Timer

#### Freeze

Tap "Freeze" to freeze current screen.

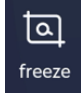

Screen will be instantly frozen when you tap the icon.

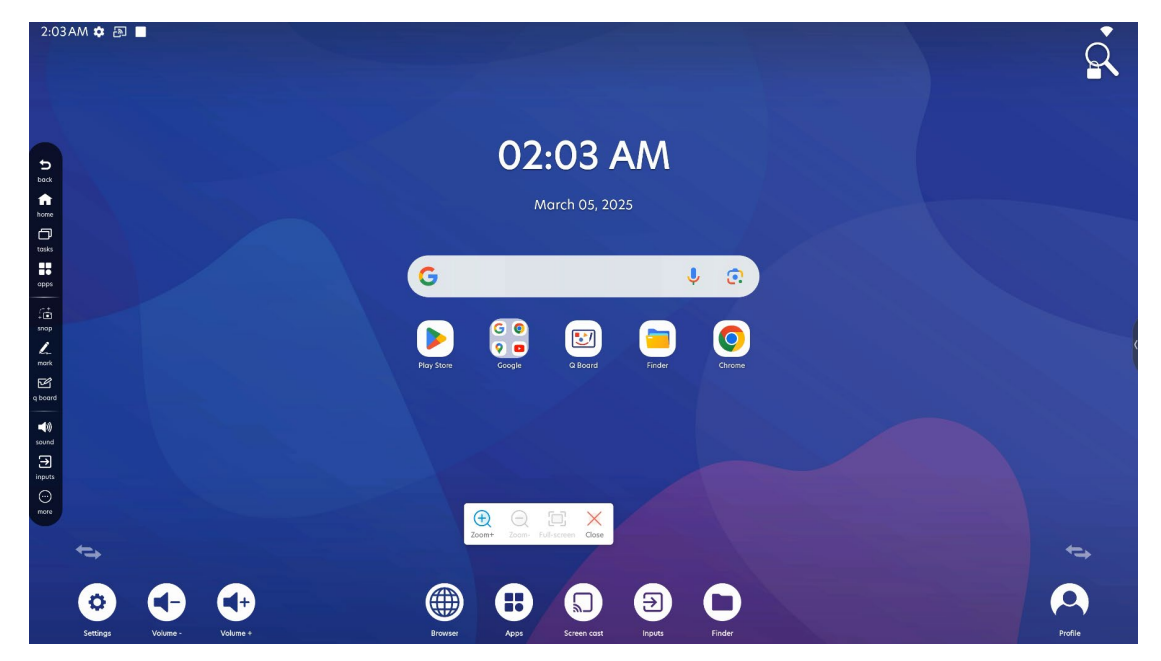

When the screen is frozen, you can zoom in or zoom out the frozen picture to see details. You can quickly recover to fullscreen by tapping "Full-screen". tap "Close" to quit freeze mode.

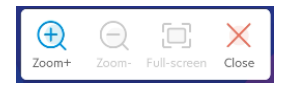

#### Stopwatch

Tap "Stopwatch" to excecute Stopwatch.

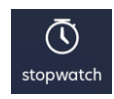

Tap "Start" to start counting. While counting, tap "lap" to record the time for current lap.

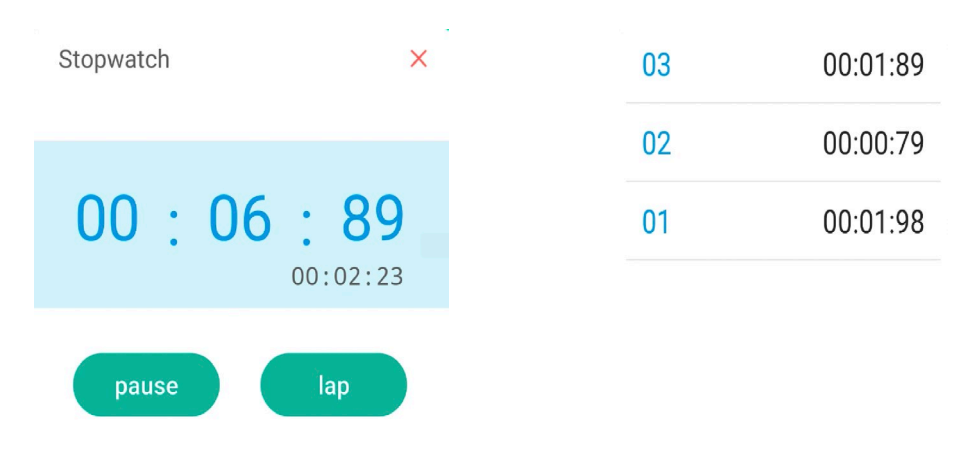

Tap "Pause" to pause the counting, when counting is paused, tap "continue" to continue counting or tap "reset" to initialize the stopwatch.

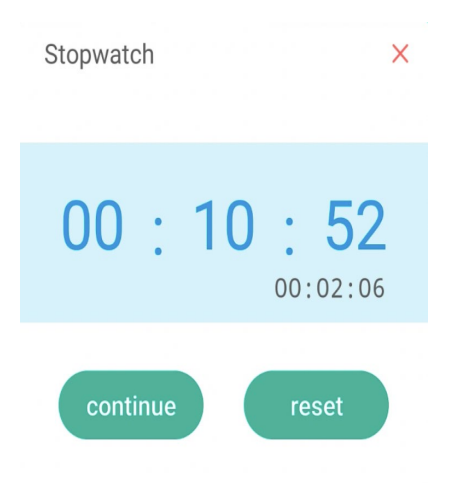

Click "Close" icon on the upper right corner to exit Stopwatch.

#### Spotlight

Tap "Spotlight" to excecute Spotlight.

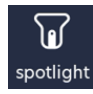

When spotlight is excecuted, the screen will focus on a small area. Use two fingers to spread or shrink to adjust the spotlight area, or you can tap "Setting" to adjust the clarity and zoom in/out the spotlight area.

Tap "Exit" to exit spotlight.

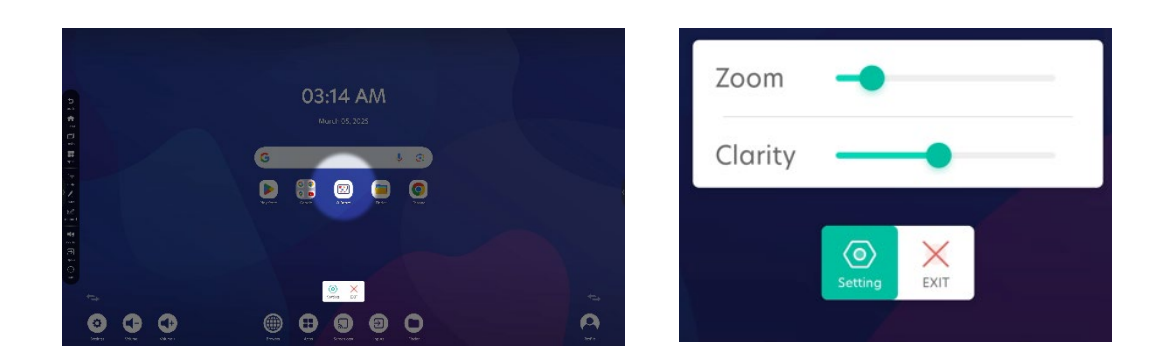

#### Screenlock

Tap "Screenlock" to directy lock the screen.

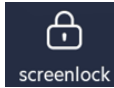

You will see the lock screen:

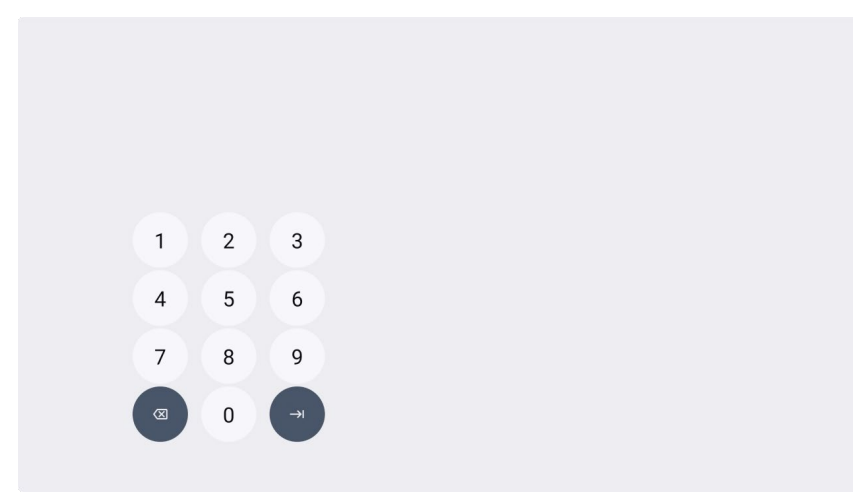

Use PIN code to unlock the screen.

#### Snap

Tap "Snap" to excecute Snap tool.

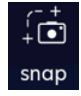

You can choose to use different types of screenshot: "Freedom" for freely selecting screenshot area, or "Full" for full screenshot.

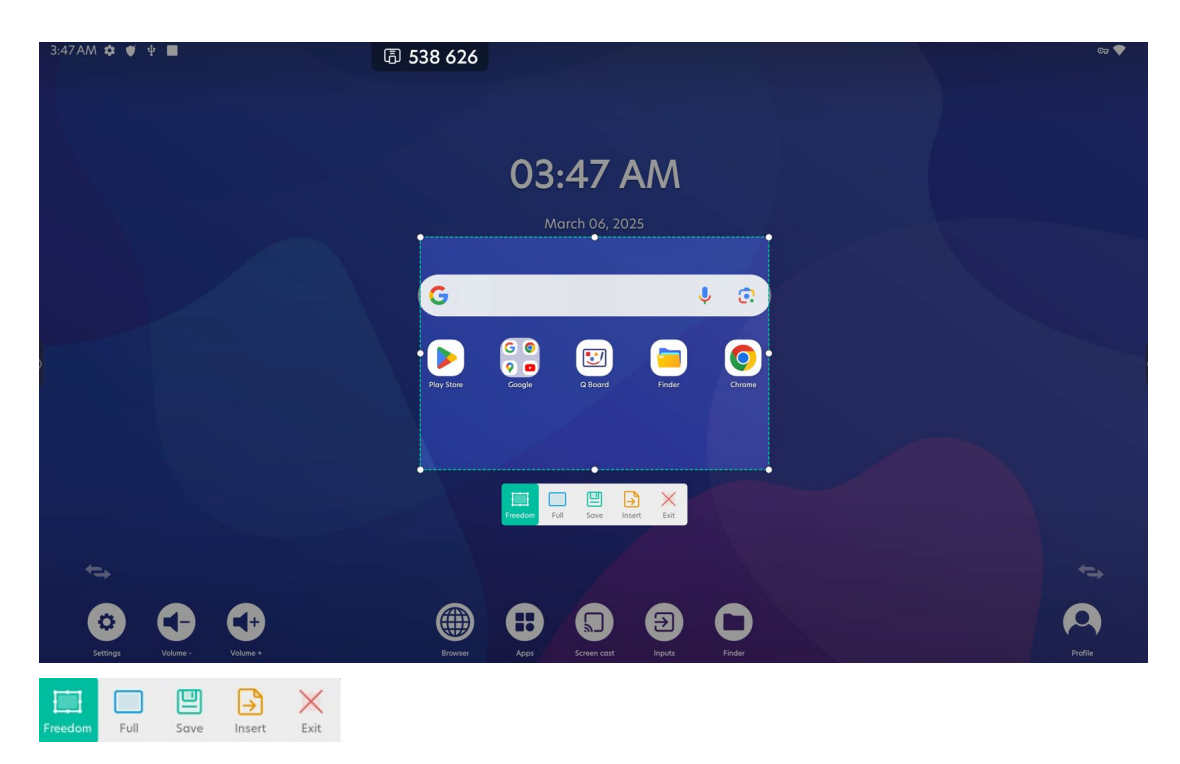

If you choose freedom screenshot, you can drag the highlighted area to move it or drag the white dots on the edge of the area to adjust it.

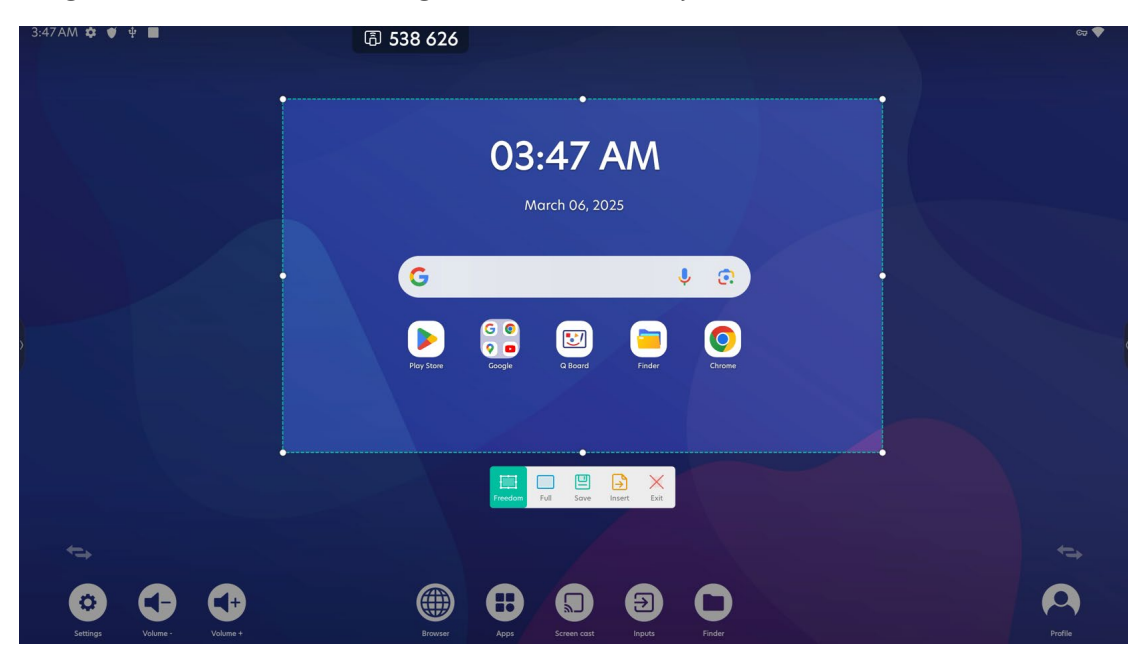

After selecting the desired screenshot area, tap "Save" to save the screenshot, or tap "Insert" to insert the screenshot into the Q Board.

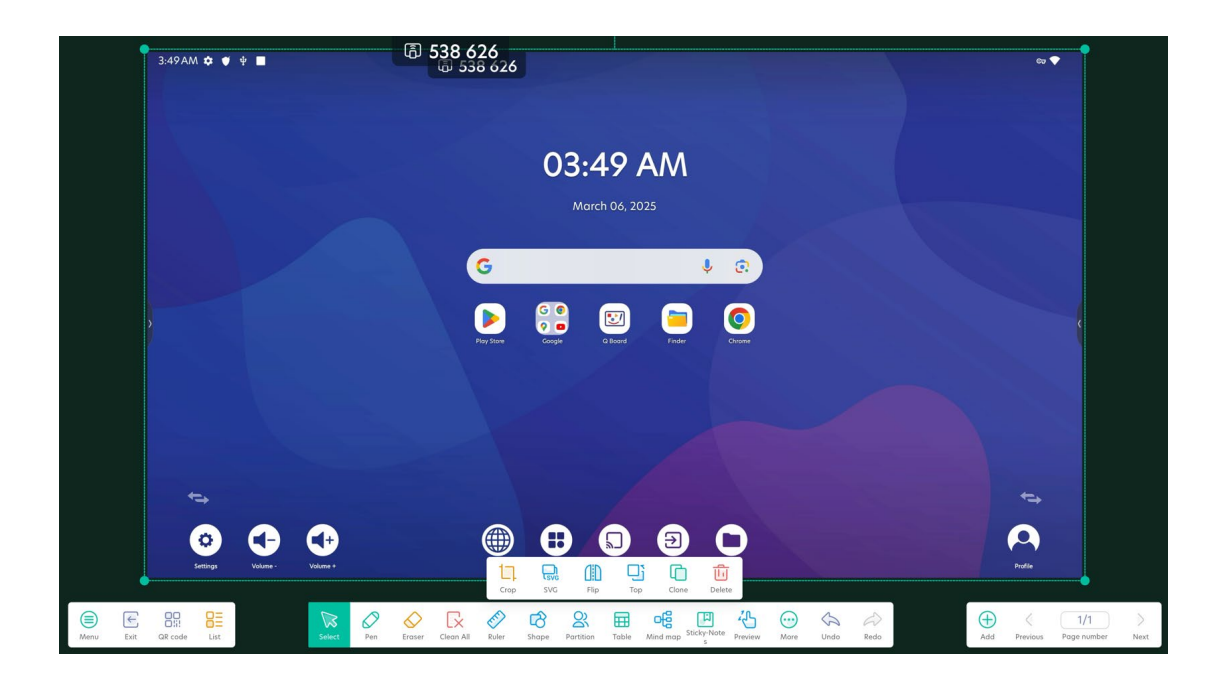

#### Vote

Tap "Vote" to excecute vote.

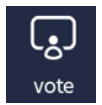

In vote tool, you can create a virtual classroom, students can join this classroom by scanning QR code with their mobile phones or input connection code on their laptops.

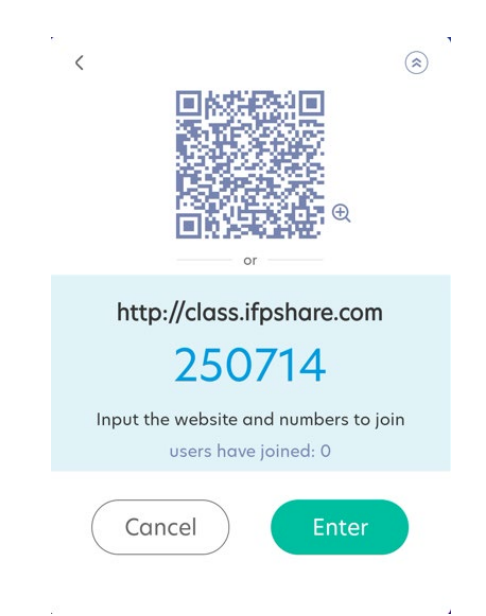

If students join the class via mobile phone, they will see the below picture:

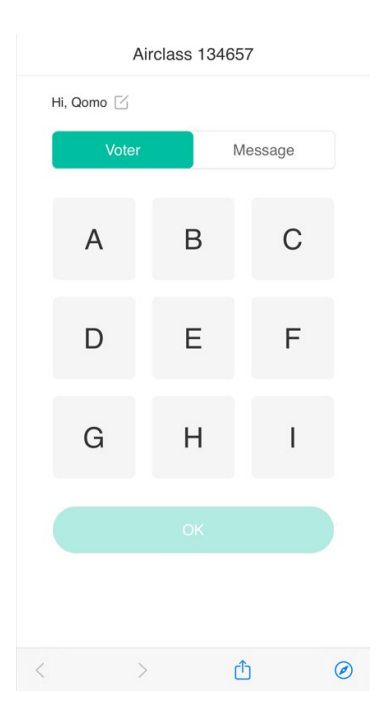

You can enter the class anytime, students can still join the class after you enter the class.

When the class starts, you can choose the activity for students to engage in class:

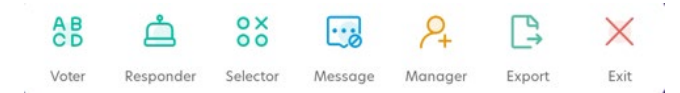

#### Voter

Tap "Voter" to start a voting, you can set the voting as single choice or multiple choice.

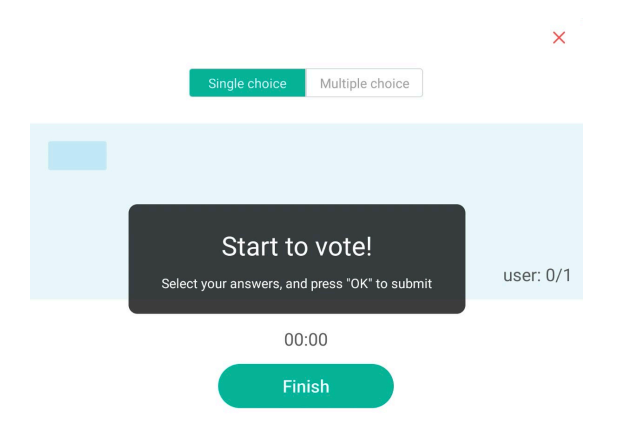

After students submit the answer from their sides, you will see the members who have voted in real time:

|    |               |                 | ×         |
|----|---------------|-----------------|-----------|
|    | Single choice | Multiple choice |           |
| Ме |               |                 |           |
|    |               |                 | user: 1/1 |
|    | 00            | :08             |           |
|    | Fir           | nish            |           |

Tap "Finish" to finish the voting, in the following screen you will be presented the voting result. Choose the correct answer and you can see who has answered your question correctly:

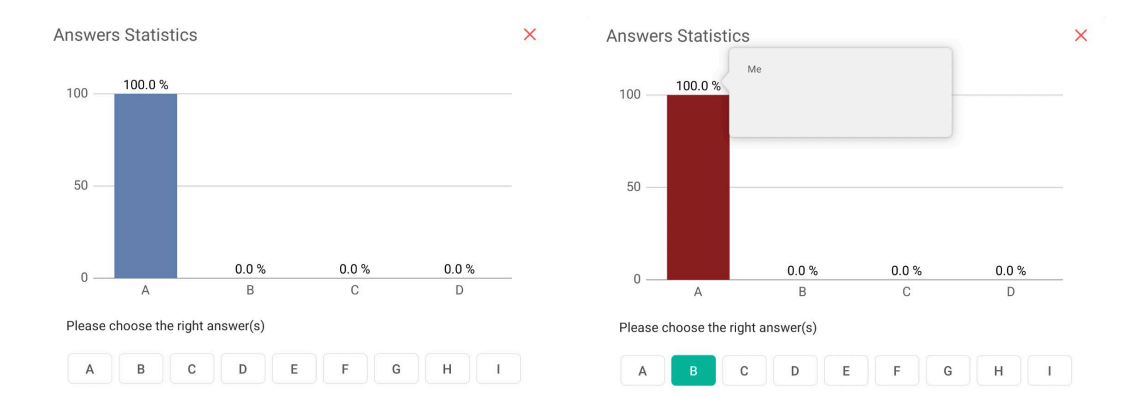

#### Responder

Start a responder, the "OK" button on the student's screen will become clickable.:

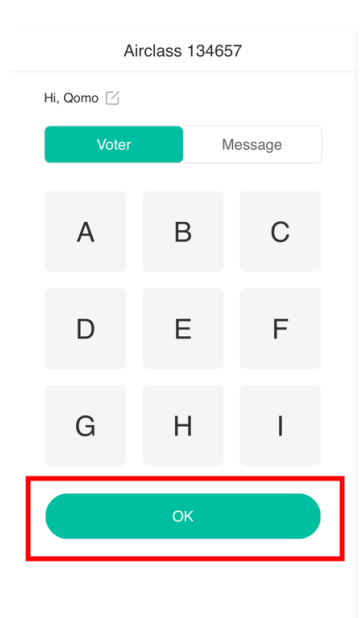

The first student tapping "OK" will get the chance to do the class activity.

×

|            | Me         |            |
|------------|------------|------------|
|            | Be the one |            |
| $\bigcirc$ | Reset      | $\bigcirc$ |

#### Selector

Before starting a selector, you can choose the number of students to be selected. Tap "Start" to start randomly selecting students to do the class activity.

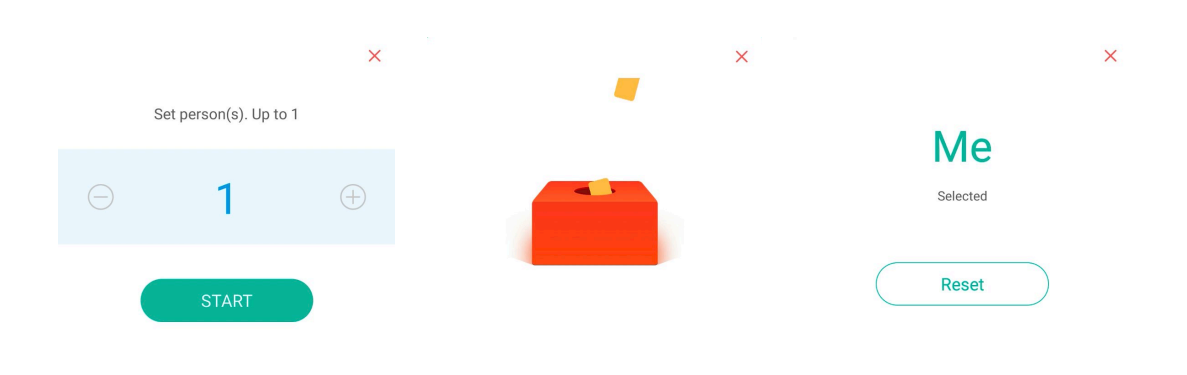

#### Message

Enable Message to allow students to send messages in class. From student side, change the page to "Message" and input the words, tap "Send", the message will be displayed as a floating subtitle on the IFP screen:

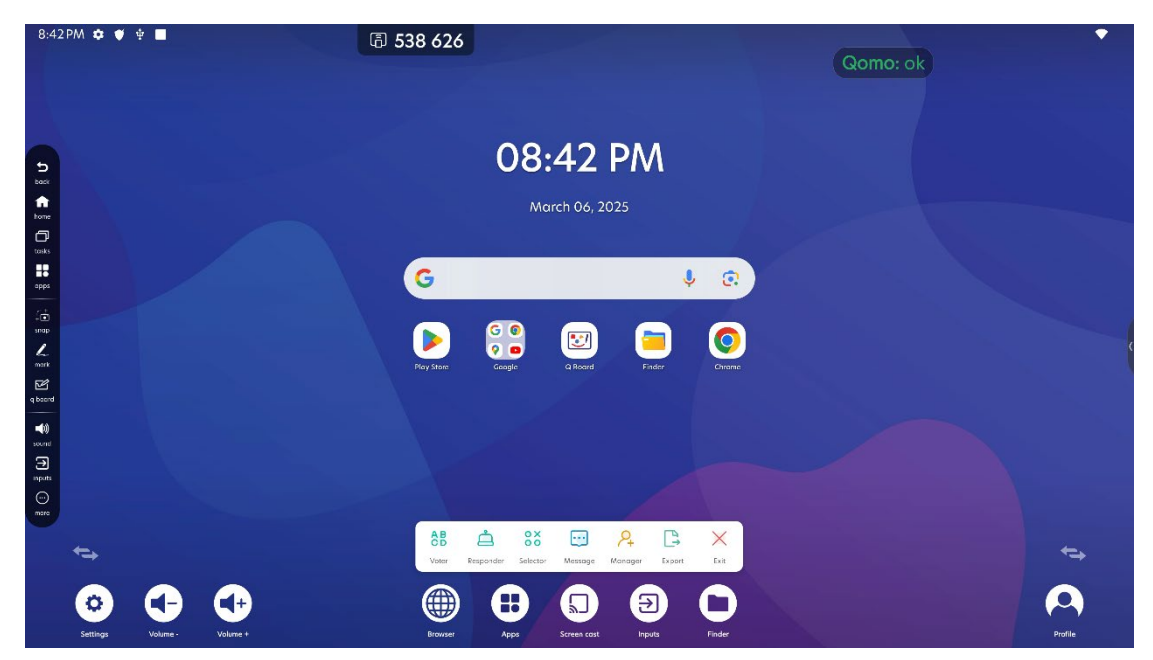

#### Manage

While in the AirClass, you can still manage the members in Manage, in this page you can show the information to join the class to students, just as when you first created the class:

| 8:42PM 💠 🗳 🖶 🔳              | 围 538 626                                                                                                    | •              |
|-----------------------------|----------------------------------------------------------------------------------------------------|----------------|
| 5                           | 08:42 PM                                                                                                    |                |
| tors<br>Coas<br>Hit<br>Here | BB × http://class.ifpshare.com Follow http://class.ifpshare.com                                                                                                    |                |
| ing<br>nap<br>Matt          | Ref 384317                                                                                                    |                |
|                             | Input the numbers to join<br>users have joined: 1                                                                                                    |                |
|                             |                                                                                                    |                |
| <b>←</b> →                  | OD → OO → A CARAGE ACCESSION ACCESSION ACCESS | ¢ <del>,</del> |
| Settings Volume - Volume +  | Image: Bioware         Apps         Screen cost         Papel         Finder                                                                                                    | Profile        |

#### Record

Tap "Record" to excecute Recording tool.

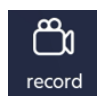

You can configure recording settings before starting the recording:

| Rec        | <b>O</b><br>Settings | Exit        |
|------------|----------------------|-------------|
|            | Settings             | 5           |
| Video      |                      |             |
| Resolution |                      | 3840x2160 👻 |
| Save route |                      |             |
| /Storage/R | ecord                |             |
| Cance      |                      | Confirm     |

Click "Rec" button to start recording. Before the recording starts, there will be a 3-second countdown for you to do the preparations.

After the recording starts, you can pause or stop the recording from the control bar:

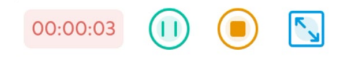

#### PC

Tap "PC" to directly switch to PC source.

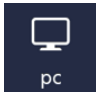

#### Cast

Tap "Cast" to open screen casting app.

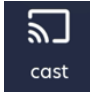

The preloaded screen casting app is Bytello Share.

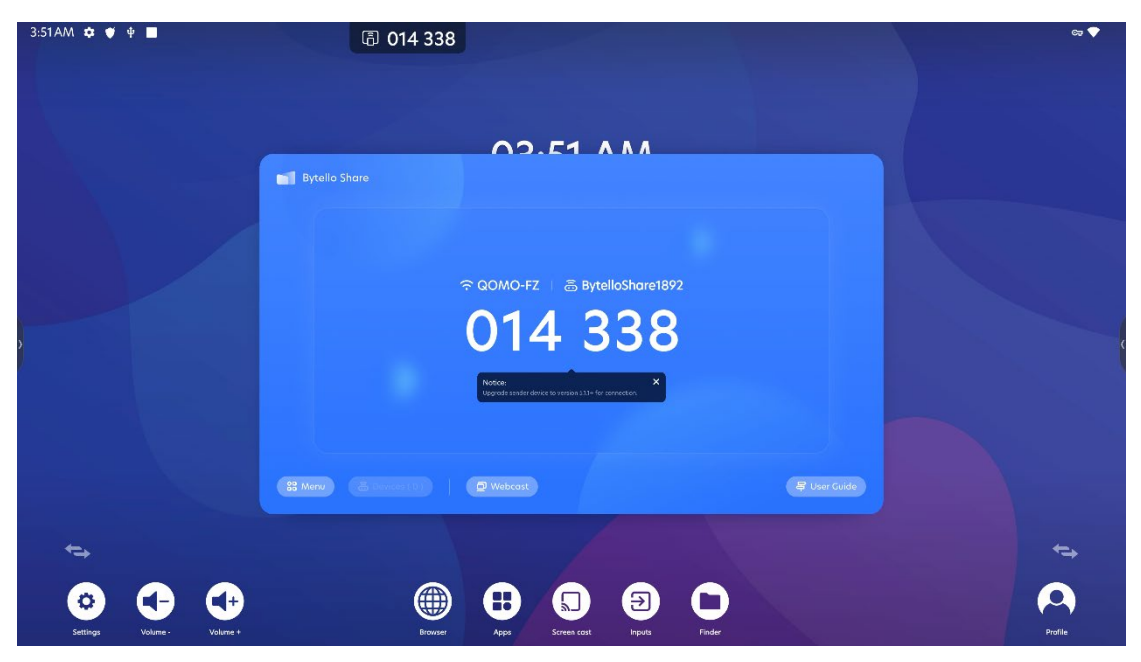

PIP

Tap "PIP" to open PIP window.

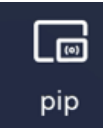

In PIP window, you can switch between different sources and preview their screens.

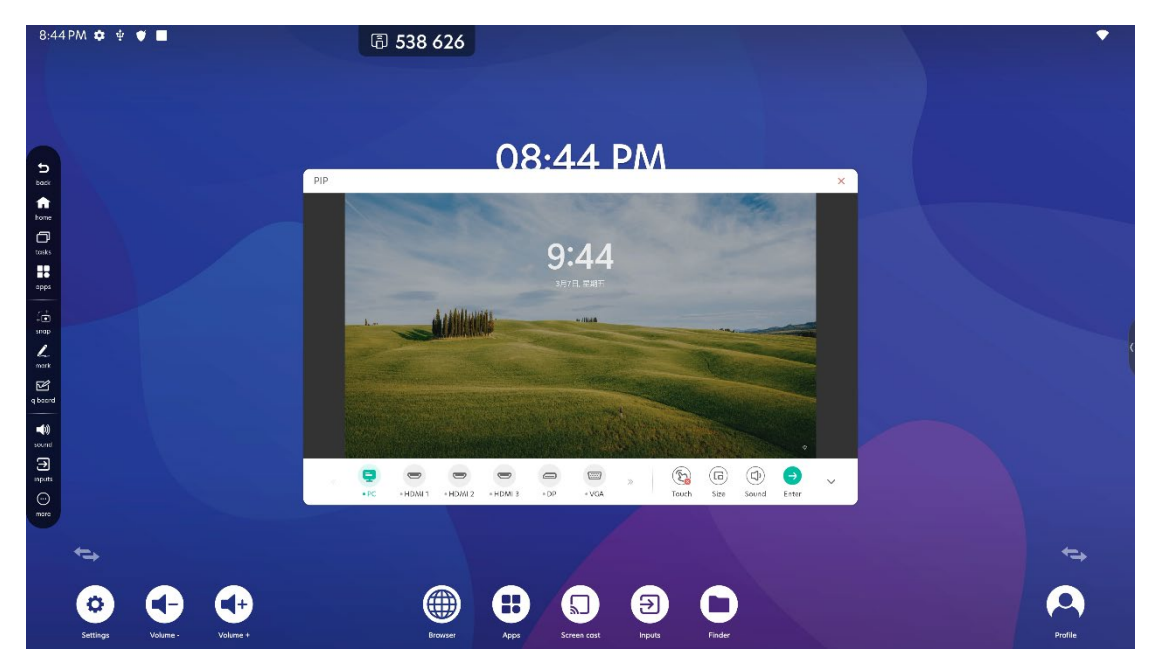

You can adjust PIP window size, adjust volume of the source or enter the source from the lower right area.

#### **Display Center**

Display Center is a feature based on the hardware ability of 3576 platform. It presents you with a space to manage the screens connected to the IFP via HDMI.

Tap "Display Center" to open Display Center.

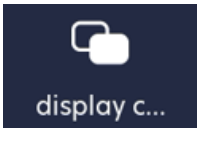

All sceens connected to the IFP are set as duplicate by default.

In display settings page, you can rename the connected screen and change the screen display mode to Extended.

| Display Center                                                              | < Display settings                                                                                                    |
|-----------------------------------------------------------------------------|----------------------------------------------------------------------------------------------------|
| Connect to a secondary display,<br>enjoy interaction with multiple display. | Manager                                                                                                    |
|                                                                             | Mark the screen disploy the most screen disploy the most screen disploy the most screen disploy the most screen disploy to the disploy to the disploy t |

After changing the screen to extended mode, you can adjust the relative position of the screen by dragging it to different hot zones, this can help you to match the virtual screen positions to real positions.

Layout

Press and hold (or click) the display, then drag to rearrange the position.

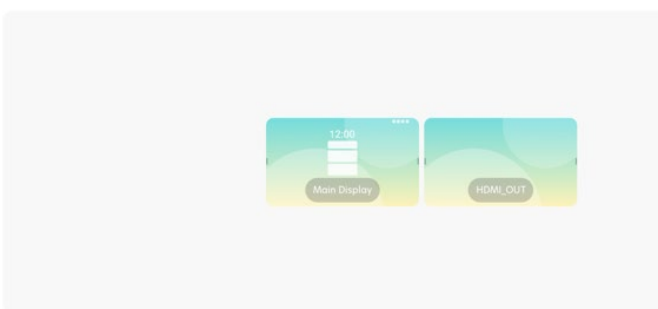

After finishing display settings, you can go back to main interface and distribute tasks by dragging it to desired screen, and the task will be sent to that screen.

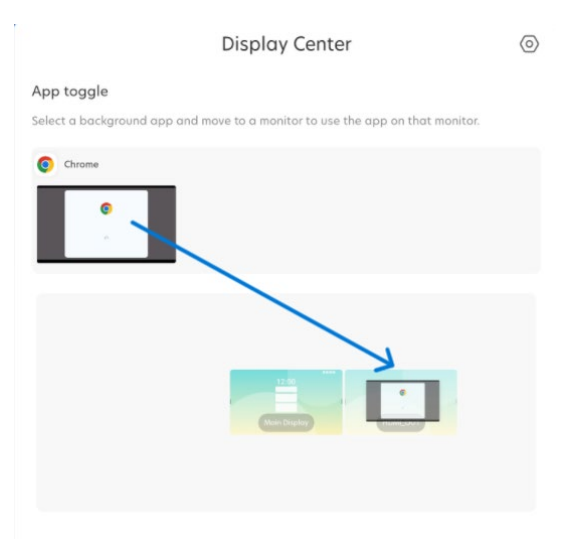

System settings

Tap "Settings" in all apps drawer or in control center or button menu to enter system settings.

#### Network & internet

You can check and manage all the network settings in Network & internet.

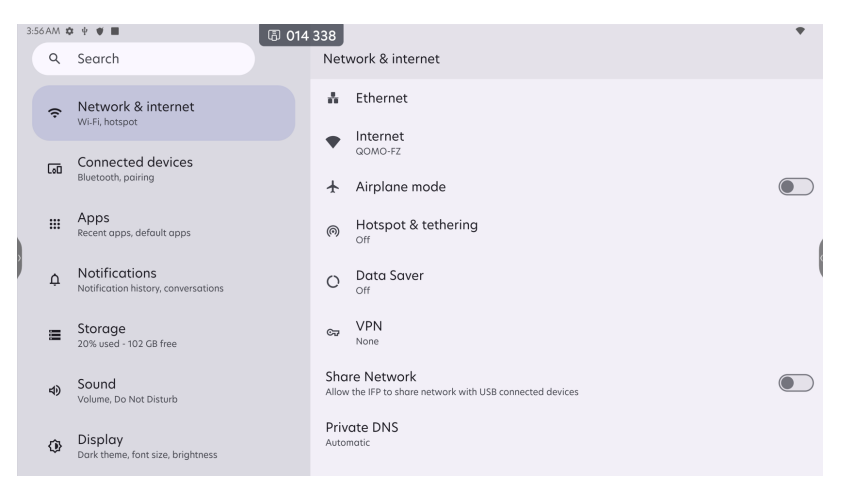

- Internet: manage your WLAN settings
- Etherner: manage your wired network settings
- Airplane mode: temporarily disable all network connections
- Hotspot & tethering: manage access point settings
- Data Saver: if you are using a metered WLAN or AP, turning on this will help you reduce data usage
- VPN: manage VPN settings

• Share network: If IFP is connected to Ethernet, and your personal device is connected to IFP via HDMI and USB cable, when the IFP is switched to the source of your personal device, your personal device can use the same Ethernet of the IFP.

Private DNS: manage your private DNS configuration

#### **Connected devices**

You can check and manage all the device connection settings in Connected devices.
| 3 | 6 AM 🕻         | ◎ ♥ ♥ ■ ⑤ 014                                        | 338                                                 |   |   | 8:4 | 17 P.M (  |                                                      | I 014   | 4 338                                          | 0.4 |
|---|----------------|------------------------------------------------------|-----------------------------------------------------|---|---|-----|-----------|------------------------------------------------------|---------|------------------------------------------------|-----|
|   | ۹              | Search                                               | _                                                   |   |   |     | Q         | Search                                               |         | <del>~</del>                                   |     |
|   | ¢              | Network & internet<br>WLFL hotspot                   | Connected devices                                   |   |   |     | (:        | Network & internet<br>W-FL hotspot                   |         | USB Preferences                                |     |
|   | 60             | Connected devices<br>Bixetooth, pairing              | Other devices                                       |   |   |     | ເໜ        | Connected devices<br>Bluetooth, pairing              |         | ψ                                              |     |
|   |                | Apps<br>Recent opps, default opps                    |                                                     |   |   |     |           | Apps<br>Recent opps, default opps                    |         | USB                                            |     |
| 1 | ۵              | Notifications<br>Notification history, conversations | + Pair new device<br>Bluetooth will turn on to pair |   |   |     | ¢         | Notifications<br>Notification history, conversations |         | Connected device                               | 1   |
|   | =              | Storage<br>20% used - 102 GB free                    | Soved devices See all Busicesh will tree on         |   |   |     | =         | Storage<br>20% used - 102 GB free                    |         | O This device                                  |     |
|   | 4)             | Sound<br>Volume, Do Nct Disturb                      | Connection preferences                              |   |   |     | 4)        | Sound<br>Volume, Do Not Disturb                      |         | Use US8 for                                    |     |
|   | ٩              | Display<br>Dark theme, fort size, brightness         |                                                     |   |   |     | ٩         | Display<br>Dark theme, font size, brightness         |         | O USB tethering                                |     |
| 8 | 47.PM <b>6</b> |                                                      | 200                                                 | • |   | 8:4 | 57 P.M. 8 |                                                      | (T) (1) | 2/000                                          |     |
|   | Q              | Search                                               | ÷                                                   |   |   |     | Q         | Search                                               | 1010    | + 530                                          |     |
|   | ¢              | Network & internet<br>Wi-Fi, hotspot                 | Pair new device                                     |   |   |     | (:-       | Network & internet<br>Wi-FL hotspot                  |         | Connection preferences                         |     |
|   | 60             | Connected devices<br>Bluetocth, poiring              | Device name<br>Gransson                             |   |   |     | 60        | Connected devices<br>Bluetooth, poiring              |         | \$ Bluetooth                                   |     |
|   | ш              | Apps<br>Recent apps, default apps                    | Available devices                                   |   |   |     | ш         | Apps<br>Recent opps, default opps                    |         | INFC Con                                       |     |
| 1 | ۵              | Notifications<br>Notification history, conversations | Device's Bluetooth oddress: E8:51:9EBD:A8:98        |   | i | 1   | ۵         | Notifications<br>Notification history, conversations |         | Cast     Not connected                         | 1   |
|   | =              | Storage<br>20% used - 102 G8 free                    |                                                     |   |   |     | =         | Storage<br>20% used - 102 CB free                    |         | Printing     Iprint service on     Quick Shore |     |
|   | 4)             | Sound<br>Volume, Do Not Disturb                      |                                                     |   |   |     | 4)        | Sound<br>Volume, Do Not Disturb                      |         | Show files with nearby devices                 |     |
|   | ۲              | Display<br>Dark theme, font size, brightness         |                                                     |   |   |     | ٩         | Display<br>Dark theme, font size, brightness         |         |                                                |     |

- USB: manage how system handles inserted USB devices
- Pair new device: pair new device via Bluetooth, the paired device will be automatically connected next time
- Saved devices: check paired devices, you can connect them quickly from here
- · Connection preferences: view and manage other connection options

### Apps

You can check and manage all app preference settings in Apps.

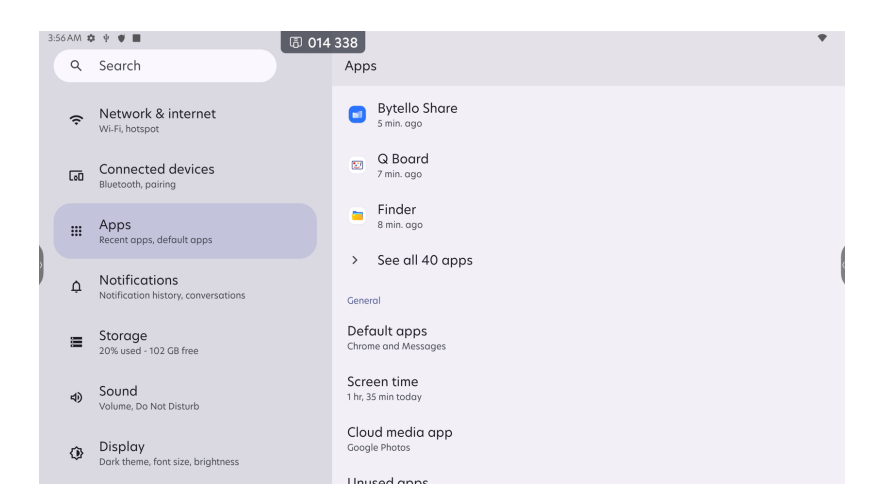

Tap one app to see detailed options. You can have global control & manage notification, permission, storage and other settings for each app.

| 8:4 | 8PM 1 | ¢ ♥ ■ (5)                                            | 014 338                                                                    | ₽♥ |
|-----|-------|------------------------------------------------------|----------------------------------------------------------------------------|----|
|     | ۹     | Search                                               | <del>~</del>                                                               |    |
|     | (ŀ    | Network & internet<br>Wi-Fi, hotspot                 | App info                                                                   |    |
|     | 60    | Connected devices<br>Bluetooth, pairing              |                                                                            |    |
|     |       | Apps<br>Recent apps, default apps                    | Q Board                                                                    |    |
|     | ¢     | Notifications<br>Notification history, conversations | Depen         Disable         A           Force stop         Force stop    |    |
|     |       | Storage<br>20% used - 102 GB free                    | Notifications<br>About 0 notifications per week                            |    |
|     | 4)    | Sound<br>Volume, Do Not Disturb                      | Permissions<br>No permissions requested                                    |    |
|     | ٩     | Display<br>Dark theme, font size, brightness         | Storage & cache<br>7.81 MB used in internal storage<br>Mobile data & Wi-Fi |    |

You can change default apps for certain activities in Default apps:

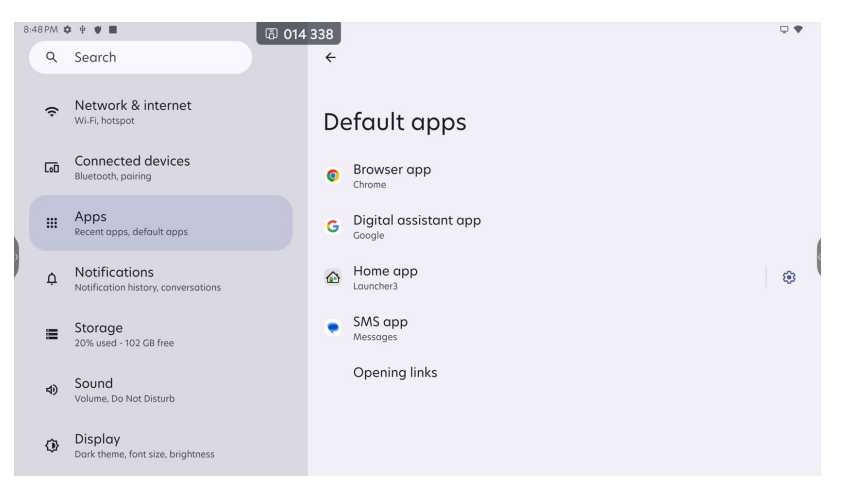

# Notifications

You can check and manage system notification settings in Notifications.

| 3:5 | 6AM 🕻 | ¥ ¥ <b>W</b>                                         | 6 014 338 | 3                                                                                                    |   |
|-----|-------|------------------------------------------------------|-----------|----------------------------------------------------------------------------------------------------|---|
|     | ۹     | Search                                               | N         | otifications                                                                                                    |   |
|     | (;    | Network & internet<br>Wi-Fi, hotspot                 | A<br>Co   | pp notifications<br>netrol notifications from individual apps                                                      |   |
|     | 60    | Connected devices<br>Bluetooth, pairing              | N         | lotification history<br>now recent and snoozed notifications                                                       |   |
|     |       | Apps<br>Recent apps, default apps                    | Co        | onversation<br>onversations<br>o priority conversations                                                            |   |
|     | ۵     | Notifications<br>Notification history, conversations | Bi        | ubbles<br>n / Conversations can appear as floating icons                                                           | ( |
|     | H     | Storage<br>20% used - 102 GB free                    | Pr        | ivocy                                                                                                    |   |
|     | 4)    | Sound<br>Volume, Do Not Disturb                      |           | levice & app notifications<br>ontrol which apps and devices can read notifications<br>latifications on lack screen |   |
|     | ٩     | Display<br>Dark theme, font size, brightness         | Do        | ensitive notifications                                                                                             |   |

You can set notification preferences for each app, check notification history, and have advanced settings like Privacy, Do Not Disturb and Alarms etc.

| 8:45 | PM O 9 # 8                                                       | 因 014 338                                                      | 0.4 | 8:49 PM  | 0 ÷ ♥ <b>=</b>                                       | 🕼 014 338 🗢 🕈                                                                                              |
|------|------------------------------------------------------------------|----------------------------------------------------------------|-----|----------|------------------------------------------------------|----------------------------------------------------------------------------------------------------|
|      | Q. Search                                                        | ÷                                                              | B : | ٩        | Search                                               | Notifications                                                                                              |
|      | <ul> <li>Network &amp; internet</li> <li>WLFL hetspot</li> </ul> | App notifications                                              |     | ¢        | Network & internet                                   | Show recent and silocated routlections<br>Conversation                                                     |
|      | Connected devices                                                | Most recent 👻                                                  |     | 60       | Connected devices<br>Bluetooth, pairing              | No priority conversations                                                                                  |
|      | III Apps<br>Recent apps, default apps                            | Viso<br>21 minutes ago                                         |     |          | Apps<br>Recent opps, default opps                    | Bubbles<br>on / Conversations on lock screen<br>Show conversations, default, and silent                    |
|      | Notifications     Notification history, conversations            | Google Play Store     B hours ago                              |     | ٩        | Notifications<br>Notification history, conversations | Privacy O Hide silent conversations and notifications Device & a Comparison & Don't show any notifications |
|      | Storage<br>20% used - 102 GB free                                |                                                                |     | =        | Storage<br>20% used - 102 GB free                    | Notifications on lock screen<br>Dant show any notifications                                                |
|      | Sound     Volume, Do Not Disturb                                 |                                                                |     | 4)       | Sound<br>Volume, Do Not Disturb                      | Sensitive notifications<br>those sensitive content when locked                                             |
|      | Display<br>Dark theme, font size, brightness                     |                                                                |     | ۲        | Display<br>Dark there, fort size, brightness         | Control                                                                                                    |
| 8:45 | PM & + # #                                                       | 3 014 338                                                      | ₽.♥ | 4.57 🛞 📕 |                                                      | 0+0↑                                                                                                    |
|      | Q. Search                                                        | ÷                                                              |     |          |                                                      | ← Alarms & other interruptions                                                                             |
|      | Network & internet<br>Wi-Fi, hotspot                             | Do Not Disturb                                                 |     | ŕ        | Network & internet<br>WFFL hotspot                   | Alarms  Media sounds                                                                                       |
|      | Gonnected devices<br>Bluetooth, poiring                          | Only get notified by important people and apps                 |     | តា       | Connected devices<br>Bluetooth, pairing              | Sounds from videos, garrees, and other media Touch sounds                                                  |
|      | III Apps<br>Recent apps, default apps                            | Turn on now                                                    |     |          | Apps<br>Recent apps, default apps                    | Sources from the keyboard and other buttons Reminders                                                      |
|      | Notifications     Notification history, conversations            | What can interrupt Do Not Disturb People Gram people           |     | ٩        | Notifications<br>Notification history, conversations | Calendar events 🔊                                                                                          |
|      | Storage<br>20% used - 102 GB free                                | Apps<br>Google Ray services can interrupt                      |     | =        | Storage<br>31% used - 44.03 GB free                  |                                                                                                    |
|      | Sound     Volume, Do Not Disturb                                 | Alarms & other interruptions<br>Alarms and medio can interrupt |     | 4)       | Sound<br>Volume, vibration, Do Not Disturb           |                                                                                                    |
|      | Display<br>Dark theme, font size, brightness                     | Ceneral<br>Celestular                                          |     | 0        | Display<br>Dark theme, font size, brightness         |                                                                                                    |

# Storage

You can check and manage system storage in Storage.

| 3:56 | AM 🕻 | 2 0 <b>0 0</b>                                       | la 014 | 338      |                                                              | •            |
|------|------|------------------------------------------------------|--------|----------|--------------------------------------------------------------|--------------|
|      | Q    | Search                                               |        | Stor     | age                                                          |              |
|      | (;   | Network & internet<br>Wi-Fi, hotspot                 |        | 2        | 6 GB used                                                    | 128 GB total |
|      | 60   | Connected devices<br>Bluetooth, pairing              |        | =        | Storage manager                                              |              |
|      | ш    | Apps<br>Recent apps, default apps                    |        | *        | Free up space<br>Go to Files app to manage and free up space |              |
| )    | ¢    | Notifications<br>Notification history, conversations |        | ۵        | Trash                                                        | ОВ           |
|      | =    | Storage<br>20% used - 102 GB free                    |        | ÷        | System                                                       | 23 GB        |
|      | -    | Sound                                                |        |          | Documents & other                                            | 5.1 MB       |
|      | 49   | Volume, Do Not Disturb                               |        | <b>.</b> | Games                                                        | 0 В          |
|      | ٩    | Display<br>Dark theme, font size, brightness         |        |          | Apps                                                         | 2.7 GB       |

Turn on Storage manager to let system remove media files periodically.

"Free up space" helps you to detect removable items and you can decide whether to delete them.

| 1.52 AM | • • • ■ (5) 2:<br>Search                             | ₹<br>€                                                                                               | 1 | 850PM ● ↑ ▼ ■                                                            |             | • •          |
|---------|------------------------------------------------------|----------------------------------------------------------------------------------------------------|---|--------------------------------------------------------------------------|-------------|--------------|
| ę       | Network & internet                                   | Manage storage                                                                                       |   | Downloads ^                                                              |             | 3.35 MB 🗹    |
| តេ      | Connected devices<br>Blaetooth, poiring              | Use Storage manager                                                                                  |   | samanger-152-release-signed-final-12.110.853.apk  Infrequently used apas |             | 3.35 MB ☑    |
|         | Apps<br>Recent opps, default opps                    | Remove pho<br>Your storage is now being managed by the storage manager                               |   |                                                                          |             |              |
| 0       | Notifications<br>Notification history, conversations | OK OK                                                                                                | 1 |                                                                          |             | 1            |
|         | Storage<br>21% used - 101 GB free                    | To help free up storage space, storage manager removes backed up photos and videos from your device. |   |                                                                          |             |              |
| 4       | Sound<br>Volume, Do Net Disturb                      |                                                                                                    |   |                                                                          |             |              |
| 0       | Display<br>Dark theme, font size, brightness         |                                                                                                    |   |                                                                          | Concel Free | e up 3.35 MB |

Tap each file type to check detailed storage occupation:

| 3.5 | SAM ( | o ÷ ♥ ■ (3) (3)                                      | 014 33 | 3                                                             |           |     | 8.50 PM | 0 + # H                                              | 圆 014 | 338                     | U 🕈 |
|-----|-------|------------------------------------------------------|--------|---------------------------------------------------------------|-----------|-----|---------|------------------------------------------------------|-------|-------------------------|-----|
|     | ۹     | Search                                               | S      | torage                                                        |           |     | ٩       | Search                                               |       | ÷                       | 0 : |
|     | (ŗ    | Network & internet<br>WiJi, hotspot                  |        | 26 <sub>c8 used</sub>                                         | 128 GB to | a . | ę       | Network & internet<br>Wi.Fi, hotspot                 |       | Apps storage            |     |
|     | 60    | Connected devices<br>Bluetpoth, pairing              |        | Storage manager                                               | ۲         | )   | 60      | Connected devices<br>Bluetooth, poiring              |       | G Google                |     |
|     | ш     | Apps<br>Recent apps, default apps                    |        | Free up space     Co to Files opp to manage and free up space |           |     |         | Apps<br>Recent apps, default apps                    |       | Google Play services    |     |
| 1   | Φ     | Notifications<br>Notification history, conversations | 1      | g Trash                                                       | 0         | 3   | ¢       | Notifications<br>Notification history, conversations |       | Bytello Share<br>290 MB | 1   |
|     | =     | Storage<br>20% used - 102 GB free                    |        | System                                                        | 23 0      | 3   | =       | Storage<br>20% used - 102 GB free                    |       | Gboard<br>139 MB        |     |
|     | -0    | Sound                                                |        | Documents & other                                             | 5.1 M     | 3   | -       | Sound                                                |       | Bytello DMS     112 MB  |     |
|     | 40    | Volume, Do Not Disturb                               | 8      | a Games                                                       | 0         | 3   | ~       | Volume, Do Not Disturb                               |       | - Viso                  |     |
|     | ۲     | Display<br>Dark theme, font size, brightness         |        | Apps                                                          | 2.7 0     | 3   | ٩       | Display<br>Dark theme, fort size, brightness         |       | Google Play Store       |     |

### Sound

You can check and manage system sound settings in Sound.

| 3:5 | 6AM 🕯 | х Ф <b>Ф</b>                                         | la 014 3 | 38                                                               |   |
|-----|-------|------------------------------------------------------|----------|------------------------------------------------------------------|---|
|     | ۹     | Search                                               |          | Sound                                                            |   |
|     | (;    | Network & internet<br>Wi.Fi, hotspot                 |          | J Media volume                                                   |   |
|     | 60    | Connected devices<br>Bluetooth, pairing              |          | Do Not Disturb<br>Off                                            |   |
|     |       | Apps<br>Recent apps, default apps                    |          | Live Caption<br>Automatically caption speech                     |   |
|     | ۵     | Notifications<br>Notification history, conversations |          | Media<br>Show player                                             | ¢ |
|     |       | Storage<br>20% used - 102 GB free                    |          | Default notification sound<br>On The Hunt<br>Default alorm sound |   |
|     | 4)    | Sound<br>Volume, Do Not Disturb                      |          | Cesium Tap & click sounds                                        |   |
|     | ٩     | Display<br>Dark theme, font size, brightness         |          | Look for something else?<br>Audio output channel                 |   |

Live Caption is a practical feature provided by Google, teachers can use it to generate real time captions to enhance teaching experience.

| 8:5 | OPM 1 | © ♥ ♥ ■                                              | 338                                                                             |   |
|-----|-------|------------------------------------------------------|---------------------------------------------------------------------------------|---|
|     | ۹     | Search                                               | <del>~</del>                                                                    |   |
|     | (¢    | Network & internet<br>Wi-Fi, hotspot                 | Live Caption                                                                    |   |
|     | 60    | Connected devices<br>Bluetooth, pairing              | Live Caption detects speech on your device and automatically generates captions |   |
|     |       | Apps<br>Recent apps, default apps                    |                                                                                 |   |
|     | ¢     | Notifications<br>Notification history, conversations |                                                                                 | 1 |
|     | ≡     | Storage<br>20% used - 102 GB free                    |                                                                                 |   |
|     | 4)    | Sound<br>Volume, Do Not Disturb                      | Use Live Caption                                                                |   |
|     | ٩     | Display<br>Dark theme, font size, brightness         | Settings                                                                        |   |

# Display

You can check and manage display settings in Display.

| 3:5 | 57 AM 🕇 | ¥ ¥ ♥ ■                                              | 4 338                                                    | • |
|-----|---------|------------------------------------------------------|----------------------------------------------------------|---|
|     | ۹       | Search                                               | Display                                                  |   |
|     | (;      | Network & internet<br>WLFi, hotspot                  | Lock display Lock screen Don't show notifications at all |   |
|     | 60      | Connected devices<br>Bluetooth, poiring              | Screen timeout<br>Not set                                |   |
|     | ш       | Apps<br>Recent apps, default apps                    | Appearance                                               |   |
|     | ¢       | Notifications<br>Notification history, conversations | Dark theme<br>Will never turn on automatically           |   |
|     |         | Storage<br>20% used - 102 GB free                    | Navigation mode<br>QOMO Louncher                         |   |
|     | 4)      | Sound<br>Volume, Do Not Disturb                      | Other display controls                                   |   |
|     | ٩       | Display<br>Dark theme, font size, brightness         | Screen saver<br>On / null                                |   |
|     |         |                                                      | Look for something also?                                 |   |

Turn on Dark theme, and system UI will change into dark mode:

| 8:51 PM | ¢ ? ♥ <b>■</b>                                               | © 014 338 🖓 🖓 🖓                                                                                                    |
|---------|--------------------------------------------------------------|----------------------------------------------------------------------------------------------------|
|         | Search                                                       |                                                                                                    |
|         | Recent apps, default apps                                    |                                                                                                    |
| ¢       | Notifications<br>Notification history, conversations         | Dark theme                                                                                                    |
| III     | Storage<br>20% used - 102 GB free                            | Dark theme uses a black background to help keep battery olive longer on some screens. Dark theme schedules<br>wait to turn on until your screen is off. |
| 4)      | Sound<br>Volume, Do Not Disturb                              | Use Dark theme                                                                                                    |
| ٩       | Display<br>Dark theme, font size, brightness                 | ▲<br>Device location needed to determine your sunset and sunrise times.                                                                                 |
| ø       | Wallpaper<br>Home, lock screen                               |                                                                                                    |
| Ť       | Accessibility<br>Display, interaction, audio                 | Schedule<br><sub>None</sub>                                                                                                    |
| 0       | Security & privacy<br>App security, device lock, permissions |                                                                                                    |

# Wallpaper

You can change your preferred wallpaper in Wallpaper.

| 3:5 | 7.A.M 🕏 | • • • <b>•</b>                                       | لَّةَ 014 338      | • |
|-----|---------|------------------------------------------------------|--------------------|---|
|     | ۹       | Search                                               |                    |   |
|     | ш       | Apps<br>Recent apps, default apps                    |                    |   |
|     | ¢       | Notifications<br>Notification history, conversations | Wallpaper & style  |   |
|     |         | Storage<br>20% used - 102 GB free                    |                    |   |
|     | 4)      | Sound<br>Volume, Do Not Disturb                      |                    |   |
|     | ٩       | <b>Display</b><br>Dark theme, font size, brightness  | 🛱 Change wallpaper |   |
|     | Ø       | Wallpaper<br>Home, lock screen                       | Dark theme         |   |
|     | Ť       | Accessibility<br>Display, interaction, audio         | Beto               |   |
|     | Ø       | Security & privacy                                   |                    |   |

You can also turn on dark theme from here.

Themed icons takes effect on all Google app icons. When turned on, Google apps will change into a single-colored theme:

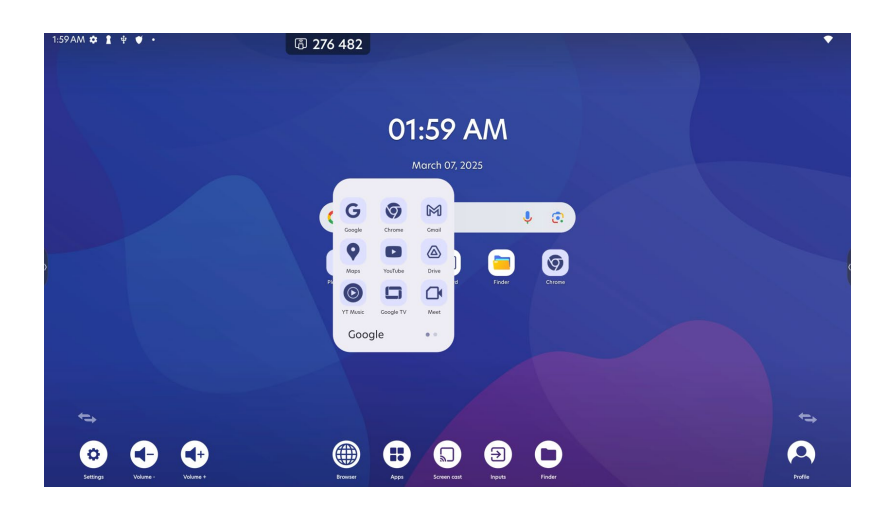

# Accessibility

You can check and manage accessibility settings in Accessibility. Accessibility features registered by installed apps will be shown on top.

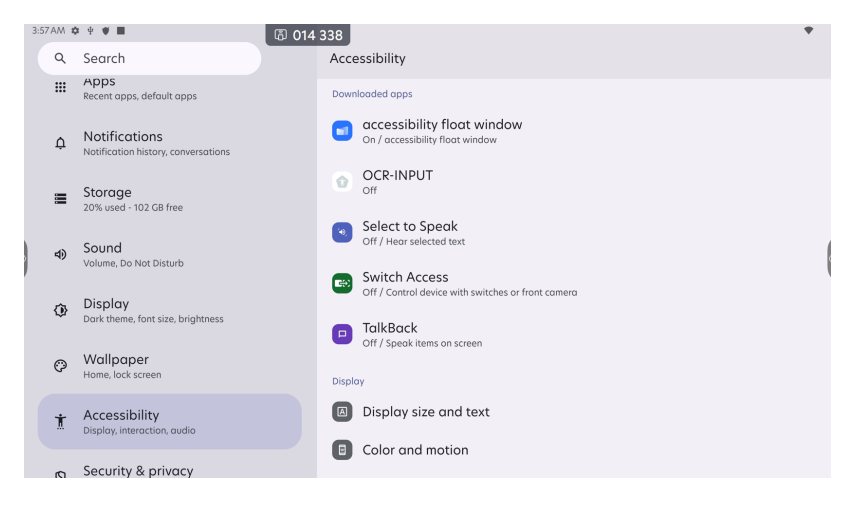

# Security & privacy

You can check and manage system security settings in Security.

| 3:5 | 7AM 🗱 | × • • •                                                            | 1/ 220   |                                                                         | •  |   |
|-----|-------|--------------------------------------------------------------------|----------|-------------------------------------------------------------------------|----|---|
|     | ۹     | Search                                                             | Sec      | urity & privacy                                                         |    |   |
|     | 4)    | Sound<br>Volume, Do Not Disturb                                    |          | Device may be at risk<br>Checking device settings                       |    |   |
|     | ٩     | Display<br>Dark theme, font size, brightness                       | De<br>Le | wice finders<br>DCCation is off                                         | ×  |   |
|     | Ö     | Wallpaper<br>Home, lock screen                                     |          | hen location is off, you can't use Find My Device to locate this device |    | ĸ |
|     | Ť     | Accessibility<br>Display, interaction, audio                       |          |                                                                         |    |   |
|     | 0     | Security & privacy<br>App security, device lock, permissions       | Setti    | ngs                                                                     | 3. |   |
|     | 0     | Location                                                           | 0        | App security<br>Play Protect scanning is on                             |    |   |
|     | 2     | Passwords & accounts<br>Saved passwords, autofill, synced accounts | 0        | Device unlock<br>Screen lock                                            |    |   |

"Security Status" contains all the security options provided by Google.

You can set screen lock in different types:

| 8:5 | 2 PM \$ | ¥ Ø ∳ ♥ •                                                    | ⑤ 014 33 | 38      |                            | ₽ ♥ |  |
|-----|---------|--------------------------------------------------------------|----------|---------|----------------------------|-----|--|
|     | Q       | Search                                                       |          | ÷       |                            |     |  |
|     |         | Recent apps, default apps                                    |          |         |                            |     |  |
|     | ¢       | Notifications<br>Notification history, conversations         |          | Cł      | noose a new screen lock    |     |  |
|     | H       | Storage<br>20% used - 102 GB free                            |          | ð       | None                       |     |  |
|     | 4)      | Sound<br>Volume, Do Not Disturb                              |          | T       | Swipe                      |     |  |
|     | ٩       | Display<br>Dark theme, font size, brightness                 |          | 22      | Pattern                    | ,   |  |
|     | Ø       | Wallpaper<br>Home, lock screen                               |          |         | PIN<br>Current screen lock |     |  |
|     | Ť       | Accessibility<br>Display, interaction, audio                 |          | <u></u> | Password                   |     |  |
|     | 0       | Security & privacy<br>App security, device lock, permissions |          |         |                            |     |  |

You can manage Extend Unlock, system credentials and other advanced security settings in "More security settings":

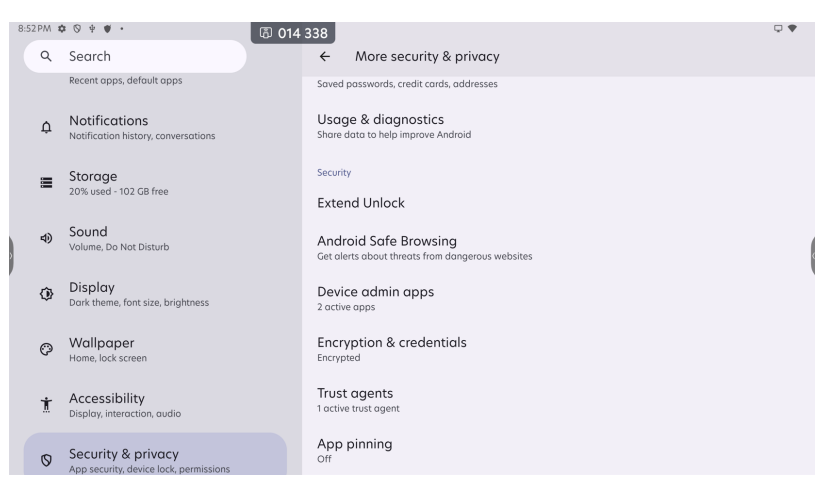

Privacy tab provides app permission usage dashboards and other system privacy settings:

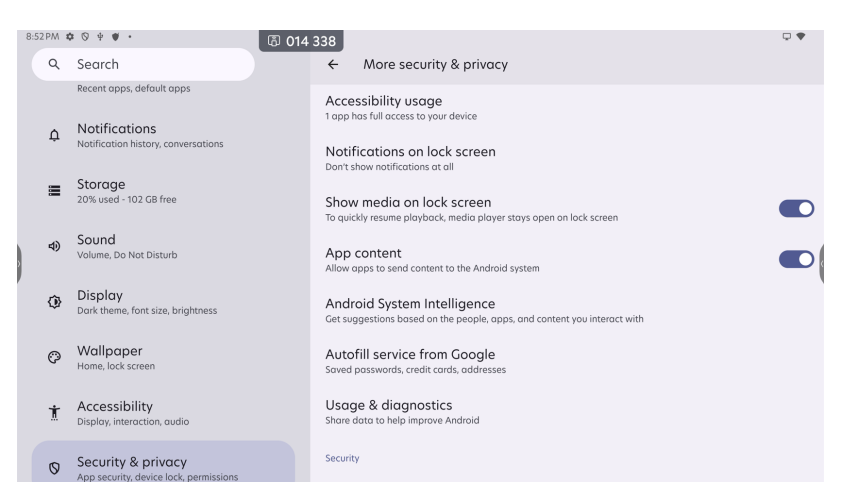

"Privacy dashboard" shows details of apps' usage of system privacy permissions:

| 8:5 | 3 PM 🛚 | ≥ ⊗ ♀ ♥ ・ 🕄 014                                                                        | 4 338                                                        | ₽ ♥ |
|-----|--------|----------------------------------------------------------------------------------------|--------------------------------------------------------------|-----|
|     | Q      | Search                                                                                 | ÷                                                            | :   |
|     | Ø      | Wallpaper<br>Home, lock screen                                                         | Privacy dashboard                                            |     |
|     | Ť      | Accessibility<br>Display, interaction, audio                                           |                                                              |     |
|     | 0      | Security & privacy<br>App security, device lock, permissions                           | Past<br>24 hours                                             |     |
|     | 0      | Location<br>Off                                                                        | Location                                                     | ł   |
|     | 2      | Passwords & accounts<br>Saved passwords, autofill, synced accounts                     |                                                              |     |
|     | \$     | Digital Wellbeing & parental<br>controls<br>Screen time, app timers, bedtime schedules | Location     Used by 1 opp     Camera     Known and 24 hours |     |
|     | G      | Google<br>Services & preferences                                                       | Microphone<br>Not used in past 24 hours                      |     |

# Location

You can manage location permissions and view the location usage by each app in Location:

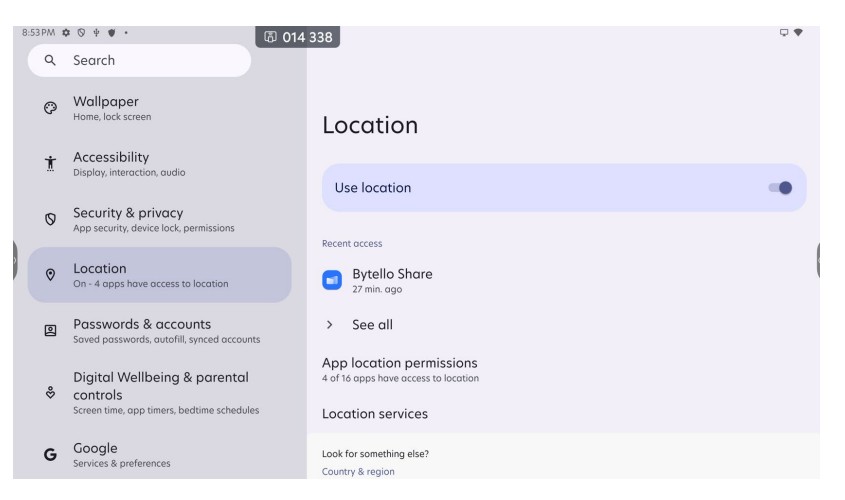

You can also change advanced location service settings:

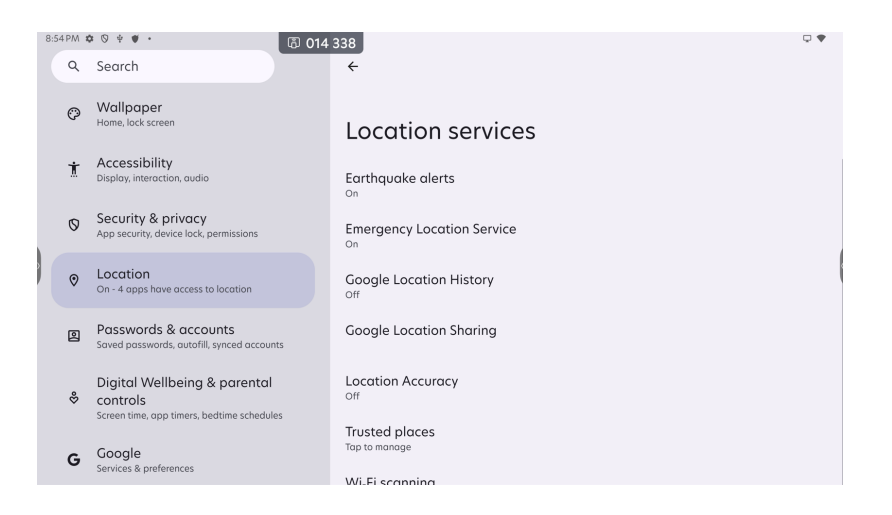

# Passwords & accounts

You can manage all passwords stored by system, autofill service and logged in accounts in Passwords & accounts.

Tap "Add account" to check the available accounts registered in system and log in.

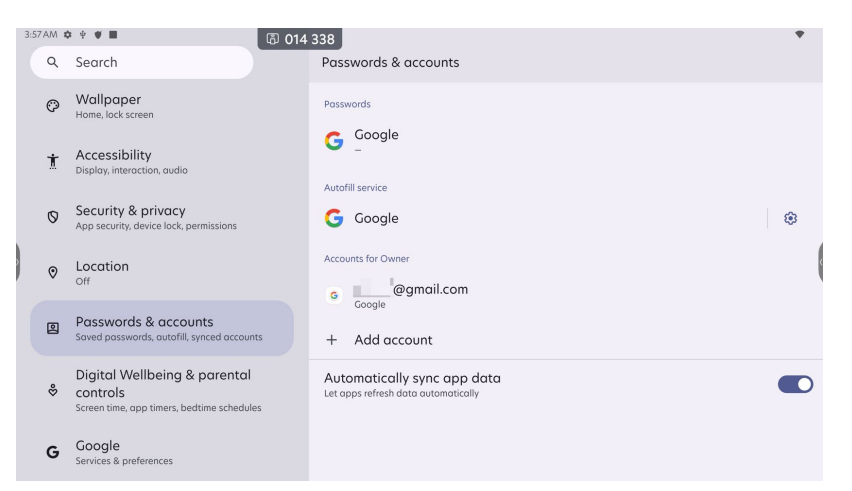

For Google account especially, you can enter the account page and tap "Remove account" to log out.

| 8:5 | 4 P.M 1 | © ♥ ♥ •                                                                                | 338                                                | ₽ ♥ |
|-----|---------|----------------------------------------------------------------------------------------|----------------------------------------------------|-----|
|     | ۹       | Search                                                                                 | ÷                                                  |     |
|     | 0       | Security & privacy<br>App security, device lock, permissions                           | Google                                             |     |
|     | 0       | Location<br>On - 4 apps have access to location                                        | G                                                  |     |
|     | ۵       | Passwords & accounts<br>Saved passwords, autofill, synced accounts                     | @gmail.com                                         |     |
|     | %       | Digital Wellbeing & parental<br>controls<br>Screen time, app timers, bedtime schedules | Google Account<br>Info, security & personalization |     |
|     | G       | Google<br>Services & preferences                                                       | Sync on for all items Remove account               |     |
|     | ☆       | Advanced<br>Input & output, Startup & shutdown                                         |                                                    |     |
|     | 24      | Administrator<br>Control, security, clone                                              |                                                    |     |

# **Digital wellbeing & parental controls**

You can check the apps usage time and manage app timers, bedtime schedules and other device wellbeing settings in Digital wellbeing & parental controls.

| 3.57 | AM 10 | © 0 ⊡                                                                                  | 4 338                                 | * | 84 | 54 P.M : | 0 0 + <b>#</b> ·                                                | 圆 014 | 338                                          | •• |
|------|-------|----------------------------------------------------------------------------------------|---------------------------------------|---|----|----------|-----------------------------------------------------------------|-------|----------------------------------------------|----|
|      | Q     | Search                                                                                 |                                       | : |    | ٩        | Search                                                          |       | Digital Wellbeing & parental controls        | 1  |
|      | Ø     | Wallpaper<br>Home, lock screen                                                         | Digital Wellbeing & parental controls |   |    | 0        | Security & privacy<br>App security, device lock, permissions    |       | 2 9<br>Uniocks Notifications                 |    |
|      | Ť     | Accessibility<br>Display, interaction, audio                                           | II. Your Digital Wellbeing tools      |   |    | 0        | Location<br>On - 4 apps have access to location                 |       | View activity details                        |    |
|      | 0     | Security & privacy<br>App security, device lock, permissions                           | Char                                  |   |    | Ð        | Passwords & accounts<br>Saved passwords, autofill, synced accou | ints  | Ways to disconnect App limits                |    |
|      | 0     | Location                                                                               | The free 1 hr, 37 min Settings        | 1 |    | *        | Digital Wellbeing & parental<br>controls                        |       | Set time limits for opps                     |    |
|      |       |                                                                                        | Proyscore                             |   |    |          | Screen time, opp timers, bedtime schedu                         | les   | Top to set up                                |    |
|      | ٩     | Passwords & accounts<br>Seved passwords, autofill, synced accounts                     |                                       |   |    | G        | Google<br>Services & preferences                                |       | Focus mode<br>Top to set up                  |    |
|      | \$    | Digital Wellbeing & parental<br>controls<br>Screen time, opp timers, bedtime schedules | 1 8<br>Unlock Notifications           |   |    | ŵ        | Advanced<br>Input & output, Startup & shotdown                  |       | Reduce interruptions<br>Manage notifications |    |
|      | G     | Google<br>Services & preferences                                                       | View activity details                 |   |    | 26       | Administrator<br>Control, security, clone                       |       | Do Not Disturb                               |    |

# Google

You can manage Google account personal settings which you have logged in. These settings will be synchronized across devices logged in with the same Google account.

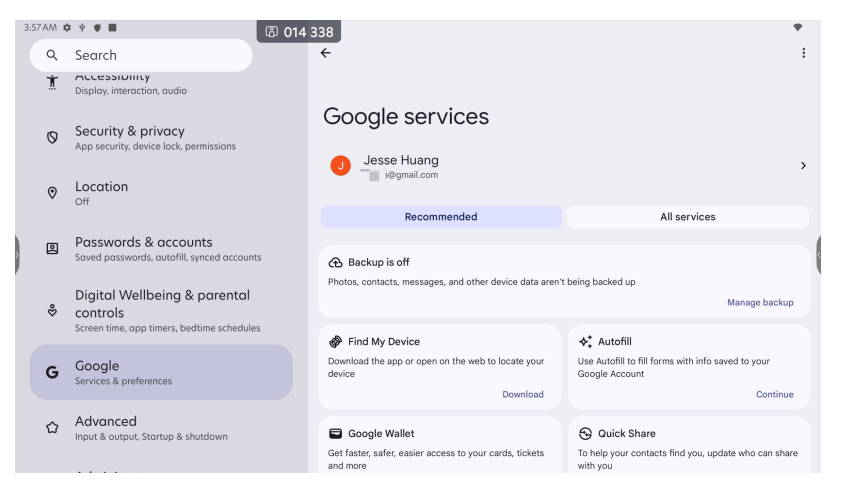

# Advanced

You can find all original Bytello OS settings in Advanced.

| 3:5 | 8 AM \$ | ◎ ● ● ■ ◎ 014                                                                          | 338                                                                                                    | • |
|-----|---------|----------------------------------------------------------------------------------------|----------------------------------------------------------------------------------------------------|---|
|     | Q       | Search                                                                                 | Advanced                                                                                                   |   |
|     | 0       | Location<br>Off                                                                        | Date format<br>December 31, 2025                                                                           |   |
|     | 0       | Passwords & accounts<br>Saved passwords, autofill, synced accounts                     | Country & region<br>United States of America                                                               |   |
|     | \$      | Digital Wellbeing & parental<br>controls<br>Screen time, app timers, bedtime schedules | Input & output                                                                                             |   |
|     | G       | Google<br>Services & preferences                                                       | Improvement                                                                                                |   |
|     | 습       | Advanced<br>Input & output, Startup & shutdown                                         | Stylus<br>off                                                                                              |   |
|     | ゐ       | Administrator<br>Control, security, clone                                              | Startup & Shutaown<br>Display<br>Eye protection mode, Auto backlight, Pixel shift                          |   |
|     | 2       | Bytello account mode<br>Convenient management and use                                  | Multi-Windows mode<br>Supports displaying more than one app at the same time, but may consume more energy. |   |

• Date format: change the date format displayed in system

• Country & region: change the country & region according to your actual location, this will affect the Wi-Fi network channels for compliance reasons

• Input & output: manage audio output channel, input source aliases and output signal formats

• OS update: check and manage OS updates provided by Bytello

• Show Android status bar: change wether to show Android system bar according to your needs, if Android status bar is disabled, you will not be able to call control & notification center

• Startup & shutdown: manage system startup & shutdown behaviors, set startup & shutdown tasks and manage energy saving strategies

• Display: change eye protection, auto backlight and pixel shift settings. Eye protection and pixel shift settings will be synchronized with Menu in sidebar.

• Multi-windows mode: when enabled, system supports displaying multiple apps at the same time in windowed mode, you can move the windows freely and quickly change them into half split screen or 1/4 split screen window.

| 3:5 | BAM 🕯 | ē ♥ ♥ ■                                                                                | 338                                                                                                    | • |
|-----|-------|----------------------------------------------------------------------------------------|----------------------------------------------------------------------------------------------------|---|
|     | ۹     | Search                                                                                 | Advanced                                                                                                   |   |
|     | 0     | Location<br>Off                                                                        | Show Android status bar                                                                                    |   |
|     | 2     | Passwords & accounts<br>Saved passwords, autofill, synced accounts                     | Improvement                                                                                                |   |
|     | 3°    | Digital Wellbeing & parental<br>controls<br>Screen time, app timers, bedtime schedules | Stylus<br>off<br>Startup & shutdown                                                                        |   |
|     | G     | Google<br>Services & preferences                                                       | Display<br>Eye protection mode, Auto backlight, Pixel shift                                                | ( |
|     | ☆     | Advanced<br>Input & output, Startup & shutdown                                         | Multi-Windows mode<br>Supports displaying more than one app at the same time, but may consume more energy. |   |
|     | 26    | Administrator<br>Control, security, clone                                              | Gesture<br>Five fingers control                                                                            |   |
|     | 0.    | Bytello account mode                                                                   | Email                                                                                                    |   |
|     | 20    | Convenient management and use                                                          | User experience plan                                                                                       |   |

- Gesture: enable options to help you quickly control system
  - Five fingers control: set system behavior triggered by five finger gestures

| 8.5 | SPM : | © © † ♥ · (2) 014                                                 | 338                                                                           | • • | 2.1 | 19AM 1 | B 01                                                                                   | \$ 338                     |   |                            | • |
|-----|-------|-------------------------------------------------------------------|-------------------------------------------------------------------------------|-----|-----|--------|----------------------------------------------------------------------------------------|----------------------------|---|----------------------------|---|
|     | ۹     | Search                                                            | ← Five fingers control                                                        |     |     | ۹      | Search                                                                                 | ÷                          |   |                            |   |
|     | 0     | Security & privacy<br>App security, device lock, permissions      | Enable five fingers control                                                   |     |     | 8      | App security, device lock, permissions                                                 | Five fi                    |   |                            |   |
|     | 0     | Location<br>On - 4 apps have access to location                   | Enable gesture operation to reach frequently-used apps or functions smoothly. |     |     | U      | On - 4 apps have access to location                                                    |                            | • | No Operation<br>Off Screen |   |
|     | ₿     | Passwords & accounts<br>Saved passwords, autofil, synced accounts |                                                                               |     |     | 团      | Passwords & accounts<br>Soved passwords, outpfill, synced accounts                     | Enable fr                  | 0 | Home                       | - |
|     | *     | Digital Wellbeing & parental<br>controls                          |                                                                               | 1   |     | \$     | Digital Wellbeing & parental<br>controls<br>Screen time, app timers, bedtime schedules | Enable gesture             | 0 | CropScreen                 |   |
|     |       | Screen time, opp timers, bedtime schedules                        |                                                                               |     |     |        |                                                                                        | Slide left<br>No Operation | 0 | WidgetSpotLight            |   |
|     | G     | Google                                                            |                                                                               |     |     | G      | Google<br>Services & preferences                                                       | Slide right                | 0 | Q Board                    |   |
|     | 0     | Advanced                                                          |                                                                               |     |     |        | Advanced<br>Input & output, Startup & shutdown                                         | No Operation               | 0 | Mark<br>Back               |   |
|     | -     | Input & output, Startup & shutdown                                |                                                                               |     |     | 6      | Administrator                                                                          | No Operation               |   |                            |   |
|     | 2     | Administrator<br>Control, security, clone                         |                                                                               |     |     | 28     | Control, security, clone                                                               | Slide down<br>No Operation |   |                            |   |
|     |       |                                                                   |                                                                               |     |     |        | Describe and an end of the                                                             |                            |   |                            |   |

• Email: register E-mail service, and you can use E-mail sharing in Note, Finder and other Bytello apps.

| 8:50 | SPM 1 | ¢ ♡ + ♥ ·                                                                              | 338                                                       |  |
|------|-------|----------------------------------------------------------------------------------------|-----------------------------------------------------------|--|
|      | Q     | Search                                                                                 | Advanced                                                  |  |
|      | 0     | Security & privacy<br>App security, device lock, permissions                           | Show Android status bar                                   |  |
|      | 0     | Location<br>On - 4 apps have access to location                                        | Mail Settings<br>please open the SMTP on your mail client |  |
|      | 0     | Passwords & accounts<br>Saved passwords, autofill, synced accounts                     | User                                                      |  |
|      | \$    | Digital Wellbeing & parental<br>controls<br>Screen time, app timers, bedtime schedules | Email Password SMTP Server                                |  |
|      | G     | Google<br>Services & preferences                                                       | Port me time, but may consume more energy.                |  |
|      | ☆     | Advanced<br>Input & output, Startup & shutdown                                         | Cancel Verify                                             |  |
|      | 28    | Administrator<br>Control, security, clone                                              | Email<br>User experience plan                             |  |

• User experience plan: when this is turned on, system will collect user behavior data to help Bytello provide a better user experience. All data will be encrypted and desensitized, no user information will be collected or uploaded.

# Administrator

You can find all original Bytello OS administrator settings in Administrator.

Before managing administrator settings, you will need to set administrator password first.

| 2.2 | A14 # |                                                                    |                                                 |                |             |        |  | 3-58 5.54                                 | 1.0 |                                                                   |          |                                                                                 |  |
|-----|-------|--------------------------------------------------------------------|-------------------------------------------------|----------------|-------------|--------|--|-------------------------------------------|-----|-------------------------------------------------------------------|----------|---------------------------------------------------------------------------------|--|
|     | ٩     | Search                                                             | 482                                             |                |             |        |  | ٩                                         |     | Search                                                            | 014 33   | 3<br>Administrator                                                              |  |
|     | 0     | App security, device lock, permissions                             | Administrator                                   |                |             |        |  | 0                                         |     | Location                                                          |          | Enable Administrator                                                            |  |
|     | 0     | On - 4 apps have access to location                                |                                                 | (diministrator |             |        |  |                                           |     | Passwords & accounts<br>iaved passwords, autofil, synced accounts |          | Change administrator password                                                   |  |
|     | Ø     | Passwords & accounts<br>Saved passwords, autofill, synced accounts | Enable Administrator                            | Admin          | istrator pa | ssword |  | ŝ                                         |     | Digital Wellbeing & parental                                      |          | Control                                                                         |  |
|     | *     | Digital Wellbeing & parental                                       | Change administrator pa                         |                |             |        |  |                                           | 5   | icreen time, app timers, bedtime schedules                        |          | Wake On Lan                                                                     |  |
| 1   | Č     | Screen time, app timers, bedtime schedules                         | Control                                         | 1 2            | 2           | 3      |  | G                                         | 5   | Google<br>ienvices & preferences                                  |          | HDMI CEC<br>Control devices connected through HDMI using only on remote control |  |
|     | G     | Google<br>Services & preferences                                   | Wake On Lan                                     | 4              | 5           | 6      |  | 0                                         |     | Advanced                                                          |          | Gone                                                                            |  |
|     | ~     | Advanced                                                           | HDMI CEC<br>Control devices connected through I | 7              | 8           | 9      |  |                                           |     | nput & output, Stortup & shutdown                                 |          | USB clone                                                                       |  |
|     | Advan | Input & output, Startup & shutdown                                 | Clone                                           |                |             | a      |  | Administrator<br>Control, security, clone |     |                                                                   | Security |                                                                                 |  |
|     | &     | Administrator<br>Control, security, clone                          | USB clone<br>Clone OSD/Settings/Debug Menu to   | USB            |             |        |  | 8                                         | è e | Bytello account mode<br>Convenient management and use             |          | Auto remove files                                                               |  |
|     |       | Putollo account mode                                               |                                                 |                |             |        |  |                                           |     |                                                                   |          |                                                                                 |  |

- Wake on LAN: when this is turned on, the IFP will be able to be woken up by LAN commands
- HDMI CEC: when this is turned on, the device connected to IFP via HDMI can be universally controlled by CEC commands
- USB clone: clone system settings from one IFP to another one by exportingimporting
- Default startup item: set the item to be diplay at system startup

• Auto remove files: set the schedule to automatically remove files to save storage space, support selecting time period and file types

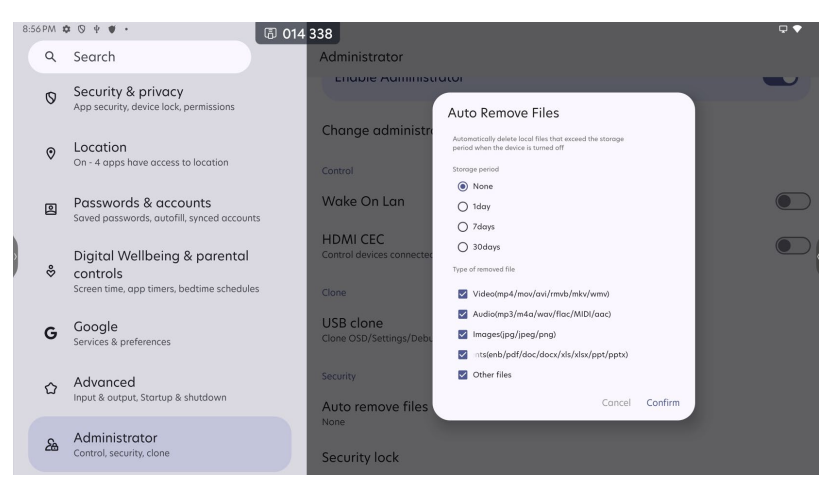

• Security lock: you can enable setting lock, network lock, USB lock and disable unknown source from here, in order to enhance system security

# Bytello account mode

You can enable or disable the Bytello account mode here (only visible under the administrator account).

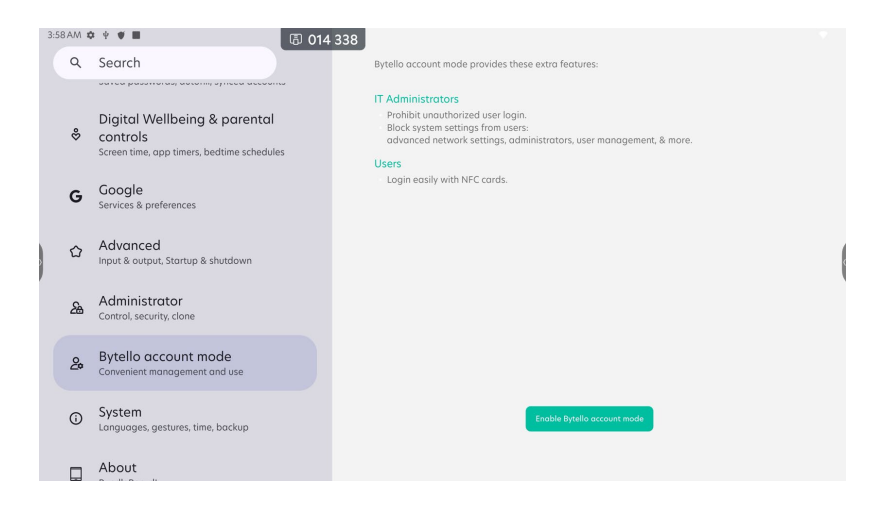

### System

You can manage system general settings in System.

| 3:5 | BAM 🕻 | F ∲ ♥ ■                                                                               | la 014 | 338      | •                                                                                                    |  |
|-----|-------|---------------------------------------------------------------------------------------|--------|----------|----------------------------------------------------------------------------------------------------|--|
|     | Q     | Search                                                                                |        | Syst     | em                                                                                                    |  |
|     | \$    | Digital Wellbeing & parental<br>controls<br>Screen time, app timers, bedtime schedule | 5      | <b>永</b> | Languages<br>System languages, app languages, regional preferences, speech<br>Keyboard<br>On s-screen kyoboard, tools |  |
|     | G     | Google<br>Services & preferences                                                      |        | C        | Gestures                                                                                                    |  |
| 6   | 습     | Advanced<br>Input & output, Startup & shutdown                                        |        | 0        | Date & time<br>GMT-05:00 Eastern Standard Time                                                                        |  |
|     | 遙     | Administrator                                                                         |        | ۲        | Backup                                                                                                    |  |
|     |       | Control, security, clone                                                              |        | 0        | System Update                                                                                                    |  |
|     | 2     | Bytello account mode<br>Convenient management and use                                 |        | 0        | Multiple users<br>Signed in as Owner                                                                                  |  |
|     | (     | System<br>Languages, gestures, time, backup                                           |        | Ð        | Reset options                                                                                                    |  |
|     |       | About                                                                                 |        |          |                                                                                                    |  |

Languages & input: check and manage system languages and input methods
 & keyboard settings

• Gestures: manage system navigation and system behavior on long pressing power button

| 2.3 | MAG | ¢ 1 ♥ Ŷ ·                                                                              | 482 |                                                                                                    |     | 2:30 AM | ¢ 1 ÷ ♥ · (5) 276                                                                      | 482                                 | * |
|-----|-----|----------------------------------------------------------------------------------------|-----|----------------------------------------------------------------------------------------------------|-----|---------|----------------------------------------------------------------------------------------|-------------------------------------|---|
|     | ۹   | Search                                                                                 | ÷   | Navigation mode                                                                                                    |     | ٩       | Search                                                                                 | ÷                                   |   |
|     | \$  | Digital Wellbeing & parental<br>controls<br>Screen time, app timers, bedtine schedules |     |                                                                                                    |     | ô       | Digital Wellbeing & parental<br>controls<br>Screen time, app timers, bedtime schedules | Press & hold power button           |   |
|     | G   | Google<br>Services & preferences                                                       |     |                                                                                                    |     | G       | Google<br>Services & preferences                                                       |                                     |   |
|     | ŵ   | Advanced<br>Input & output, Startup & shutdown                                         |     |                                                                                                    | ,   | Û       | Advanced<br>Input & output, Startup & shutdown                                         |                                     |   |
| 1   | &   | Administrator<br>Control, security, clone                                              | 0   | Gesture novigation<br>To go home, swipe up from the bottom of the screen. To switch apps, swipe up from the<br>bottom hold the scleans. To on both swipe from either the left or light adds | ا ا | æ       | Administrator<br>Control, security, clone                                              |                                     |   |
|     | &   | Bytello account mode<br>Convenient management and use                                  | 0   | 3-button novigation     Go back, Home, and switch apps with buttons at the batton of your screen.                                                                                           | ۲   | 2       | Bytello account mode<br>Convenient management and use                                  | Press & hold power bytton to access |   |
|     | 0   | System<br>Longuoges, gestures, time, backup                                            | ۲   | QOMO Launcher<br>Go back, Home and switch apps with buttons at the left/right floating toalbar of your screen.                                                                              |     | 0       | System<br>Longuoges, gestures, time, backup                                            | Power menu                          |   |
|     |     | About<br>BundleBoardi                                                                  |     |                                                                                                    |     |         | About<br>BundleBoordl                                                                  | Uligital assistant                  |   |

• Date & time: manage system date and time settings

• Backup: if you have logged in Google account, you will be able to use the backup service provided by Google

• System update: check and manage system and patch updates from Google

• Multiple users: check and manage local users on the IFP. Adding new user will create a new user space, all system data will not be transferred when you switch to the new user space

• Reset options: if you encounter irresolvable system errors, you can try different options to reset the system

# About

3:59 AM 🌣 🛉 🖤 🔳 6 014 338 Q Search About Digital Wellbeing & parental Device details controls Model app timers, bedtime schedules G Google Android version Advanced Serial Number Software Version Administrator æ Device identifier Bytello account mode 2 IP address States and () System • es, gestures, time, backup About Wi-Fi MAC address

You can check device information and change device name in About.

• Device name: check and manage device name, this will affect the device name for Bluetooth and Wi-Fi Direct

• Legal information: check system legal information and Google legal information

• Device details: check detailed information of this device, this information cannot be modified by users

• Device identifiers: check the hardware information of this device, this information can be used to uniquely identify this device

# Native apps

### Account

# Login

You can open the Bytello account app to log in to your Bytello account.

| Bytello OS                                                                                                    | © Lean More                                                           |
|----------------------------------------------------------------------------------------------------|-----------------------------------------------------------------------|
| Login<br>For each Create<br>For an and<br>For an an and<br>For an and<br>For and<br>For an and<br>For an | ere<br>Re<br>Log In<br>or<br>gas n with Mocoust.<br>Has hadded become |
|                                                                                                    | Bytello OS                                                            |

We recommend to use QR code scanning to log in, this is the best way to protect your privacy. You can also log in by inputing account E-mail and password on IFP, or use 3rd party (Google or Microsoft) login.

# NFC login

Bytello account now supports NFC login on IFP models attached with NFC reader. On these models, you can see a new tip below the QR code:

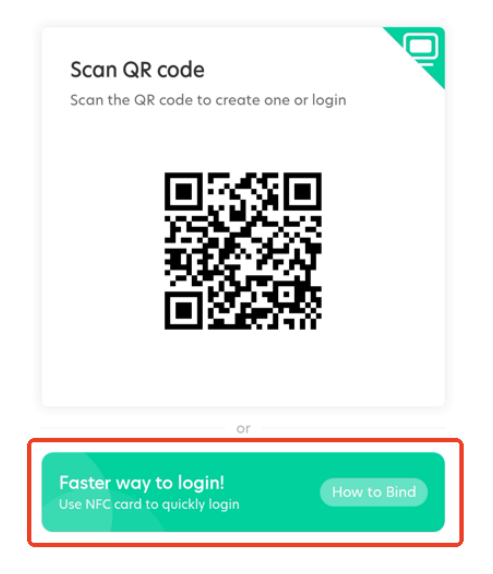

Tap "How to Bind" to view the tutorial on how to bind an NFC card to your account and log in with your NFC card:

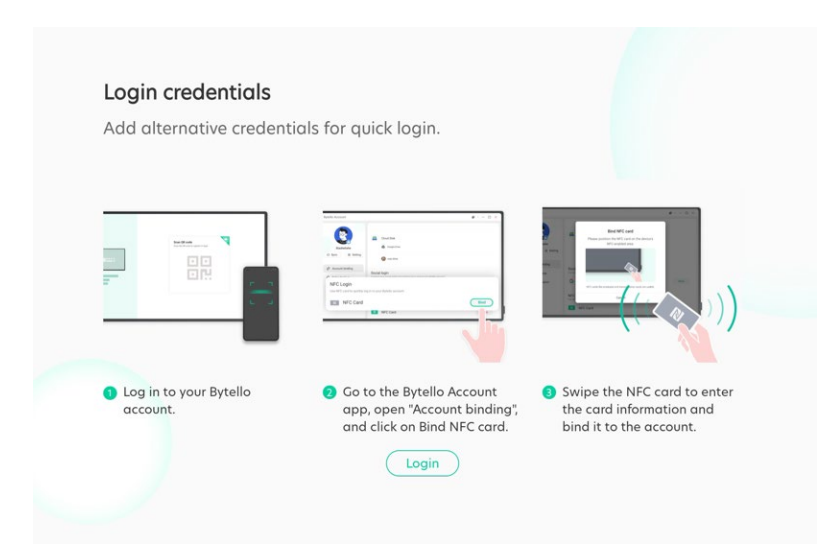

For users who don't have a Bytello account, Account provide an access for creating a new account:

| Email                  |                        |
|------------------------|------------------------|
| Password               | Ø                      |
| UNCEDUSSITOID.         |                        |
| Log                    | ı in                   |
| Log                    | in<br>r                |
| Log<br>or<br>G Sign in | in<br>r<br>with Google |

Or you can visit id.bytello.com to create a new account.

After logging in for the first time on the IFP, you will be presented with an account setup guide containing:

- Browser bookmark & private cloud drive synchronizing hint
- Personal desktop shortcut setting
- NFC card binding
- Persinal wallpaper setting

| Customize your own OS                                                          | Instant a<br>Add the sh | Cust               | omize you         | ır own OS            |                                                                                                    | Customize your own OS                           | Customize your own OS<br>Wallpaper<br>Chose the wallpaper for your Launcher         |
|--------------------------------------------------------------------------------|-------------------------|--------------------|-------------------|----------------------|----------------------------------------------------------------------------------------------------|-------------------------------------------------|-------------------------------------------------------------------------------------|
| Browser bookmark Store to add your favorite bookmark                           | Note                    | Byselo CL.         | Bytello S.        | Finder               | Contraction of the second second seco | NFC Card     Eind                               |                                                                                     |
|                                                                                | Dytelo A.               | Bytelio D<br>Clock | Calculator        | Calendar<br>Contacts | Corners<br>Drive                                                                                                    |                                                 | This is your personal walkaper. You can also choose again from the walkapers below. |
| Enable automatic backup to the drive<br>Next<br>Skip directly to the desktop > |                         | Previc             | o directly to the | Next<br>desktop >    |                                                                                                    | Previous Next<br>Skip directly to the desktop > | Previous Done<br>Skp directly to the desitop >                                      |

You can also skip the guiding process by tapping "Skip directly to the desktop":

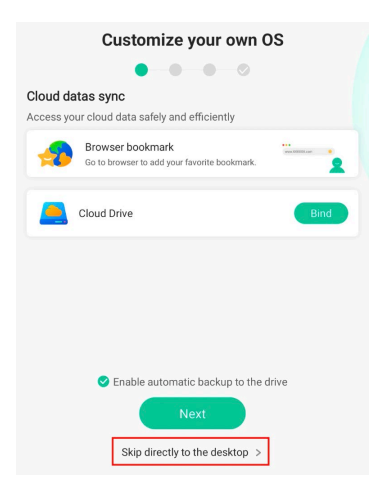

After finishing the guide, you can see your personalized launcher:

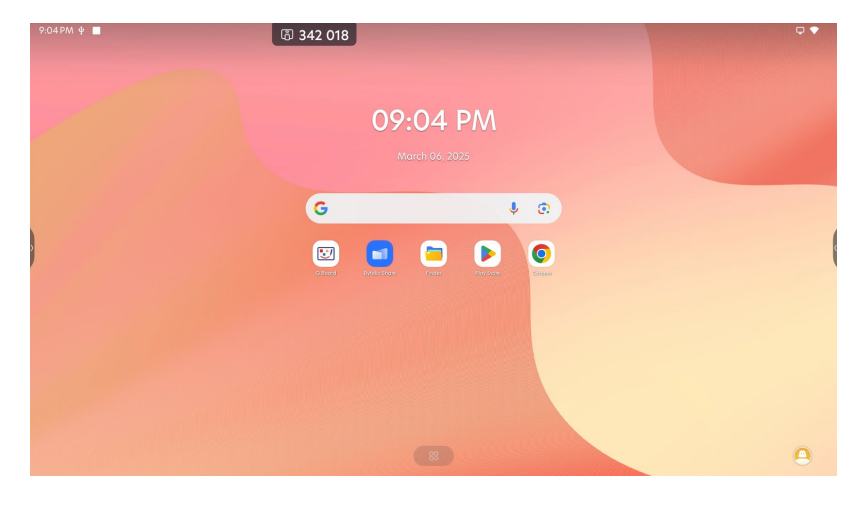

#### Account settings

#### Account authorization

You can view Bytello Class slides, manage your private cloud drive bindings, manage NFC card binding and manage your 3rd party account bindings in "Account authorization" page.

| jiexin.huang<br>R Setting a Log out                                        | 276coute clanding<br>Cloud resources<br>End cloud resources for quick access with your accesset<br>Cloud Drive<br>Coogle Drive | Bind |  |
|----------------------------------------------------------------------------|----------------------------------------------------------------------------------------------------|------|--|
| Account binding     Data backup     Personalization     Security     About | One Drive  Login credentials Add attendete credentials for quick login.      NFC card                                          | Bind |  |
| U Adout                                                                    | Bind party login         Inter large party logic decount for quick logic.         Coogle         Intersect                     | Eind |  |

### Data Backup

In "Data Backup" page, you can enable/disable automatic backup of your personal data if you have already binded private cloud drives with your account. If multiple cloud drives are binded with your account, you can select one of them for data backup.

You can also check your personal browser bookmarks by tapping "Browser Bookmarks", it will lead to browser homepage to present your favorite webpages.

|                                                                                                    | 276 482                                                                                                    | <br>tas + 1 ■ ■ • (Ω J\$9 805 ●                                                                                                    |    |
|----------------------------------------------------------------------------------------------------|----------------------------------------------------------------------------------------------------|----------------------------------------------------------------------------------------------------|----|
| jiesin.huong<br>x Setting © Log-out<br>Q Accourt binding<br>Q Data beekap<br>Q Presentianteen<br>B Security | Prove Andrease     Prove Andrease     Prove Andrease and Andrease and Andreas | C C * * C * breekerbanne contribuneyou                                                                                                    |    |
| G Alexi                                                                                                    |                                                                                                    | Youde<br>Implante multilater         Coope<br>Implante multilater         Engl<br>Implante multiparte           Window         Window         Ministration |    |
|                                                                                                    |                                                                                                    |                                                                                                    | 0. |

# Personalization

In "Personalization" page, you can manage auto backup, preview your personal launcher and turn on/off Multi-Windows mode.

When Auto Backup is ON, all your personalized settings will be synchronized.

All your changes in launcher will be synchronized.

Your preferences of Multi-Window mode will be synchronized.

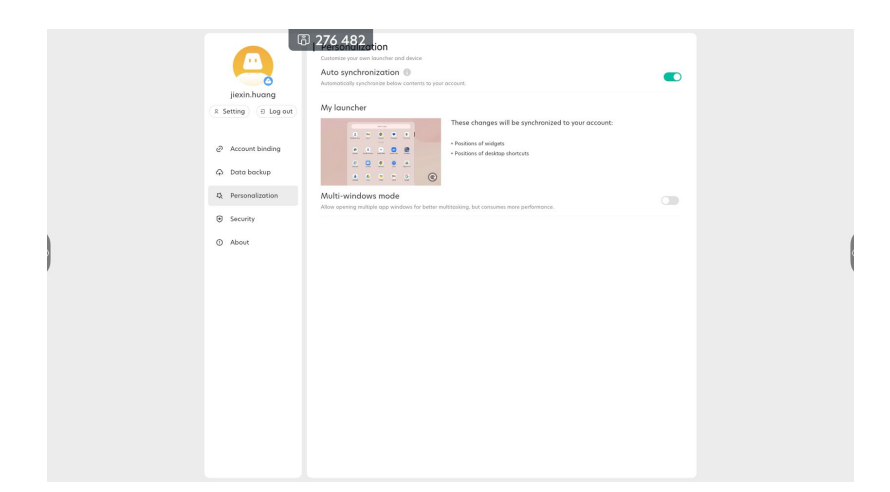

### Security

In "Security" page, you can change your account password.

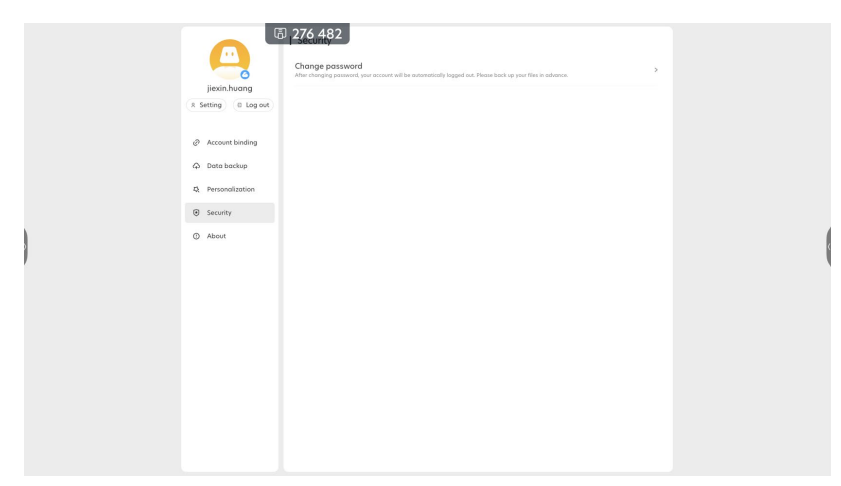

### About

In "About" page, you can check account legal information, manage User Experience Plan, view account user guide or give your feedback about account experience:

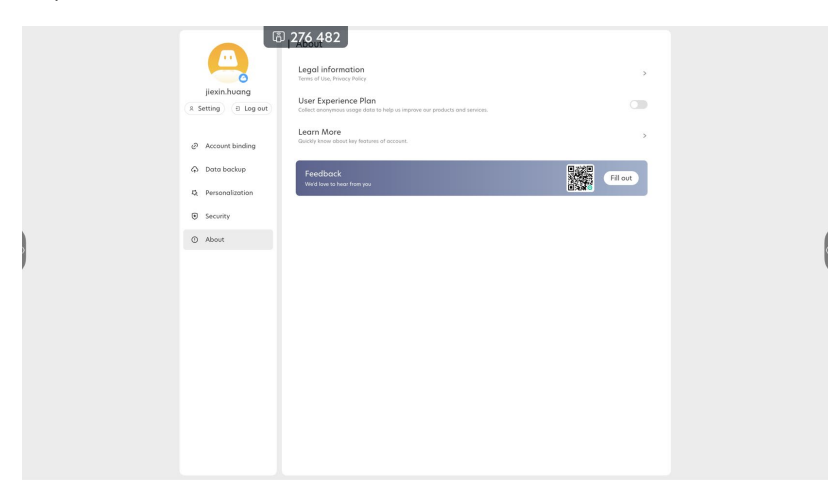

# Q Board

Tap "Q Board" to enter board:

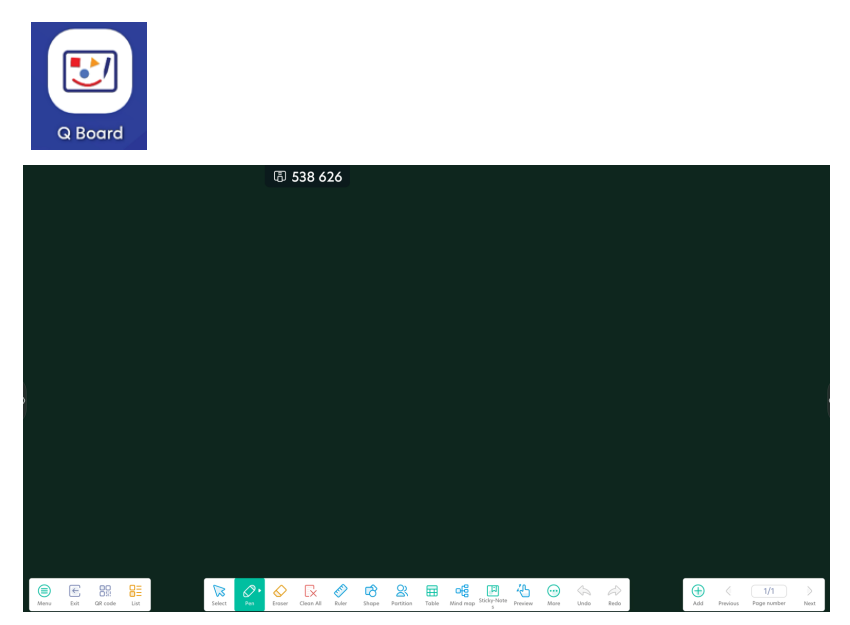

# **Basic functions**

Note supports below basic functions:

- Write:
  - Various pen settings and support 20 strokes writing simultaneously.
  - Finger & stylus separation *(only available with high-accuracy IR touchframe)*
- Erase: Multiple erasing approaches
  - Eraser
  - Palm erasing
  - Selection erasing
- Select: Select objects and move & edit
- Undo/redo: undo or redo operations in note.
- Page management: add/delete, preview all and switch between pages.
- Canvas customization: select different templates and colors for canvas to meet various needs for teaching.

#### Pen settings

You can change pen type, pen thickness and pen color.

Note supports 5 pen types:

- Regular pen
- Brush
- Ink brush
- Handwriting pen recognize your handwriting automatically and convert handwriting to text

• Magic pen - recognize your drawing automatically and convert drawing to patterns

You can change pen thickness and pen color for every pen type. Besides preset colors, you can tap the palette icon to select your desired pen color:

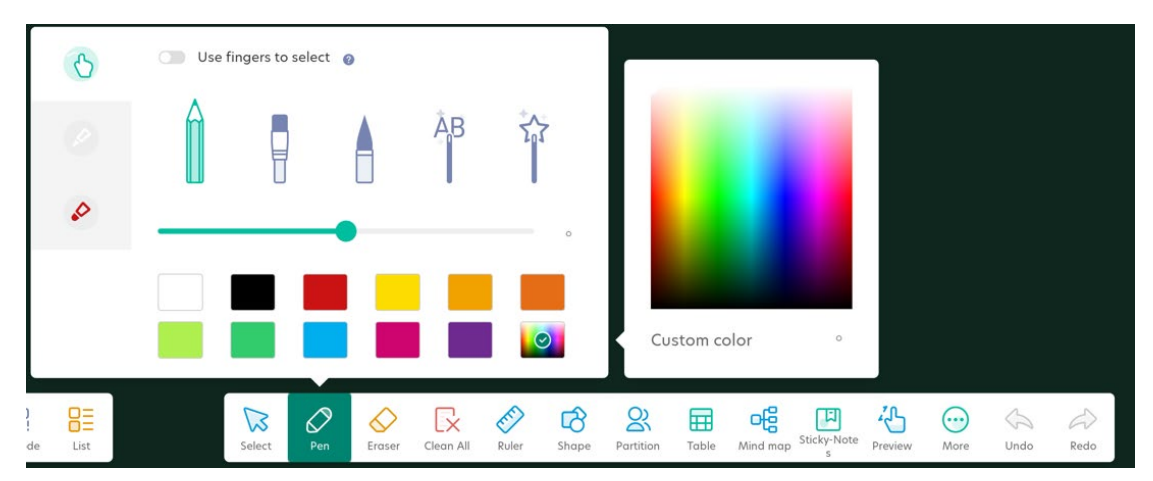

# 3 levels of object thickness recognition (*only available with high-accuracy IR touchframe*)

Support recognizing 3 levels of object thickness in Note:

- Thin pen
- Thick pen
- Finger

For finger side, you can choose whether to handle finger operation as selection or writing by enabling/disabling "Use finger to select" option:

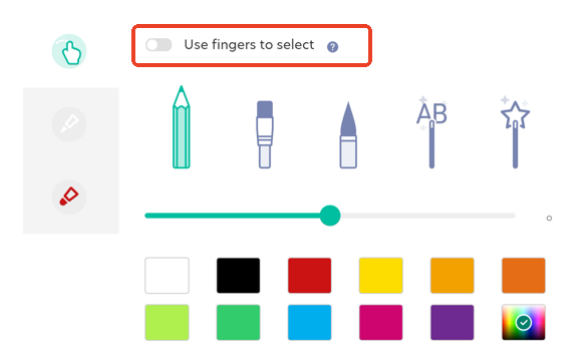

You can set pen style for different sides and write different strokes separately with each side without having to switch between different pens:

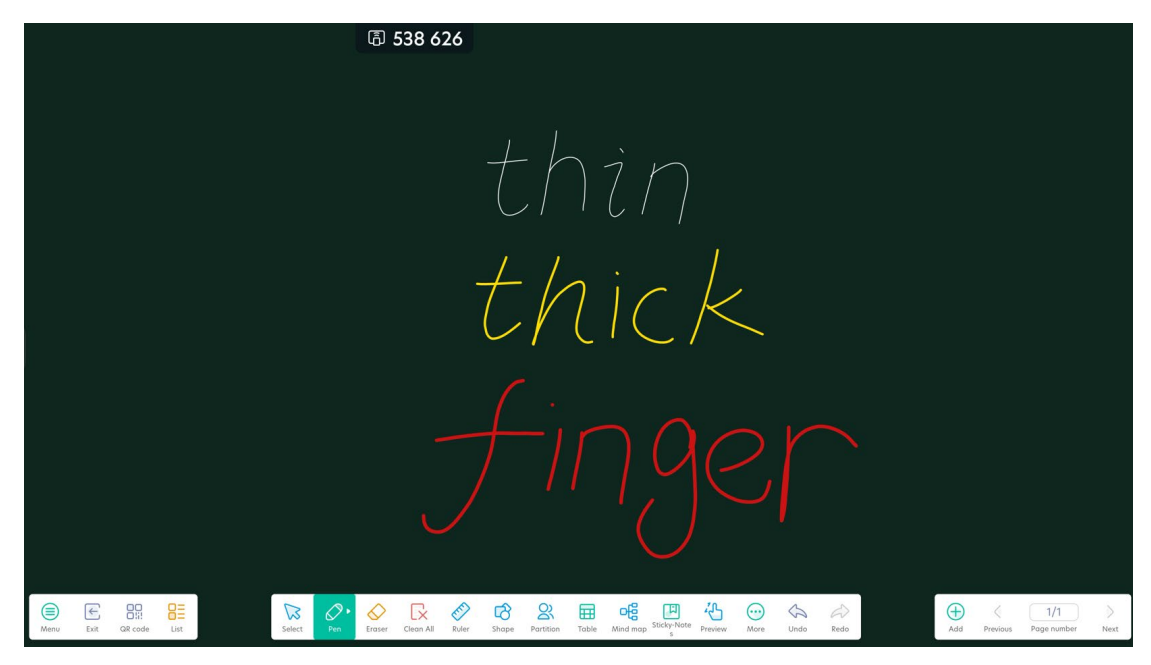

#### Erase

Note supports 3 erasing approaches:

- Eraser select Eraser and start erasing
- Palm erasing swipe with your palm or back of the hand on screen to erase
- Selection erasing switch to Erase selection in Settings, then select Eraser, all the object selected by you will be erased

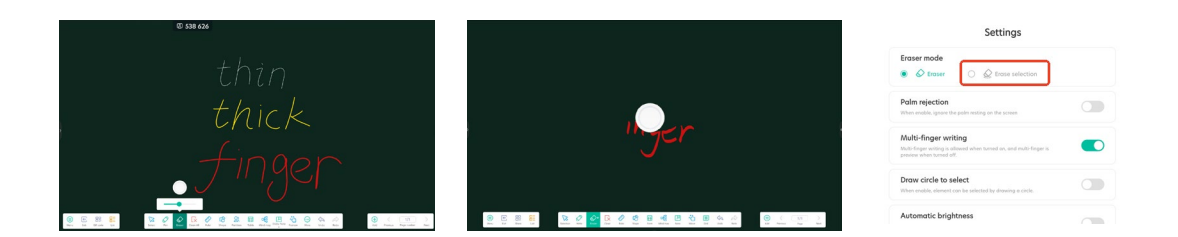

### Selection

Select Selection, and draw lines to select objects. Available operations will differ according to selected objects.

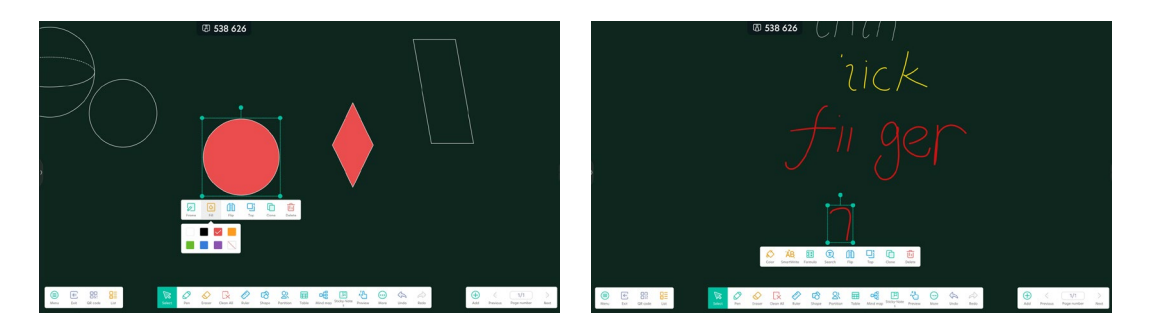

One extra way to select is "Draw circle to select". Enable this option in Settings and draw a closed circle on any object to select it:

| Settings                                                                                                    |  |
|----------------------------------------------------------------------------------------------------|--|
| Eraser mode      C Eraser     C C C Erase selection                                                                     |  |
| Palm rejection<br>When enable, ignore the palm resting on the screen                                                    |  |
| Multi-finger writing<br>Multi-finger writing is allowed when turned on, and multi-finger is<br>preview when turned off. |  |
| Draw circle to select<br>When enable, element can be selected by drawing a circle.                                      |  |
| Automatic brightness                                                                                                    |  |

# Redo/Undo

Note supports unlimited undo/redo operation.

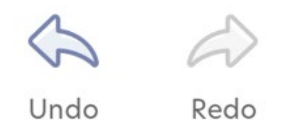

### Page management

Tap "Add" to add more pages.

Tap "Previous" or "Next" navigate through pages.

Tap page number area to call up page list. You can preview all pages, switch between pages or delete pages.

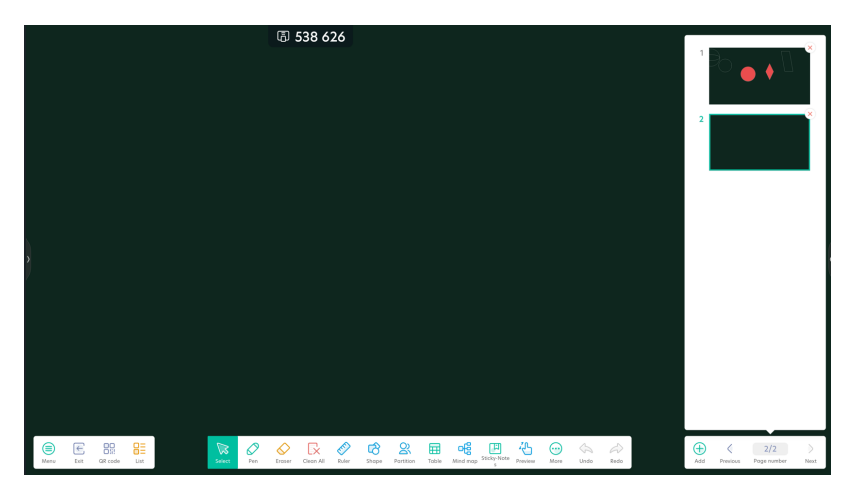

#### **Canvas customization**

Note supports below 2 kinds of canvas customization:

- Changing template
- Changing background color
- Changing background picture(from color selection page)

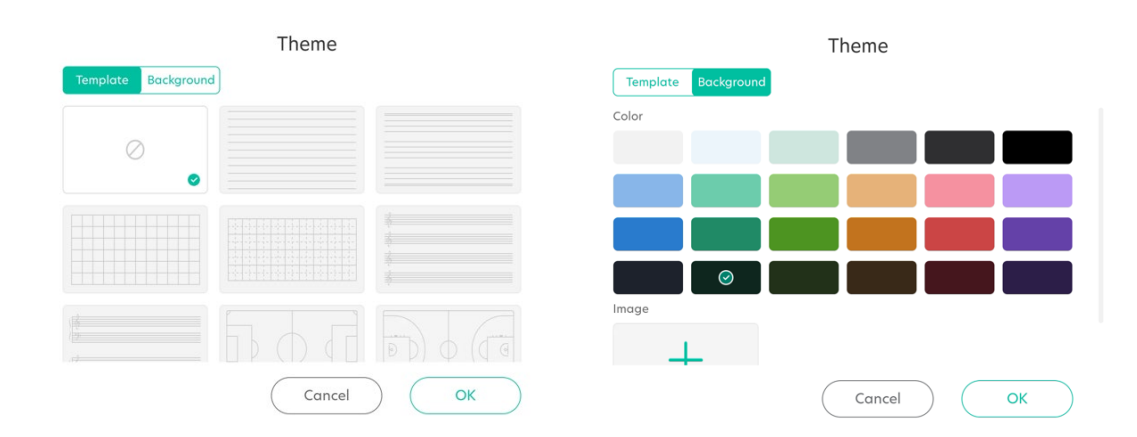

#### List view

Tap "List", and you can view all the note files in a list view. You can switch between different note files from this list.

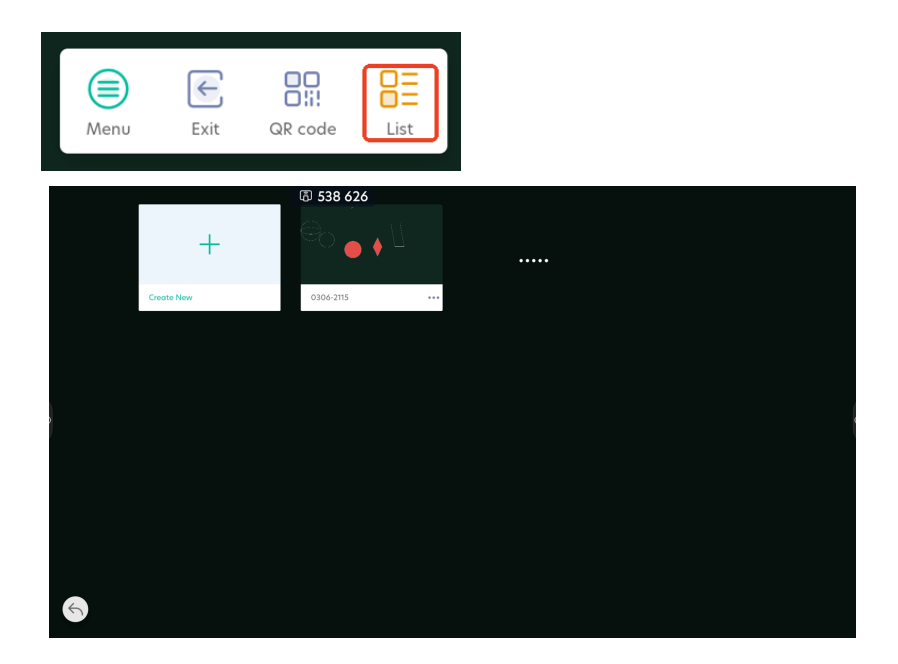

# Tools

### Ruler

Tap "Ruler" to open the ruler selection page.

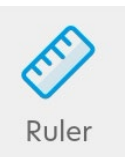

Note supports importing straight, triangle and half-round rulers.

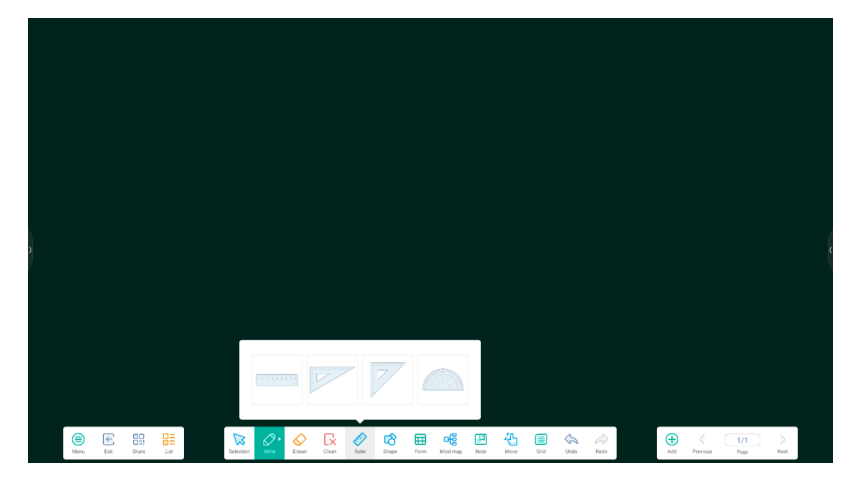

Draw lines by ruler edges to get standard straight lines.

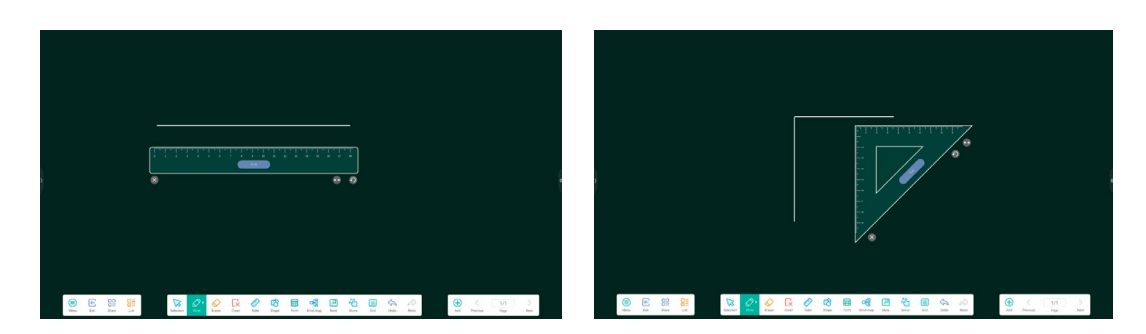

Change the angle on the half-round ruler, and click the "Check" button to get a standard angle.

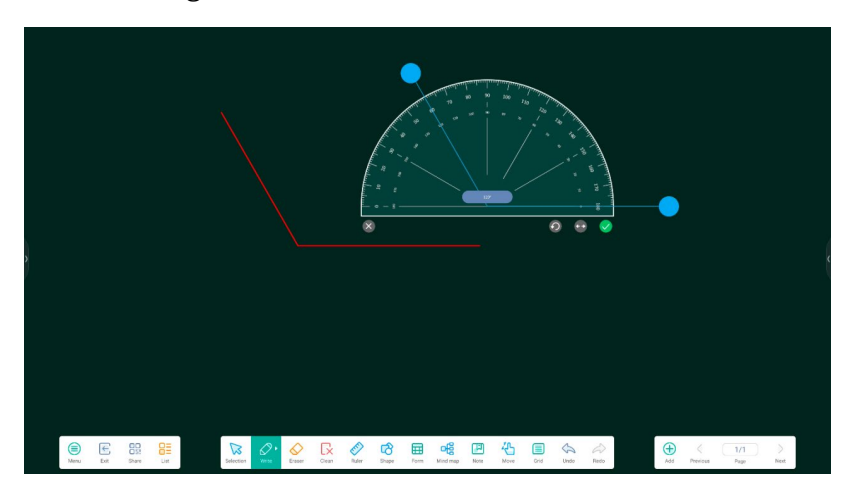

### Shape

Tap "Shape" to open the shape selection page.

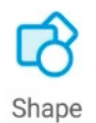

Note supports inserting 2D/3D shapes, also supports recognizing hand-drawn shape and standardizing it.

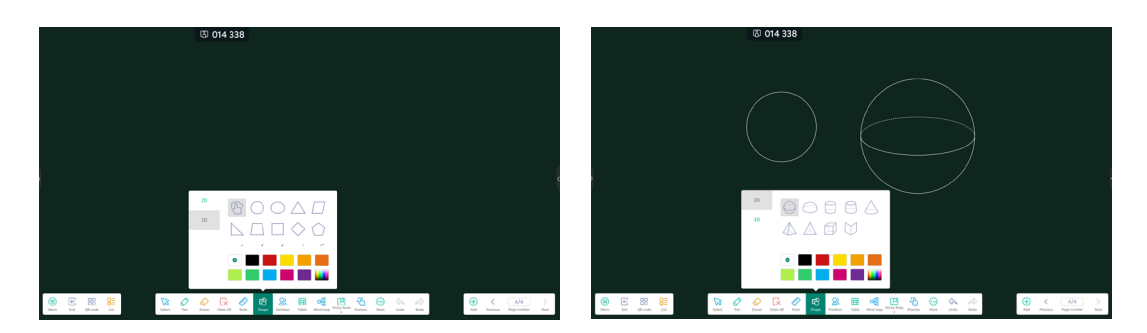

You can tap this icon to activate recognition of hand-drawn shape:

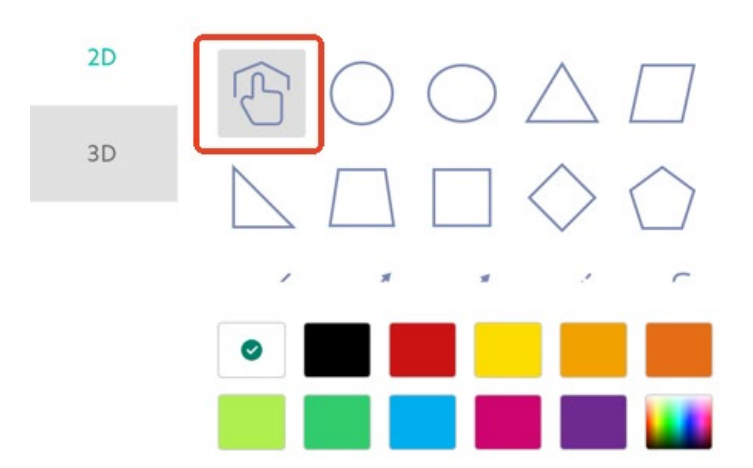

In this mode, you can draw a shape by single pen stroke, Note will automatically recognize your drawn shape and standardize it:

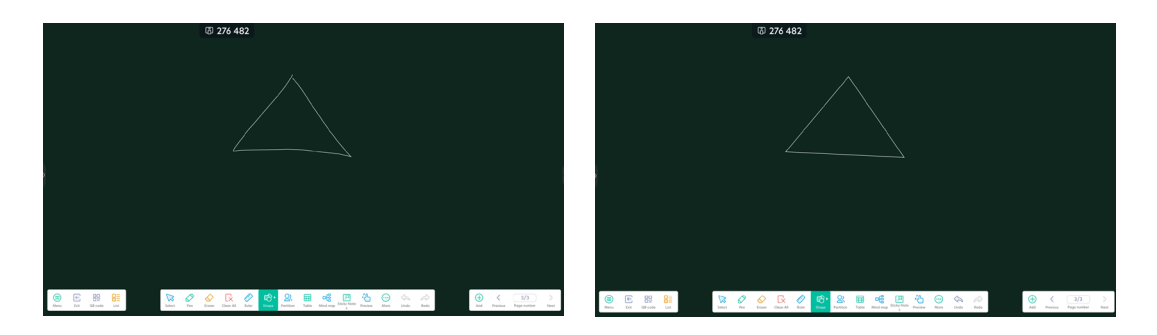

#### Partition

Tap "Partition" and select desired partition numbers, the canvas will be devided into selected partitions:

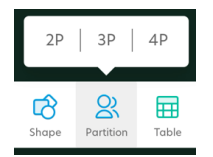

Let's take 2 partitions for example.

Different students can write in his & her own partition, Note supports setting different pen colors for each partition. All the written strokes will be kept the same place after exiting partition mode.

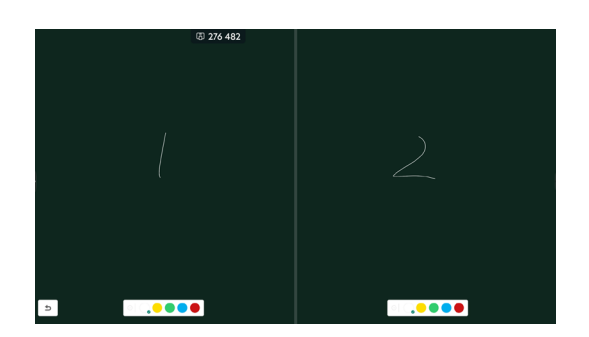

Here are how 3 partitions and 4 partitions look like:

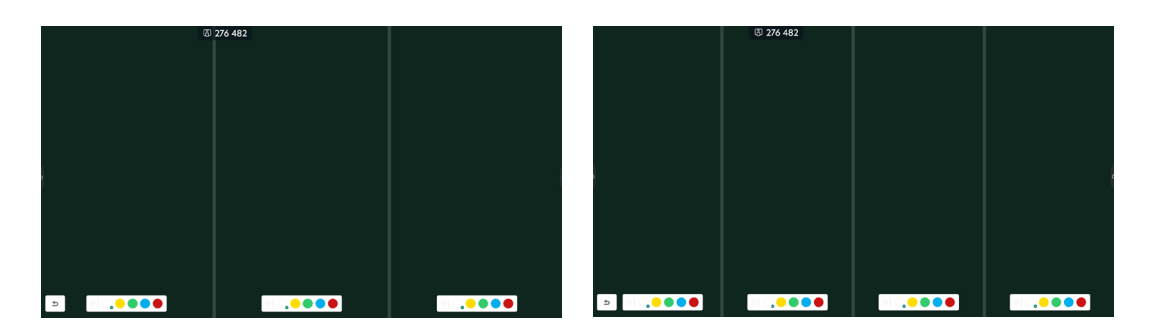

### Table

Choose the desired number of lines and columns, and tap "Insert" to insert a table:

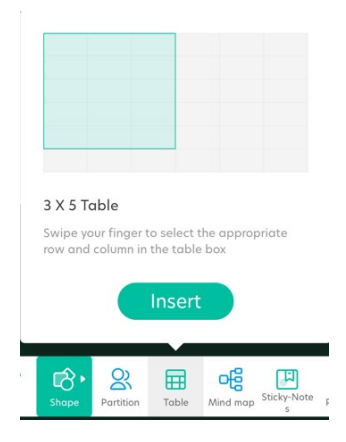

After table is inserted, you can write in table cells with Pen, table cells will adjust itself to fit your handwriting:

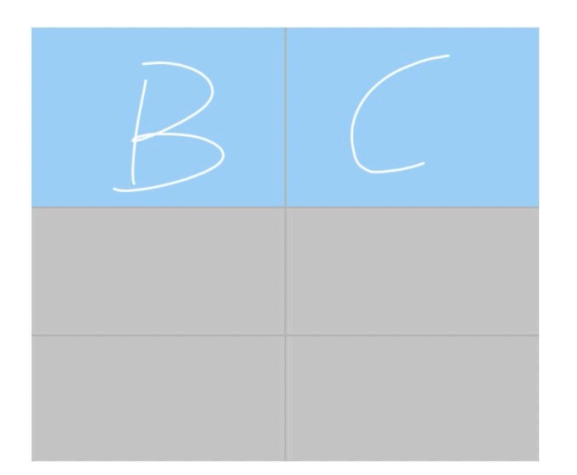

Use Selection to select the table, and you can tap the "add" icon around it to add lines or columns, then you can write again in the added cells:

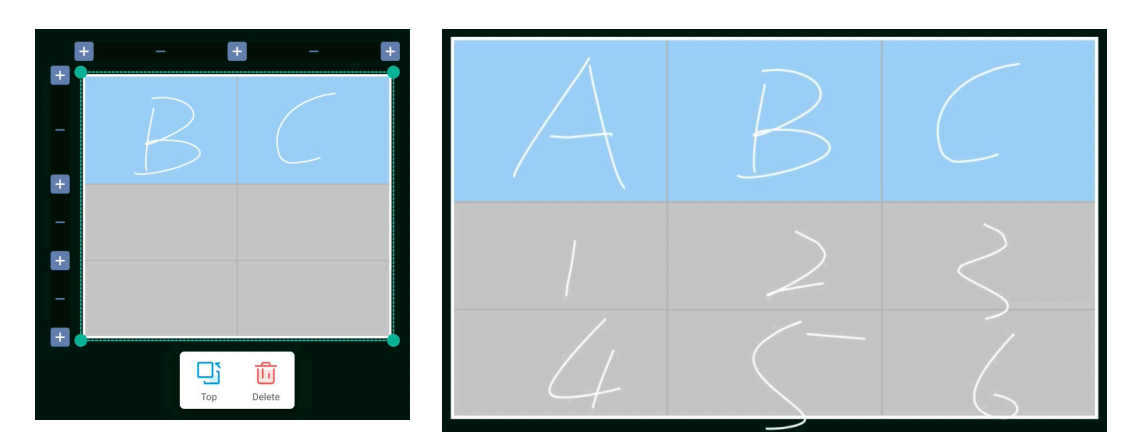

# Mindmap

Mindmap is the perfect tool for collecting your brainstorm ideas in class.

Tap "Mindmap" and an empty mindmap will be inserted instantly:

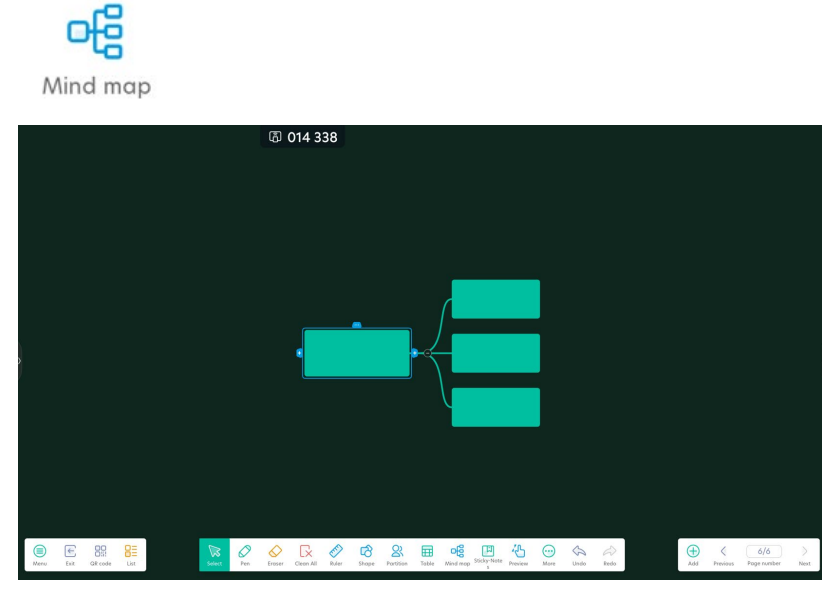

You can write with Pen in the mindmap nodes, your handwriting will be recognized and you can convert it into text:

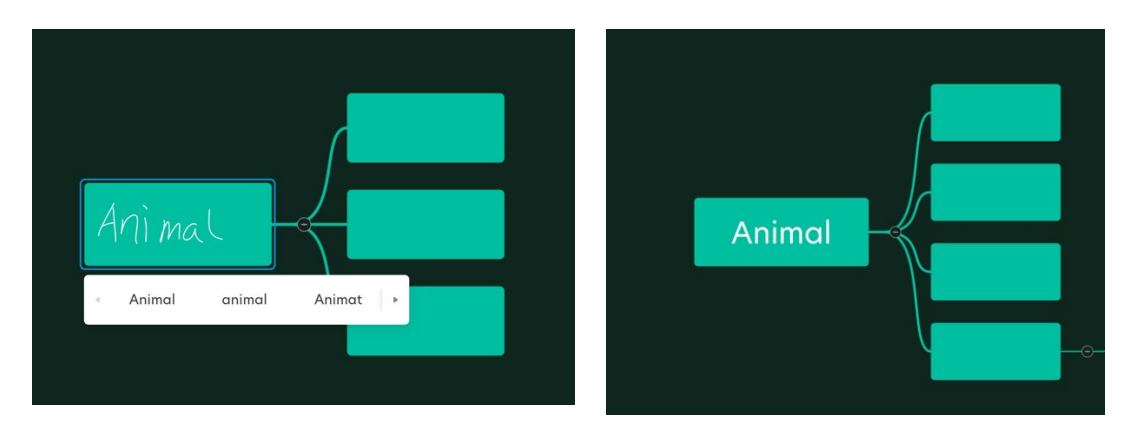

After converting, auxiliary icons will show around the node. Tap the "add" icon to add parent or child node, tap "more" to find "delete" icon, and you can delete the node:

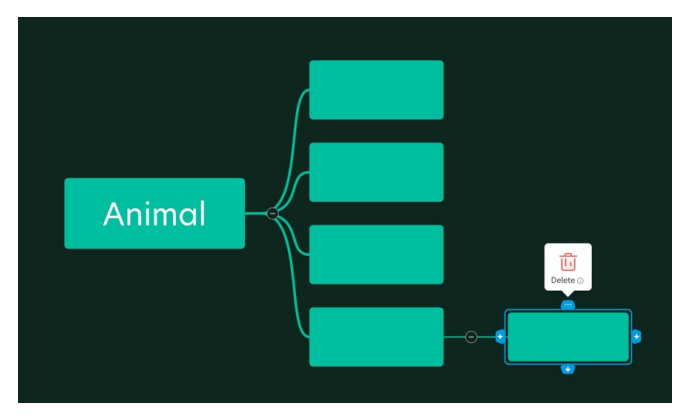

You can change the position of a node by dragging it and placing it in a different place:

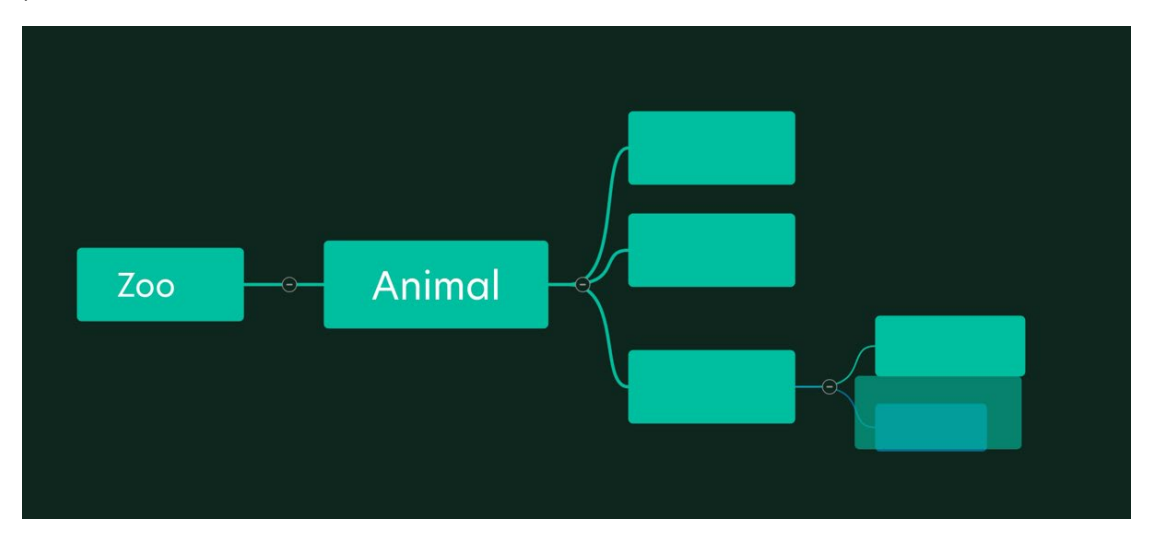

### Sticky notes

Tap "Sticky notes" to start editing a sticky note.

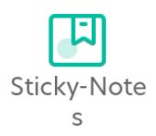

You can record important information by typing words in sticky notes and stick them in canvas:

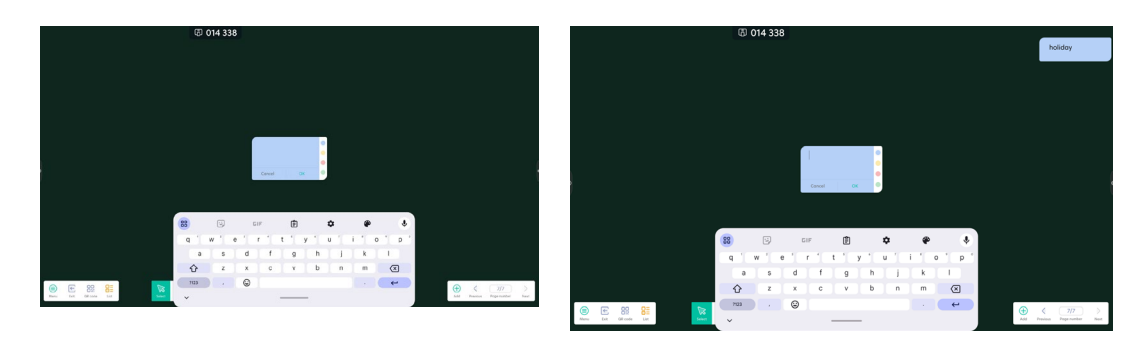

Sticky notes can be moved freely in canvas:

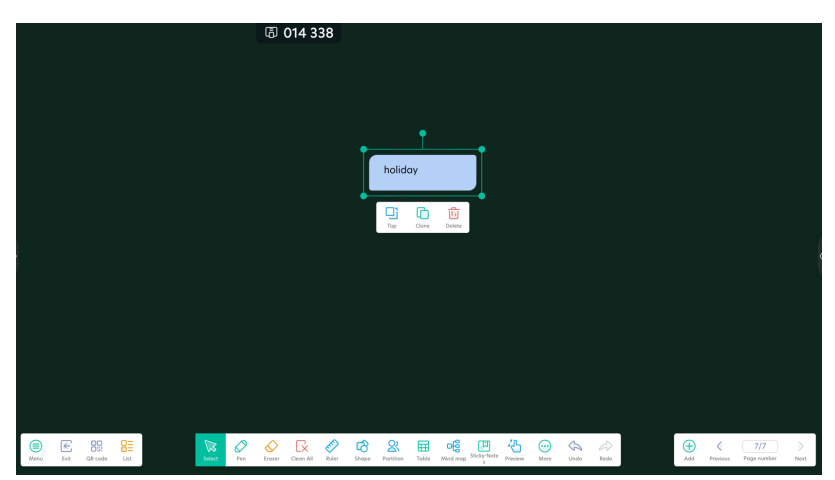

#### Preview

Tap "Preview" to open the preview window.

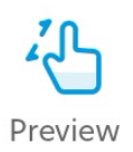

When the canvas is extremely zoomed in, it will become hard to find the contents by dragging the canvas. Use Preview to see the canvas globally and freely navigate to the place you need.

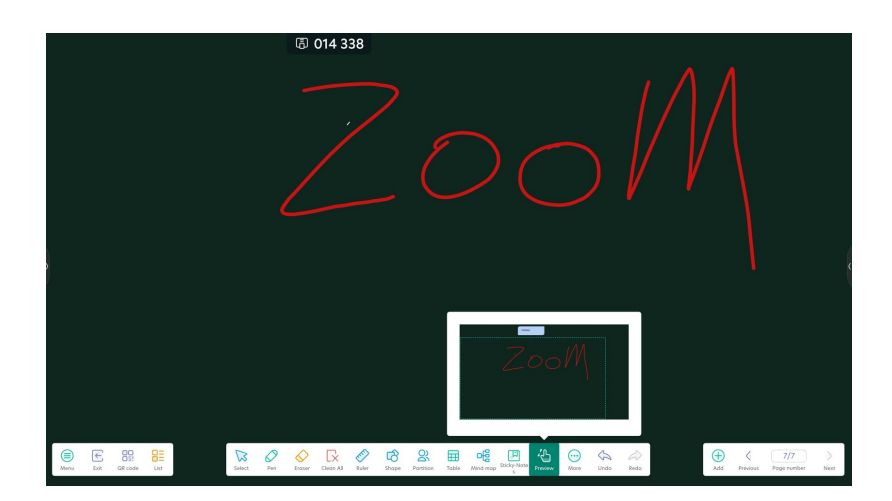

#### Grid

Tap "Grid" to insert a grid.

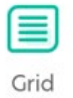

Grid helps you to standardize your handwriting and convert handwriting into standard style:

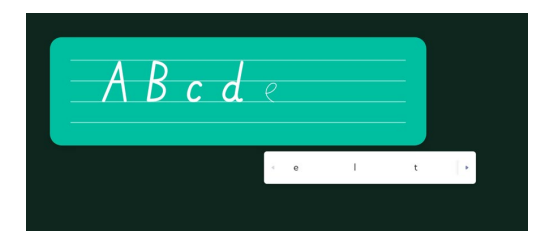

### Planet

By tapping Planet, you can set the solar system as the background of current page:

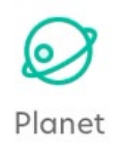

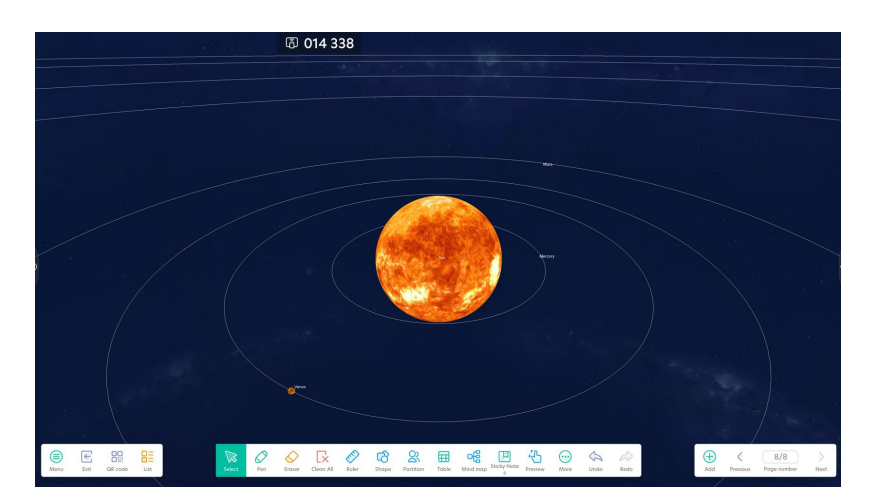

With Selection, you can scroll and zoom in & out the solar system to check the position of each planet, you can also write on the planets with Pen or insert tools.

### Formula

Tap formula, you can edit the formula and insert it:

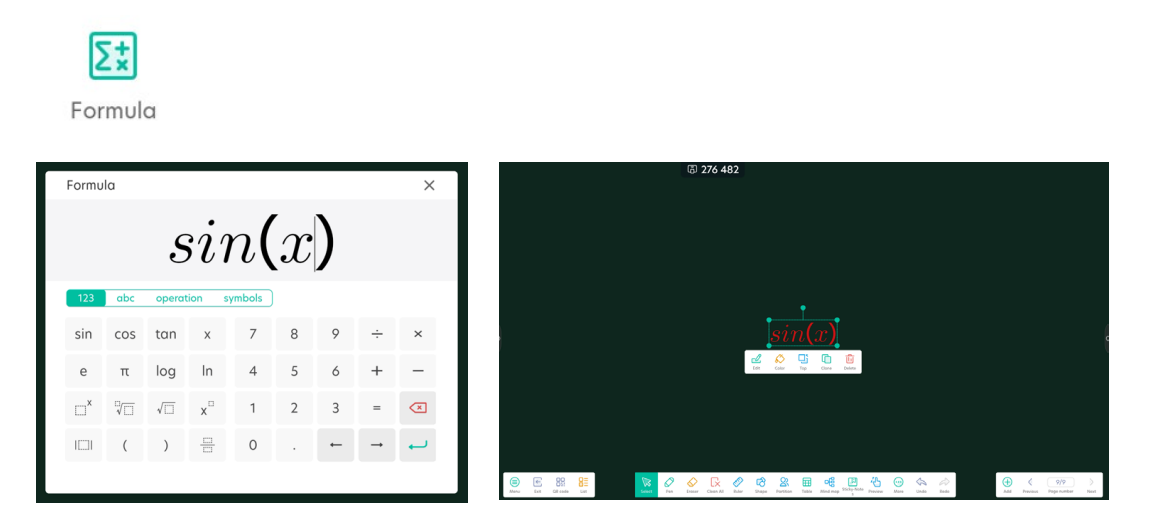

After formula is inserted, you can select it to edit it again.

#### Search

Tap "Search" to start searching for pictures or video:

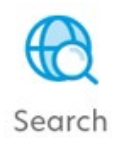

Input the theme you want to search for and select the ideal search results and insert them. You can insert multiple pictures at once.

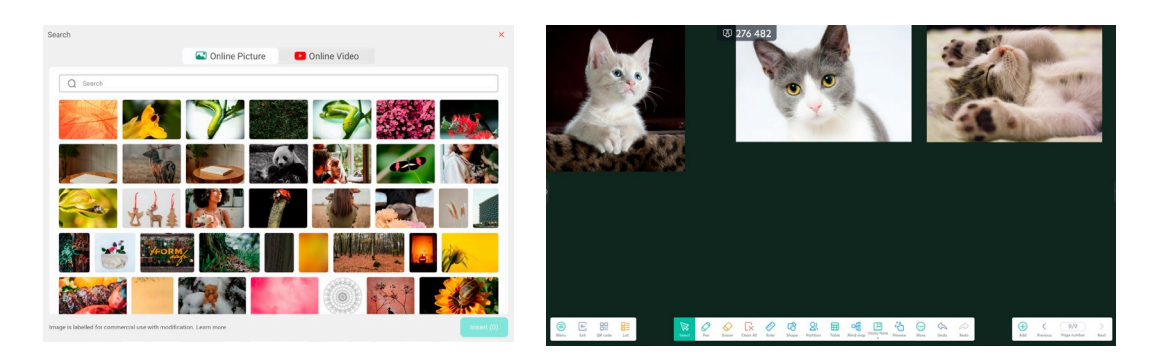

In the same way, you can search for video and insert it. Note supports inserting 1 video at a time. Inserted video can be moved freely in canvas, click "Play" to start playing the video.

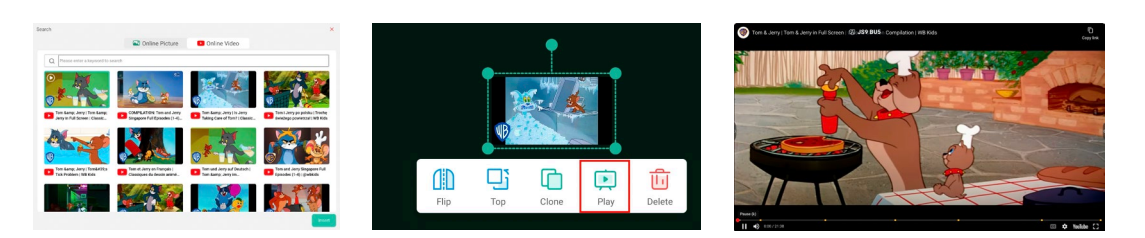

### Add new note & open note

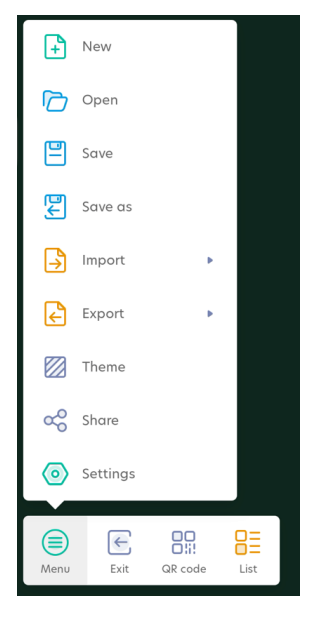

Tap "New" to create a new note file. Before creating the new file, you can choose to save the current note or discard the changes.

Tap "Open" to find a saved note in Finder and open it.

### Save & Save as

Tap "Save" to save the changes to current note.
Tap "Save as" to save the current note as a new note file.

## Import & export

Note supports importing below file types:

| + New    |   |           |
|----------|---|-----------|
| Dpen     |   | MG IMG    |
| Save     |   | PDF PDF   |
| Save as  |   | svg       |
| Import   | • | IWB       |
| Export   |   | VIDEO     |
| Theme    |   | NOTEBOOK  |
| 🗙 Share  |   | FLIPCHART |
| Settings |   |           |

Also, Note supports exporting current note as above file types.

| New       |         |
|-----------|---------|
| Dpen Open |         |
| Save      |         |
| Save as   |         |
|           |         |
| Export •  |         |
| Theme     | sve SVG |
| 😋 Share   | IWB     |
| Settings  |         |

# Share

Tap share to open the system sharing page. You can select your desired sharing approach to share current note.

| 9:31 PM | ۰ •      | \$ Q    | •  |        | ā 270                      | 5 482                 |                     |            | _         |            |               |                    | ₽ ♥      |
|---------|----------|---------|----|--------|----------------------------|-----------------------|---------------------|------------|-----------|------------|---------------|--------------------|----------|
|         |          |         |    |        | Sharing imag               | ge                    |                     |            |           |            |               |                    |          |
|         |          |         |    |        |                            |                       |                     |            |           |            |               |                    |          |
|         |          |         |    |        |                            |                       |                     |            |           |            |               |                    |          |
|         |          |         |    |        |                            | No recom              | mended people to    | share with |           |            |               |                    |          |
|         |          |         |    |        |                            |                       |                     |            |           |            |               |                    |          |
|         |          |         |    |        | ᢒ                          | <b>—</b>              |                     | •          | *         |            |               |                    |          |
|         |          |         |    |        | Quick Share                | Finder<br>Cloud Drive | Email               | Print      | Bluetooth |            |               |                    |          |
|         |          |         |    |        |                            |                       |                     |            |           |            |               |                    |          |
|         |          |         |    |        | •                          | -                     |                     |            |           |            |               |                    |          |
|         |          |         |    |        | Bluetooth                  | Drive                 | Email               | Finder 👻   | Gmail     |            |               |                    |          |
|         |          |         |    |        | G                          |                       | <b>?</b>            |            | •         |            |               |                    |          |
|         |          |         |    |        | Google<br>Search image     | Keep Notes            | Maps<br>Add to Maps | Meet       | Messages  |            |               |                    |          |
|         |          |         |    |        | *                          | •                     | ᢒ                   | G          |           |            |               |                    |          |
| Nero    | e<br>Bit | GR code | BE | Select | Photos<br>Upload to Photos | Print                 | Quick Share         | Save       |           | (+)<br>A36 | <<br>Previous | 1/1<br>Page number | )<br>Net |

## **Other settings**

#### **Palm rejection**

When Palm rejection is enabled, you can write with your palm in contact with the screen.

| Eraser mode                                                                                     |  |
|-------------------------------------------------------------------------------------------------|--|
| Kraser     C      Erase selection                                                               |  |
| Palm rejection                                                                                  |  |
| When enable, ignore the palm resting on the screen                                              |  |
| Multi-finger writing                                                                            |  |
| Multi-finger writing is allowed when turned on, and multi-finger is<br>preview when turned off. |  |
| Draw circle to select                                                                           |  |
| When enable, element can be selected by drawing a circle.                                       |  |

### **Multi-finger writing**

When this option is enabled, you can write with multiple pens or fingers in canvas simultaneously.

Settings

Eraser mode

Eraser

Erase selection

Palm rejection

When enable, ignore the palm resting on the screen

Multi-finger writing

With-finger writing is allowed when turned on, and multi-finger is preview

Draw circle to select

When enable, element can be selected by drawing a circle.

Automatic brightness

When enabled, automatically adjust the display brightness when writing.

#### **Automatic brightness**

When this option is enabled, screen brightness will be automatically reduced while teacher is writing, and recovers when no operation is detected after a short period of time.

| Settings                                                                                                    |   |
|----------------------------------------------------------------------------------------------------|---|
| Paim rejection                                                                                                    |   |
| When enable, ignore the palm resting on the screen                                                                     |   |
| Multi-finger writing                                                                                                   |   |
| Multi-finger writing is allowed when turned on, and multi-finger is preview when turned off.                           |   |
| Draw circle to select                                                                                                  |   |
| When enable, element can be selected by drawing a circle.                                                              |   |
| Automatic brightness                                                                                                   |   |
| When enabled, automatically adjust the display brightness when writing.                                                |   |
| Custom toolbars                                                                                                    |   |
| Select the tools that appear in the toolbar when Note is full screen,<br>unselected tools will be move to More button. | > |

#### **Custom toolbars**

Teachers can change the order of tools in toolbar to meet their needs for teaching.

| Settings                                                                                                    | <      |       | Custom     | 5             |        |       |
|----------------------------------------------------------------------------------------------------|--------|-------|------------|---------------|--------|-------|
| Palm rejection When enable, ignore the palm resting on the screen                                                   | ß      | 0     | $\Diamond$ | [x            | er)    | ති    |
| Multi-finger writing<br>Multi-finger writing is allowed when turned on, and multi-finger is preview                 | Select | Pen   | Eraser     | Clean All     | Ruler  | Shape |
| when turned off.                                                                                                    |        | Tabla | ofe        | Caller Nature | ~C5    | 3     |
| Draw circle to select When enable, element can be selected by drawing a circle.                                     | Ø €    |       |            |               |        |       |
| Automatic brightness When enabled, automatically adjust the display brightness when writing.                        | Redo   | Grid  | Planet     | Et.           | Search |       |
| Custom toolbars                                                                                                    |        | 0     | 0          | 0             | 0      |       |
| Select the tools that appear in the toolbar when Note is full screen, unselected tools will be move to More button. |        |       |            |               |        |       |

# Finder

Tap "Finder" icon to open Finder:

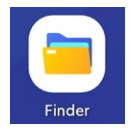

You will be presented with "Recent" page by default. In this page, you can see all the files added or edited recently:

| Quick access                                         | Recent        |               | L CE         | 3 276 482    |              |              |              |              | A | Do | c Note | Picture | Media | Q |
|------------------------------------------------------|---------------|---------------|--------------|--------------|--------------|--------------|--------------|--------------|---|----|--------|---------|-------|---|
| Public file<br>Public<br>System Cloud<br>USB drive ± | 0306-2131.png | 0306-2115.enb | 2025-058.png | 2025-054.png | 2025-024.3/s | 2025-047.png | 2025-013 png | 2025-003.png |   |    |        |         |       |   |
|                                                      | 2025-052.png  | 2025-052.png  | 2025036.mp4  | 2025-056.jpg | 2025-048.jpg | 2025-002.jpg | scman53.apk  |              |   |    |        |         |       |   |
|                                                      |               |               |              |              |              |              |              |              |   |    |        |         |       |   |
|                                                      |               |               |              |              |              |              |              |              |   |    |        |         |       |   |
|                                                      |               | Sent Set      | t Create     |              |              |              |              |              |   |    |        |         |       |   |

If you have logged in your account, you will find your personal cloud drives under your account name.

Polic

Polic

Polic

Polic

Polic

Polic

Polic

Polic

Polic

Polic

Polic

Polic

Polic

Polic

Polic

Polic

Polic

Polic

Polic

Polic

Polic

Polic

Polic

Polic

Polic

Polic

Polic

Polic

Polic

Polic

Polic

Polic

Polic

Polic

Polic

Polic

Polic

Polic

Polic

Polic

Polic

Polic

Polic

Polic

Polic

Polic

Polic

Polic

Polic

Polic

Polic

Polic

Polic

Polic

Polic

Tap "User Cloud", you can add private cloud drive from here.

Under personal cloud drive there is public space, containing:

- Local storage
- Public cloud drive
- Inserted external storage

Tap "System Cloud", you can add public cloud drive from here.

You can filter files by type or search for file name from the upper right corner to quickly find the file you need:

| Guick access                                                                                                  | Recent       |              | ( CE         | 276 482      |              |              |              |             | All | Doc | Note | Picture | Media | Q |
|----------------------------------------------------------------------------------------------------|--------------|--------------|--------------|--------------|--------------|--------------|--------------|-------------|-----|-----|------|---------|-------|---|
| Jinsin.huang     Ny Resources     User Cloud      User Cloud      Dublic file     System Cloud      USB drive | 2025-024.jpg | 2025-001.jpg | 2025-047.jpg | 2025-031.jpg | 2025-046.jpg | 2025-042.jpg | 2025-053.jpg | 2025-026jpg |     |     |      |         |       |   |
|                                                                                                    |              |              |              |              |              |              |              |             |     |     |      |         |       |   |
|                                                                                                    |              |              |              |              |              |              |              |             |     |     |      |         |       |   |
|                                                                                                    |              | Sort Sale    | Create       |              |              |              |              |             |     |     |      |         |       |   |

You can change the file view to grid or list, or enable multiple selection from the lower left corner:

| Guick errers<br>S Recent | Public   |               | Q      | 0 276 482 |            |            |           |      | Al Doc N | ins Picture Media | Q | Garich eccess   | Public |                   | 圖 276 | 482                 |      | Al | Doc | Now Ret | an Nedo | Q |
|--------------------------|----------|---------------|--------|-----------|------------|------------|-----------|------|----------|-------------------|---|-----------------|--------|-------------------|-------|---------------------|------|----|-----|---------|---------|---|
| O introduces             |          |               |        |           |            |            |           |      |          |                   |   | O intelligence  | None   |                   |       | Time                | 5ize |    |     |         |         |   |
| 2 NyResources            |          |               |        |           |            |            |           |      |          |                   |   | S. Mr Resources | -      | lates             |       | 2425/03/07 03 87 53 |      |    |     |         |         |   |
| (a) User David           | Notes    | Pictures      | Hovies | Pusc      | Recordings | Audiobooks | Documents | DOM. |          |                   |   | Ouer Cloud      | -      | ictures           |       | 2425/03/06 21:01:07 |      |    |     |         |         |   |
| Public Six               |          |               |        |           |            |            |           |      |          |                   |   | P.511.51        | -      | lovies            |       | 2825/03/66 21:01:07 |      |    |     |         |         |   |
| @ Molec                  |          |               |        |           |            |            |           |      |          |                   |   | C Public        | -      | Noie              |       | 2825/03/66 21:01:57 |      |    |     |         |         |   |
| A System Doud            | Download | Notifications | Alorms | Ringtones | Padcests   |            |           |      |          |                   |   | A USB drive     | -      | econdings         |       | 2025/03/06 21:01:57 |      |    |     |         |         |   |
|                          |          |               |        |           |            |            |           |      |          |                   |   |                 | -      | udiabeoks         |       | 2015/03/06 11:01:07 |      |    |     |         |         |   |
|                          |          |               |        |           |            |            |           |      |          |                   | 1 |                 | -      | ocuments          |       | 2425/03/06 21:01:57 |      |    |     |         |         |   |
|                          |          |               |        |           |            |            |           |      |          |                   |   |                 | -      | OM                |       | 2425/03/06 21:01:57 |      |    |     |         |         |   |
| '                        |          |               |        |           |            |            |           |      |          |                   |   | '               |        | basived           |       | 2025/03/06 21:01:07 |      |    |     |         |         |   |
|                          |          |               |        |           |            |            |           |      |          |                   |   |                 | -      | latifications     |       | 2025/03/06 21:01:07 |      |    |     |         |         |   |
|                          |          |               |        |           |            |            |           |      |          |                   |   |                 |        | iorms             |       | 2425/03/96 21:01:57 |      |    |     |         |         |   |
|                          |          |               |        |           |            |            |           |      |          |                   |   |                 | -      | inglanes          |       | 2425/03/06 21:01:57 |      |    |     |         |         |   |
|                          |          |               |        |           |            |            |           |      |          |                   |   |                 |        | odoarta           |       | 2625/03/06 21:01:57 |      |    |     |         |         |   |
|                          |          |               |        |           |            |            |           |      |          |                   |   |                 |        |                   |       |                     |      |    |     |         |         |   |
|                          |          |               |        |           |            |            |           |      |          |                   |   |                 |        |                   |       |                     |      |    |     |         |         |   |
|                          | 88 =     | <b>⊞</b> • ⊘  | C7     |           |            |            |           |      |          |                   |   |                 | 88     | 🔳 🖽 🕑 🗉           | 2     |                     |      |    |     |         |         |   |
|                          |          |               |        |           | _          |            |           |      |          |                   |   |                 |        | Fig. 204 Parts Cr |       |                     |      |    |     |         |         |   |

Tap "select" to enable multiple selection:

| Grid                                                                                                    | List Sort                                                                      | Select |                                                                                                    |                                                                                                    |                       |
|----------------------------------------------------------------------------------------------------|--------------------------------------------------------------------------------|--------|----------------------------------------------------------------------------------------------------|----------------------------------------------------------------------------------------------------|-----------------------|
| Name<br>Name<br>Angeneration<br>Angeneration<br>Ange | C 274 452                                                                      |        | And terms<br>Constant<br>A the backware<br>A the backware<br>A the bac | US 276 432                                                                                                    | Test selected 13 Here |
| Coal Law                                                                                                    | Imit     Imit     Imit       Set     Imit     Imit       Set     Imit     Imit |        | 88<br>Gw                                                                                                    | Image: state         State         O         O         O         N         O         (1)           List         List         List         List         Count         Count <td< td=""><td>00 Dente</td></td<> | 00 Dente              |

After selecting one or multiple files, you can operate them. Finder supports these operations on files:

- Сору
- Paste

- Cut
- Delete
- Rename
- Share(via system sharing)
- Create shortcut(in launcher)

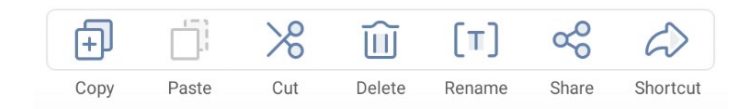

In any storage path or folder, you can sort the files by:

- Name
- Last edit time
- Size
- Туре

|      |          | <u>2</u> 1 | Name  |            |        |
|------|----------|------------|-------|------------|--------|
|      |          | 0          | Time  |            |        |
|      |          | $\bigcirc$ | Size  |            |        |
|      |          | 8 <u>-</u> | Туре  |            |        |
|      |          |            |       |            |        |
|      | $\equiv$ |            | 000 × | $\bigcirc$ | C7     |
| Grid | List     |            | Sort  | Select     | Create |

You can create a new folder by tapping "Create" in any storage path:

| Guick access                                                                                                    | Public |               |                  | 276 482            |                     |            |           |      | All | Doc | Note | Picture | Media | Q |
|----------------------------------------------------------------------------------------------------|--------|---------------|------------------|--------------------|---------------------|------------|-----------|------|-----|-----|------|---------|-------|---|
| <ul> <li>A jexin hvong</li> <li>ℜ My Resources</li> <li>O User Cloud</li> <li>Public file</li> <li>A public</li> <li>System Cloud</li> </ul> | Notes  | Pictures      | Movies<br>Alarms | Music<br>Ringtones | Recordings Podcasts | Audiobooks | Documents | DCIM |     |     |      |         |       |   |
| ⊖ Usadnve a                                                                                                    |        |               |                  |                    | New Fo              | New Folder | OK        |      |     |     |      |         |       |   |
|                                                                                                    | 88 🔳   | <b>Ⅲ</b> , () |                  |                    |                     |            |           |      |     |     |      |         |       |   |

# Palette

Palette is a tool for art classes, you can draw with various types of pens & brushes and mix the pen color freely.

Tap "Palette" to open Palette:

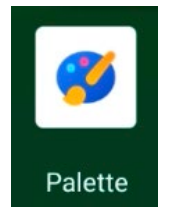

Palette supports 7 pen types. Draw with different pens to produce different effects.

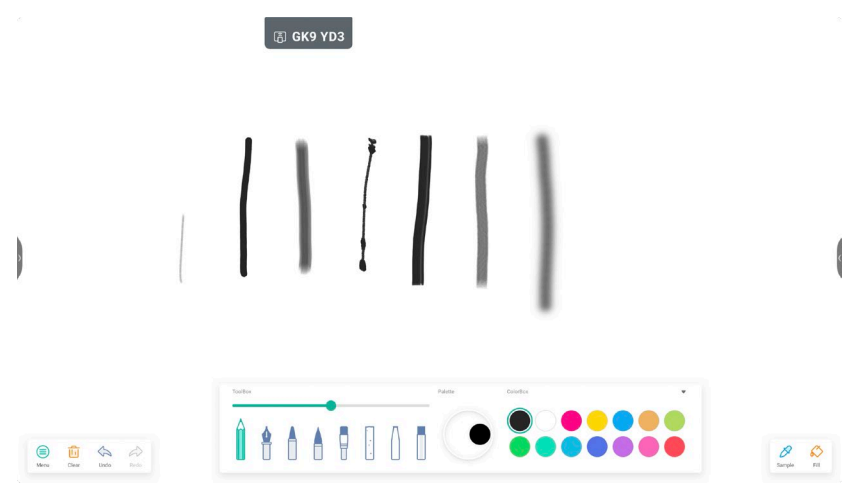

Also, you can adjust pen thickness according to your needs.

Change the color you need in ColorBox:

with the first color to get a mixed color:

Select one color and fill it in Palette first, then select the second color and mix

|   | 雨 бкэ үрз |     | 而 бкэ үрз |            |
|---|-----------|-----|-----------|------------|
| 1 |           | ( ) |           | 1          |
|   |           |     |           | <b>8 0</b> |

You can use Fill to fill the new color in any closed drawing:

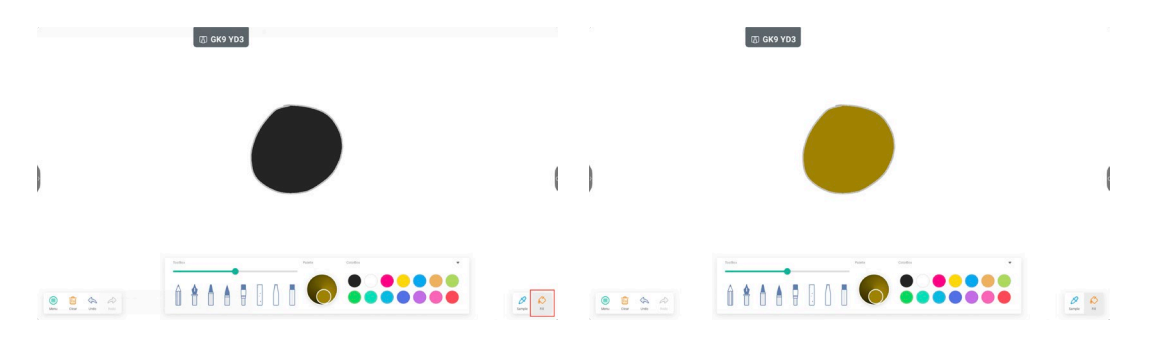

You can use Sample to take the sample color from the screen for subsequent drawing or filling:

|   | S 6K3 YO3 |          | S 6K9 YO3 |     | © XXE 096 |            |
|---|-----------|----------|-----------|-----|-----------|------------|
| ) |           | ( )      |           | ( ) |           | I          |
|   |           | <b>2</b> | (m        |     |           | <b>9 0</b> |

Tap the downward arrow to hide the toolbox, in order to get maximum drawing space:

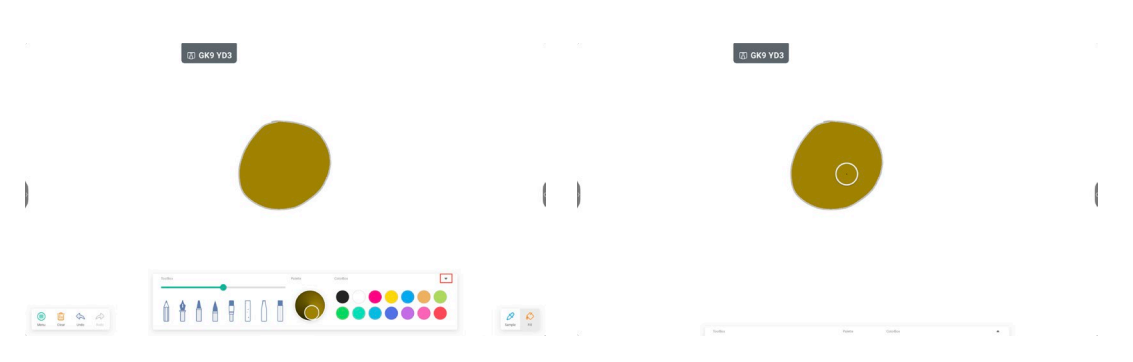

Tap "Clear" to clear the entire canvas, or you can use Undo/Redo to undo or redo your operations:

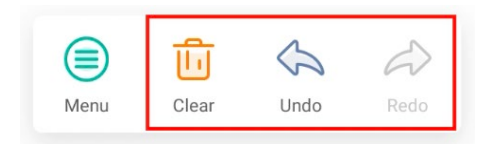

Tap "Menu" to see general operations.

You can save the palette file, import saved palette file, share the palette via QR code or exit Palette.

| Save                 | (C) KKE COB  | Scan to share and read.  |
|----------------------|--------------|--------------------------|
| Import               |              |                          |
| Share                | Sine Picture |                          |
| Exit                 |              | Click to enlarge QR Code |
|                      |              |                          |
| Menu Clear Undo Redo |              | Menu Cher Undo Redo      |